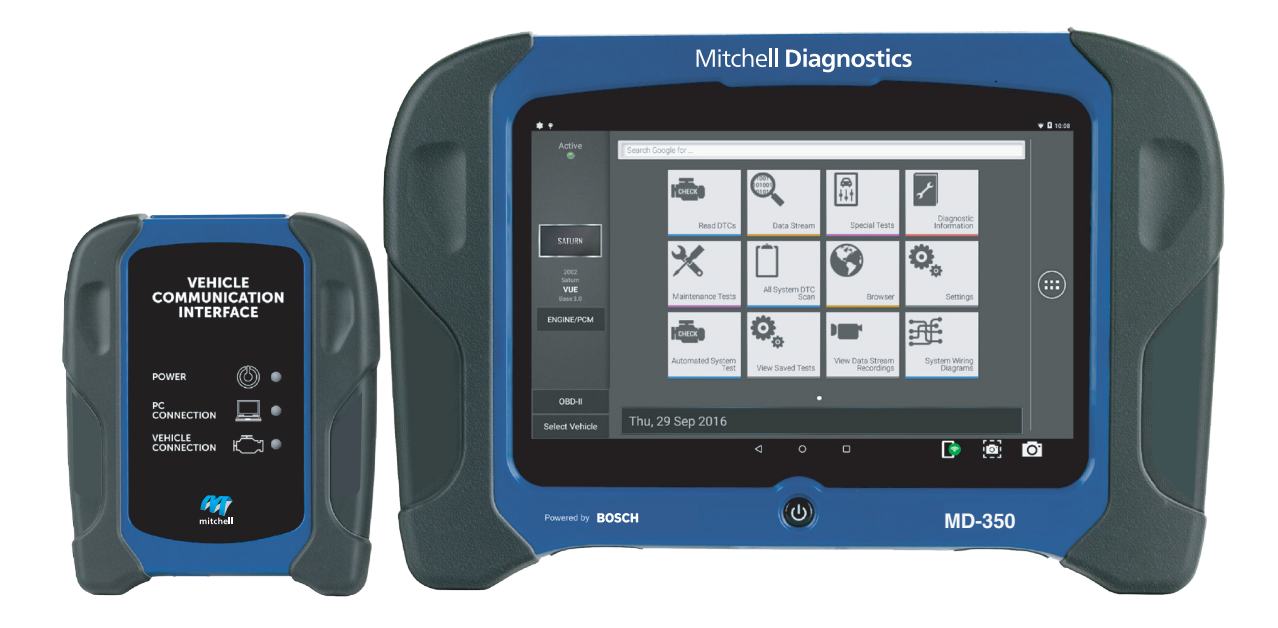

# **MD-350** User Manual

# Mitchell **Diagnostics**

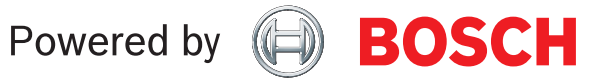

en User Manual

# **Technical Support** 1-800-533-6127

For technical questions on your product, contact (800) 533-6127, and select the option for technical support.

For assistance with internet or wireless connectivity, contact (800) 533-6127, and select the option for connectivity.

or email tech@otctools.com.

Copyright © 2018 Bosch Automotive Service Solutions Inc., All rights reserved.

The information, specifications, and illustrations in this guide are based on the latest information available at the time of printing. Bosch Automotive Service Solutions reserves the right to make changes at any time, without notice.

# **Table of Contents**

| Safety Definitions                    | 2  | Heavy D   |
|---------------------------------------|----|-----------|
| Safety Precautions                    | 2  | Read DT   |
| General Information.                  | 4  | Read DT   |
| Introduction                          | 4  | Ford/Lir  |
| Handset                               | 5  | Data Str  |
| Handset Ports                         | 5  | Data Str  |
| Handset Back                          | 6  | Special 1 |
| Vehicle Communication Interface (VCI) | 7  | Diagnos   |
| Add-on Hardware Modules (Optional)    | 7  | Diagnos   |
| Software Descriptions                 | 8  | Automa    |
| Setup                                 | 8  | Mainter   |
| Docking Station                       | 8  | Enhance   |
| Battery Charging                      | 9  | Saved D   |
| Using the handset                     | 9  | System    |
| Registration                          | 9  |           |
| 30 Day Trial                          | 12 | Browsei   |
| Demo                                  | 12 | Settings  |
| Provide Power to VCI                  | 13 |           |
| Test Startup and Vehicle Connection.  | 15 | Custom    |
| Settings                              | 15 |           |
| Application Settings                  | 15 |           |
| Software Information                  | 16 |           |
| Software Update                       | 16 |           |
| Printer setup                         | 16 |           |
| Subscription                          | 16 |           |
| User Details                          | 17 |           |
| Language                              | 17 |           |
| Selecting Vehicle                     | 18 |           |
| AutoID                                | 18 |           |
| Manual Entry                          | 19 |           |
| Recent                                | 20 |           |
| Search by VIN                         | 21 |           |
| OBDII                                 | 22 |           |
| Overview                              | 22 |           |
| Diagnostic Functions                  | 22 |           |
| Data Stream                           | 23 |           |
| DTCs Modes                            | 25 |           |
| Oxygen (O2) Sensors                   | 26 |           |
| Non-Continuous Tests                  | 26 |           |
| Special Tests                         | 27 |           |
| Vehicle Info                          | 27 |           |
| Saved Diagnostic Data                 | 28 |           |
| Browser                               |    |           |

| Pood DTCc AL  | Systems      |  |
|---------------|--------------|--|
| Read DTCS AI  | i systems    |  |
| Read DTCs Se  | lect Systems |  |
| Ford/Lincoln/ | Mercury      |  |
| Data Stream . |              |  |
| Special Tests |              |  |
| Diagnostic In | formation    |  |
| Automated S   | ystem Test   |  |
| Maintenance   | Tests        |  |
| Enhanced OB   | DII          |  |
| Saved Diagno  | ostic Data   |  |
| System Wirin  | g Diagrams   |  |
| Browser       |              |  |
| Settings      |              |  |

# **Safety Definitions**

Follow all DANGER, WARNING, and IMPORTANT messages. These safety messages are defined as follows:

**DANGER or WARNING:** Risk of bodily harm and/ or possible loss of life.

*IMPORTANT:* The information demands special attention or risks damage to the vehicle or tool.

The safety messages cover situations of which Bosch Automotive Service Solutions is aware. Bosch Automotive Service Solutions cannot know, evaluate, or advise as to all of the possible hazards. You must be certain that any conditions or service procedures encountered do not jeopardize personal safety.

# **Safety Precautions**

### **A** DANGER:

When an engine is operating, keep the service area well ventilated or attach a building exhaust removal system to the engine exhaust system. Engines produce carbon monoxide, an odorless, poisonous gas that causes slower reaction time and can lead to serious personal injury or loss of life.

### A WARNING:

- When working with hydraulic or fuel lines, be careful that liquids under pressure do not escape and create a dangerous condition. Use adequate ventilation and make sure there are no sparks or possibility of sparks that may ignite any vapor.
- Wear an American National Standards Institute (ANSI) approved eye shield when testing or repairing vehicles.
- Objects propelled by whirling engine components or pressurized liquids escaping may cause personal injury.
- Set the parking brake and block the wheels before testing or repairing a vehicle. It is especially important to block the wheels on front-wheel drive vehicles because the parking brake does not hold the drive wheels.
- Do not drive the vehicle and operate the software at the same time.

- Maintain adequate clearance around moving components or belts during testing.
- Moving components and belts can catch loose clothing, body parts, or test equipment and cause serious damage or personal injury.
- Automotive batteries contain sulfuric acid and produce explosive gases that can result in serious injury ignition of gases, keep lit cigarettes, sparks, flames, and other ignition sources away from the battery at all times.
- Refer to the service manual for the vehicle being serviced. Adhere to all diagnostic procedures and precautions Failure to do so could result in personal injury or otherwise unneeded repairs.
- Use only specially designed replacement parts (brake hoses and lines) for ABS equipped vehicles.
- After bleeding the brake system, check the brake pedal for excessive travel or a spongy feel. Bleed again if either condition is present.
- When installing transmitting devices (Citizen Band radio, telephone, etc) on ABS-equipped vehicles, do not locate the antenna near the ABS control unit or any other control unit.
- This equipment has been tested and found to comply with the limits for a Class B digital device, pursuant to Part 15 of the FCC Rules. These limits are designed to provide reasonable protection against harmful interference in a residential installation. This equipment generates and radiates radio frequency energy and, if not installed and used in accordance with the instructions, may cause harmful interference to radio communications.
- To reduce risk of injury, charge only Bosch Automotive Service Solutions rechargeable batteries for the handset product with the supplied charger. Other types of batteries may burst causing injury to persons and property damage.
- Use of an attachment not recommended or sold by the battery charger manufacturer may result in fire, electric shock, or personal injury.

- Do not operate the tool with a damaged cord or connector. Replace damaged cords and connectors immediately.
- Do not operate the charger if it has received a sharp blow, been dropped, or otherwise damaged in any way. Take the charger to a qualified service person.
- Do not disassemble the charger. Take the charger to a qualified service person if service or repair is necessary. Incorrect reassembly may result in electric shock or fire. Unplug charger before attempting any maintenance or cleaning. Turning off controls will not reduce this risk.
- To prevent possible hearing damage, avoid using the tool at high volume levels for long periods.
- Do not expose tool or charger to rain, moisture, or snow.
- Verify that cords are located where they will not be stepped on, tripped over, or otherwise become a safety hazard or subjected to damage or stress.
- Use only batteries that are approved for use with this tool. Use of other types may increase the risk of fire or explosion.
- Do not carry a battery in your pocket, purse, or other container where metal objects (such as car keys or paper clips) could short-circuit the battery terminals. The resulting excessive current flow can cause extremely high temperatures and may result in damage to the battery pack or cause fire or burns.
- The battery poses a burn hazard if you handle it improperly. Do not disassemble it. Handle a damaged or leaking battery with extreme care. If the battery is damaged, electrolyte may leak from the cells and may cause personal injury.
- Keep the battery away from children.
- Do not store or leave your tool or battery near a heat source such as a radiator, fireplace, stove, electric heater, or other heat-generating appliance or otherwise expose it to temperatures in excess of 140 °F (60°C). When heated to excessive temperatures, battery cells could explode or vent, posing a risk of fire.

 Do not dispose of your tool's battery in a fire or with normal household waste. Battery cells may explode. Discard a used battery according to the manufacturer's instructions or contact your local waste disposal agency for disposal instructions. Dispose of a spent or damaged battery promptly.

### IMPORTANT:

- To avoid damage or generation of false data, make sure the vehicle battery is fully charged and the connection to the vehicle Data Link Connector (DLC) is clean and secure.
- Do not place the tool on the distributor of a vehicle. Strong electromagnetic interference can damage the tool.
- Never disconnect or reconnect any electrical connector while the ignition is on. Powertrain Control Module (PCM) damage may result.

# **General Information**

### Introduction

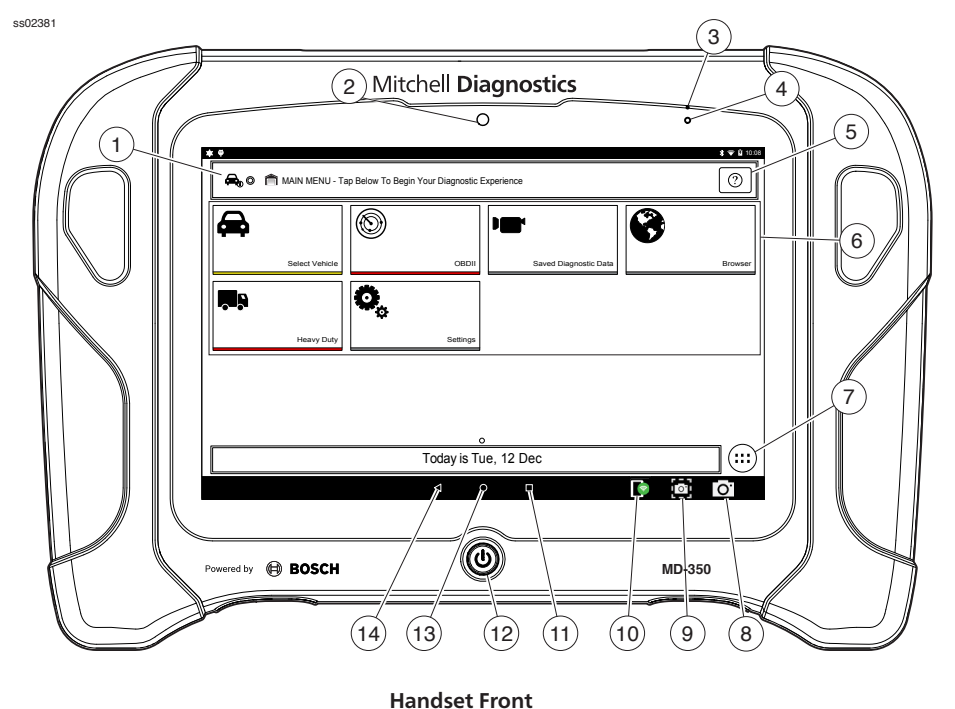

### 1. Vehicle Identification Window

• Where vehicle information is displayed.

### 2. Camera

- 3. Microphone
  - Front facing microphone.
- 4. Ambient Light Sensor

### 5. Navigation Help Button

### 6. Main Menu Functions

- Select Vehicle allows you to manually choose the vehicle, AutoID to automatically identify the vehicle or enter the VIN.
- OBDII (also referred to as Generic OBDII) Provides limited engine control and monitors the diagnostic control network of the vehicle.
- Saved Diagnostic Data allows the user to view previously run and saved DTC reads, All System DTC scan, and Automated System Test scans and data stream recordings.
- Browser Fast Touch<sup>™</sup> sites and internet.
- Heavy Duty allows the user to read Heavy Duty diagnostic information.
- Settings change settings of the tool.

### 7. Android Applications Button

• Displays the Apps screen.

### 8. Camera Button

• Opens the camera application.

### 9. Screen Shot Button

• Press to take a picture of the current screen.

### **10. VCI Connection Manager Button**

• Opens the VCI Manager.

### 11. Recent apps button

• Opens a list of thumbnail images of currently running apps.

### 12. Power Button

• Press to power ON handset or if running press to access menu to: Power Down.

### 13. Home Button

• Displays the Main Menu screen.

### 14. Back Button

• Returns to the previous screen or option.

### Handset

The handset is a ruggedized touchscreen tablet equipped with the Android operating system. The power button is located on the lower center front of the Handset.

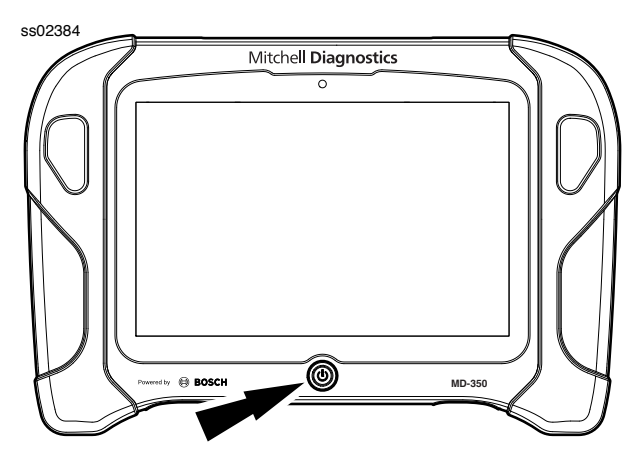

**Handset Power Button** 

### Power Button Functions

The power button has two functions

- a. ON: Press the power button to turn the handset on.
- b. OFF: Press and release the power button. A pop up window will appear to shut down the handset.
- c. ON: If the screen times out or is in standby mode, press and release the power button to wake up the handset. Turn ON: With tool off, press to turn ON
- d. OFF: Press the power button and hold for 5 seconds to turn the handset off completely (not recommended).

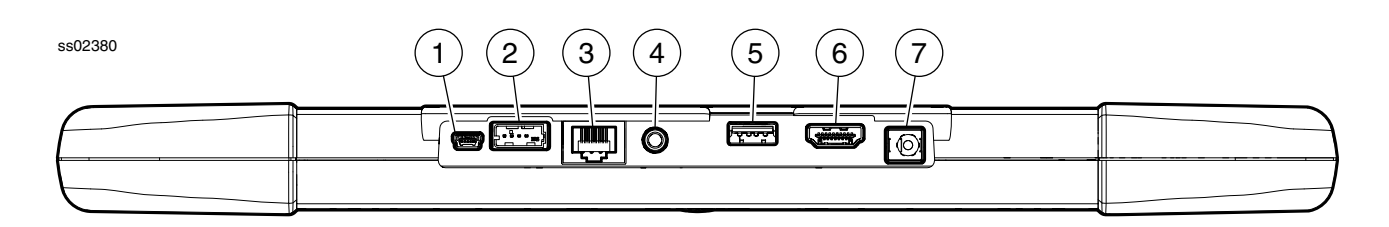

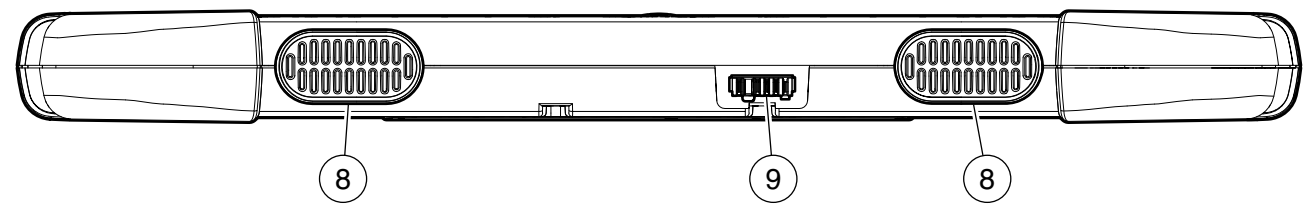

**Handset Ports** 

**Handset Ports** 

- 1. Mini USB
- 2. VCI Port
- 3. Ethernet Connector
- 4. Audio port
- 5. USB Type "A" port

- 6. HDMI Port
- 7. Power port
- 8. Speakers
- 9. Docking Station Port

### **Handset Back**

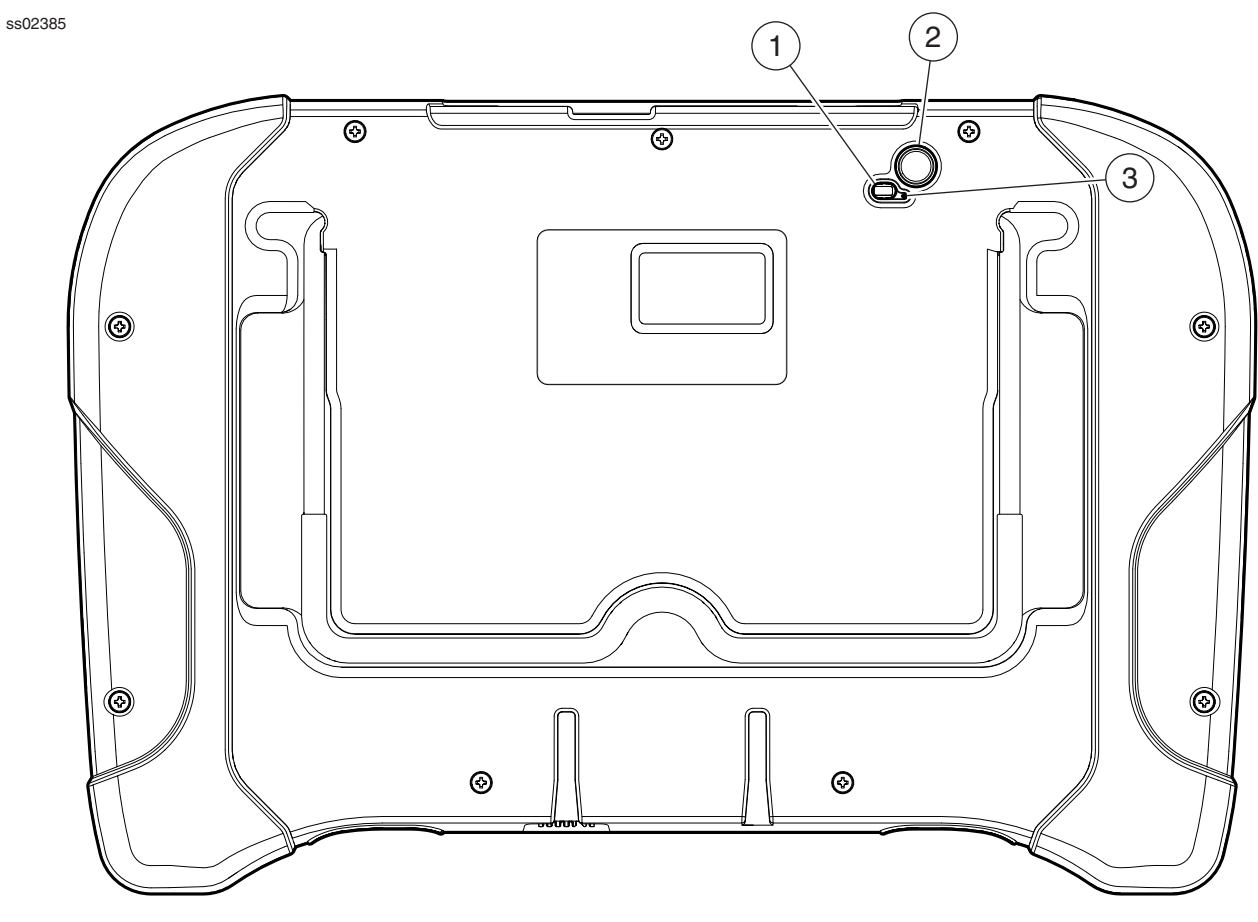

Handset Back

### 1. Light

- The light has two functions
  - Camera flash mode
  - Flash light mode

### 2. Camera

- 5MP rear facing camera.
- Rear racing microphone.
- 3. Rear Facing Microphone

### Vehicle Communication Interface (VCI)

The Vehicle Communication Interface (VCI) translates vehicle diagnostic data link information for the handset using Wi-Fi wireless technology or a linked cable. The wireless capability of the tool is designed to communicate with the VCI when it is within a range of roughly 30 feet, even though it is possible to go farther. Every shop has different noise that can interfere and hamper the distance of a wireless network. Some types of noise include cordless phones, certain lighting, other wireless networks in the area, and other signals.

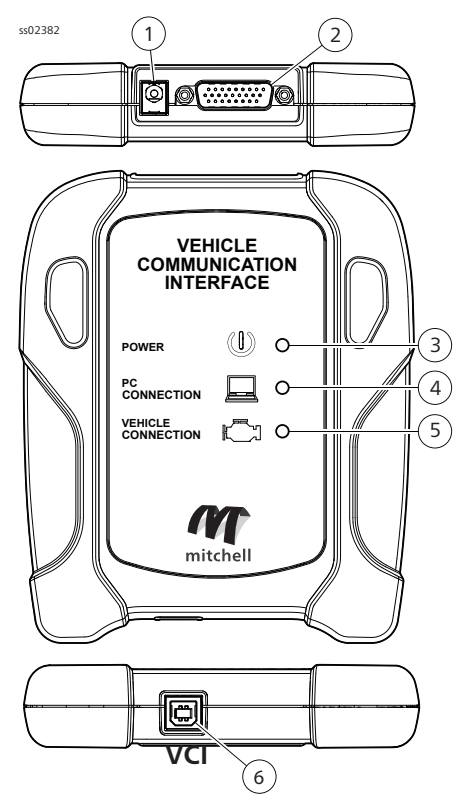

- 1. Power port (used when necessary)
- 2. DLC/OBDII cable port
- 3. Power
  - Indicates the VCI has received power.
- 4. PC Connection
  - Indicates the VCI is communicating with the PC.
- 5. Vehicle Connection
  - Indicates the VCI is communicating with vehicle by wireless Wi-Fi or USB
- 6. USB "B" Port

### Add-on Hardware Modules (Optional)

### **TPMS Tire Pressure Reset (TPR) Tool**

The Tire Pressure Reset (TPR) is a fast, simple, easy to use TPMS activation tool that can be used with the handset or as a stand-alone tool. It works on vehicle TPMS sensors and automatically adjusts activation output power to eliminate cross-activation of near sensors.

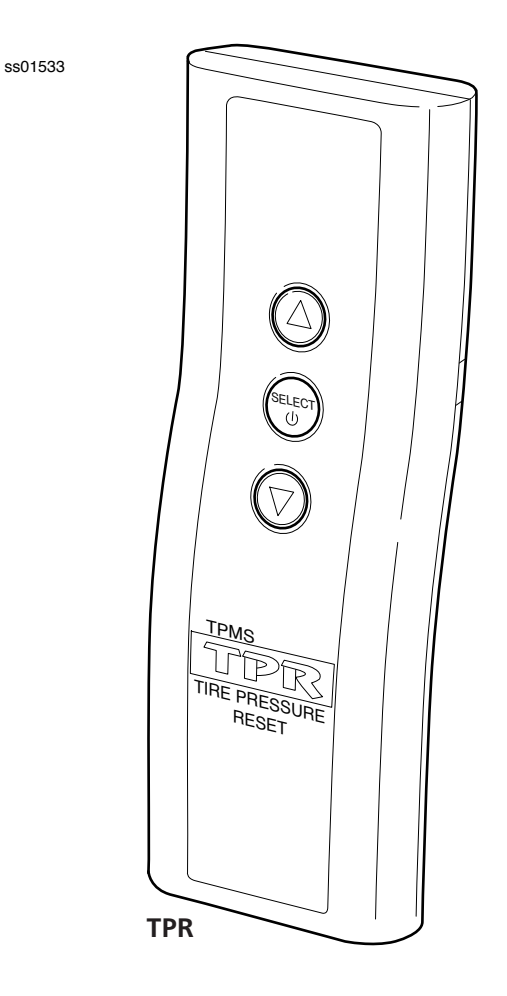

### **Software Descriptions**

#### **Handset Software**

The handset comes with the diagnostic software preloaded. Set up Docking Station, attach power supply provided with kit and charge battery before use.

The first time the handset is powered up, the user needs to accept the license agreement. Then, the user will have three choices:

- Register Now: Unlocks all functions of handset.
- Trial mode: Unlocks all functions for 30 days.
- Demo Mode: Displays what functions may look like.

Periodically, updates will become available and the user will be notified by an icon on the screen. To update the handset, there must be Wi-Fi connection available.

#### **Software Applications Overview**

The handset allows users to diagnose problems on a wide variety of vehicles (from electric to heavy duty vehicles). Users are able to perform common service procedures, maintenance tests, and special tests to find deficiencies with vehicle systems or components.

The handset will display DTCs from OBDI or OBDII systems. Real-time sensor data can be viewed in data stream mode. The user can also obtain diagnostic information regarding repairs.

Browser mode allows the user to connect to the internet to find websites that may help with the repair of the vehicle. The handset comes with wireless communication for ease of use and onscreen help when desired.

# Setup Docking Station

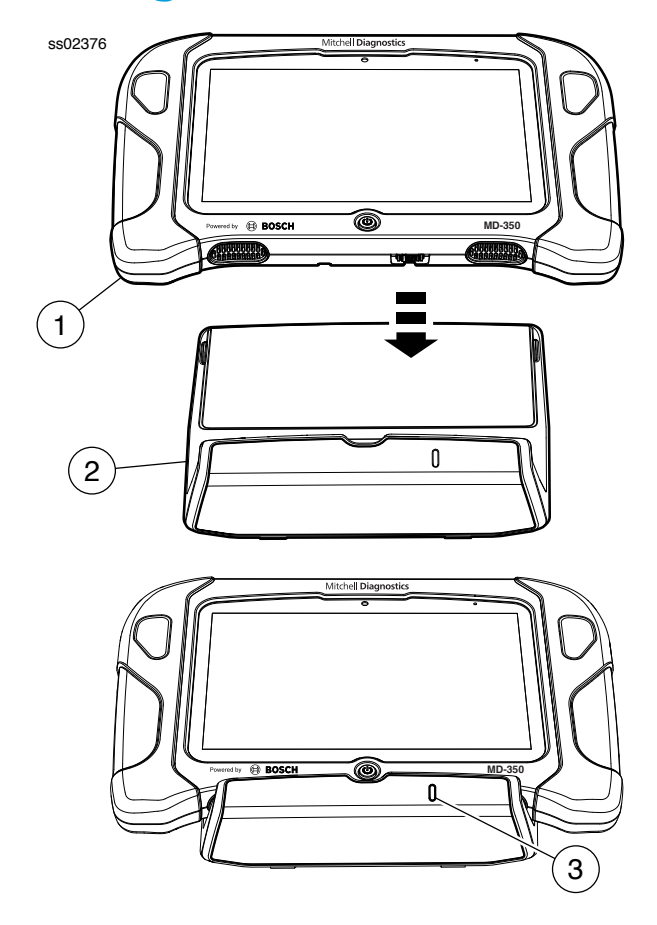

### **Docking Station**

- 1. Handset
- 2. Docking Station

#### 3. LED

The Docking Station can be used to store the Handset when not in use. The Docking station can also charge the handset.

There is a storage bin at the rear of the Docking Station to store the VCI/OBD-II Cable when the handset is charging.

The LED state shall be as follows:

- Off indicates no power connected.
- Green flashing indicates charging handset.
- Green steady indicates charged handset.

Note: LED shall flash momentarily even if the handset is completely charged when the handset is first attached to the charging station to indicate contact has been made.

### **Battery Charging**

Connect the handset to AC power and fully charge the battery.

#### ss02383

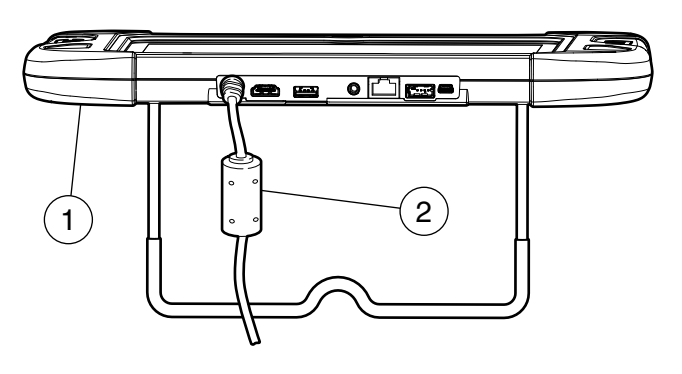

**Power Port** 

### 1. Handset

### 2. AC Power cord

When the handset is turned on, the level of battery charge is indicated in the upper right corner of the screen.

NOTE: The tool can be used while charging. The battery can also be charged using the 18 volt power supply provided with the kit.

### Using the handset

There are three options for use.

- Register Now: It is recommended to register for full functionality of tool and tech support.
- Trial Mode: This allows use of the handset for 30 days before it must be registered. If the 30 day trial period is over before it is registered, the handset functions will be locked out. At that time, register now or demo mode will need to be entered.
- Demo Mode: This mode demonstrates the functions by displaying random data.

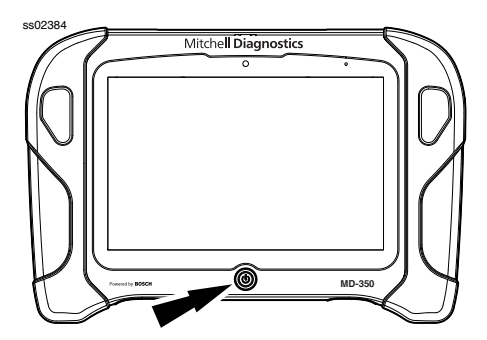

1. Press the power button to turn on the handset.

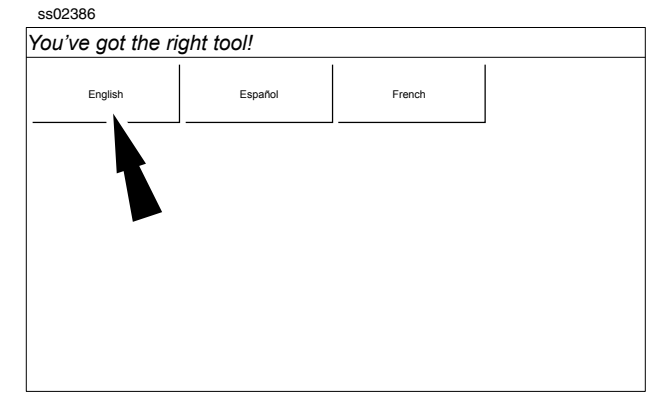

2. Select a language.

# Registration

It is important to register the handset right away. To register, it will need a Wi-Fi internet connection. To connect to Wi-Fi, refer to steps 2 through 6. Register now enables the unit. Register later causes the device to go into a 30-day trial mode. Demo Mode is for training and demonstration purposes only, it cannot communicate with a vehicle. Demo Mode will use sample data.

- 1. Select Register my Device Now.
- 2. Read and accept the user agreement.

| Register my Device Now   | Quick Setup                  | End User License Agreement                                                                                                    |
|--------------------------|------------------------------|----------------------------------------------------------------------------------------------------|
| Register my Device Later | 1) Read & agree to the EULA. | Software Product License Agreement<br>Copyright (c) 2014-2015, Bosch Automotive Service Solutions Inc. A<br>Rights Reserved                                                                                                    |
| Demo Mode                | 2) Setup Wi-Fi.              | SOFTWARE PRODUCT LICENSE AGREEMENT                                                                                                    |
|                          | 3) Activate your warranty    | INPORTANT: Do not continue until you have read this Software<br>Product Lorense Agreement ("Agreement"). By cliding the I Accept<br>totation (or authorizing any other person to do sol, you accept this<br>Agreement and are located by laternas. It you are not are bar you as<br>package to a principal in your time before proceeding. This Agreement<br>is a legally binding document setting forth the manner by which you<br>any use the Book Authoritory Service Solidons Inc. ("Book")<br>software, and any associated media, printed materials and electronic<br>terms and conditions of the Agreement<br>Product. Use of this Software product indicates your acceptance of<br>the following terms and conditions. |
|                          |                              |                                                                                                    |

3. Select the correct Time Zone.

ss02628

| Register my Device Now   | Setup Time Zone                 |
|--------------------------|---------------------------------|
| Register my Device Later |                                 |
| Demo Mode                |                                 |
|                          | GMT-05:00 Eastern Standard Time |
|                          |                                 |
|                          |                                 |
|                          |                                 |
|                          |                                 |
|                          |                                 |
|                          |                                 |

4. Enable Wi-Fi and select Next

### EN | 10 User Manual | Mitchell Diagnostics

| Tou ve got the h         |                                                              |                 |
|--------------------------|--------------------------------------------------------------|-----------------|
| Register my Device Now   | Setup WI-FI                                                  |                 |
| Register my Device Later | This is needed for networks that do not broadcast their SSID |                 |
| Demo Mode                | -                                                            |                 |
|                          | Wi-Fi is not enabled                                         |                 |
|                          | Please enable Wi-Fi                                          |                 |
|                          | ОК                                                           |                 |
|                          |                                                              |                 |
|                          | WFFI OFF                                                     | Next: Your Name |

Note: Wi-Fi Must be ON. If Wi-Fi is OFF slide the Wi-Fi switch to the ON position and follow the prompts on the screen.

| ss02389                  |                                                                                     |                 |
|--------------------------|-------------------------------------------------------------------------------------|-----------------|
| You've got the rig       | ht tool!                                                                            |                 |
| Register my Device Now   | Setup Wi-Fi                                                                         |                 |
| Register my Device Later | Add VVI-FI INETWORK<br>This is needed for networks that do not broadcast their SSID |                 |
| Demo Mode                |                                                                                     |                 |
|                          |                                                                                     |                 |
|                          |                                                                                     |                 |
|                          |                                                                                     |                 |
|                          |                                                                                     |                 |
|                          |                                                                                     |                 |
|                          |                                                                                     |                 |
|                          | Wi-Fi OFF                                                                           | Next: Your Name |

5. Select a network and select Next

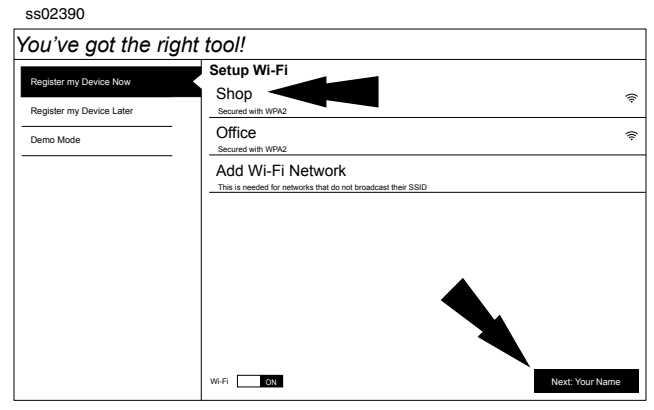

6. If a Network password is required the Android Wi-Fi screen will be displayed. Follow the prompts on the screen.

ss02391 Select Wi-Fi

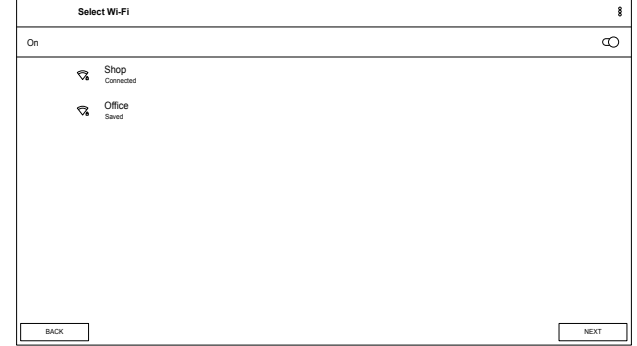

7. If an internet connection could not be established, follow the prompts on the screen and try again.

| ss02392                  |                                                                                                  |                 |
|--------------------------|--------------------------------------------------------------------------------------------------|-----------------|
| You've got the r         | ight tool!                                                                                       |                 |
| Register my Device New   | Setup Wi-Fi                                                                                      |                 |
| Register my Device Later | Shop<br>Secured with WPA2                                                                        | ŝ               |
| Demo Mode                | Office     Secured with WPA2                                                                     | Ŷ               |
|                          | Internet Sync Required                                                                           |                 |
|                          | Could not establish connection. Please ensure connection to<br>Internet is stable and try again! |                 |
|                          | OK                                                                                               |                 |
|                          |                                                                                                  |                 |
|                          | Wi-Fi ON                                                                                         | Next: Your Name |

8. Enter your Name. Follow the prompts on the screen to activate warranty.

| You've got the ri        | ight tool!                   |
|--------------------------|------------------------------|
| Register my Device Now   | Activate Warranty            |
| Register my Device Later | John                         |
| Demo Mode                | Smith                        |
|                          | City Service Center          |
|                          | City Service Center          |
|                          |                              |
|                          |                              |
|                          |                              |
|                          |                              |
|                          |                              |
|                          |                              |
|                          |                              |
|                          | Set Clock Next: Contact Info |

9. Enter contact information. Follow the prompts on the screen.

| ou ve got the h          |               |         |        |  |
|--------------------------|---------------|---------|--------|--|
| Register my Device Now   | Active wa     | rranty  |        |  |
| Register my Device Later | 3135551234    | all.com |        |  |
| Demo Mode                | 1234 Main St. |         |        |  |
|                          | Address 2 (op | tional) |        |  |
|                          | Detroit       | MI      | 492032 |  |
|                          | United States |         |        |  |
|                          |               |         |        |  |
|                          |               |         |        |  |
|                          |               |         |        |  |
|                          |               |         |        |  |
|                          |               |         |        |  |

10. Confirm information. Follow the prompts on the screen and activate warranty.

| ss02395                                                    |                                                                                                    |
|------------------------------------------------------------|----------------------------------------------------------------------------------------------------|
| You've got the ri                                          | ght tool!                                                                                                    |
| Register my Device Now                                     | Active Warranty                                                                                                    |
| Register my Device roov Register my Device Later Demo Mode | John<br>Smith<br>City Service Center<br>City Service Center<br>11/2016<br>cityshop@gmail.com<br>313555124<br>1234 Main St.<br>Detroit, MI 48202<br>United States |
|                                                            | Activate Now                                                                                                    |

11. Setup Printer. This can be completed later by going to Settings.

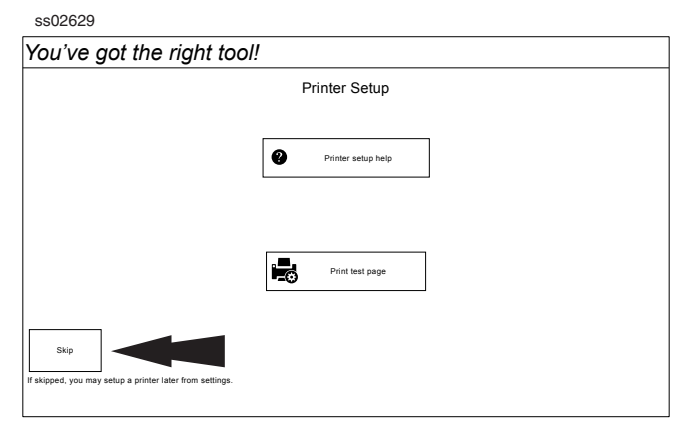

12. Follow the prompts on the screen.

| _ |                                                                                                    |   |
|---|----------------------------------------------------------------------------------------------------|---|
|   | We have some exciting new updates                                                                                                    |   |
|   | Swipe to see what's new                                                                                                    | r |
|   | $\left( \begin{array}{c} & & \\ & & \\ & $ |   |
| [ | TIP: You can bring up this Overview at anytime by selecting the 💽 icon at the top of the Main Menu.                                                                                                    |   |
|   | Select the 💙 icon to close this Overview                                                                                                    |   |
|   | •00                                                                                                    | D |

13. MD-350 is ready to use.

ss02396

ss02630

| 👟 🕞 📾 MAIN MENU - Tap Below To Begin Your Diagnostic Experience |                                   |                       |          |         |
|-----------------------------------------------------------------|-----------------------------------|-----------------------|----------|---------|
| Select Vehicle                                                  | ОВД                               | Saved Diagnostic Data | <b>3</b> | Browser |
| Heavy Duty                                                      | <b>O</b> <sub>6</sub><br>Settings |                       |          |         |
|                                                                 |                                   |                       |          |         |
|                                                                 | Today is T                        | o<br>ue, 12 Dec       |          |         |
|                                                                 | Φ                                 | 0 🗆                   |          | 0       |

# **30 Day Trial**

1. Select Register my Device Later for 30 days of full use of the tool before registration is required. If the handset is not registered within the 30 day trial period, after 30 days it will only function in Demo Mode.

| ou ve got the h          | gni ioon                                                                                                    |                                                                                                    |
|--------------------------|----------------------------------------------------------------------------------------------------|----------------------------------------------------------------------------------------------------|
| Register my Device Now   | Start a 30 Day Use                                                                                                    | End User License Agreement                                                                                                    |
| Register my Device Later | 1) Read & agree to the EULA.                                                                                                    | Software Product License Agreement<br>Copyright (c) 2014-2015, Bosch Automotive Service Solutions Inc. A<br>Rights Reserved                                                                                                    |
| Demo Mode                | 2) Setup Wi-Fi.                                                                                                    | SOFTWARE PRODUCT LICENSE AGREEMENT                                                                                                    |
| 1                        | Enabling 30 day use allows<br>time to register. The tool can<br>be used two on-car. At the<br>end of the 30 days, only<br>Demo Modo will be available<br>until the tool is registered. | INPORTANT: Do not continue until you have read this Software<br>Product Lonnes Agreement ( Agreement ). By cliciting the I Accept<br>button (or anithorizing any other person to do so), you accept this<br>Agreement and are loand by bit stims. If you are not are bart you as<br>package to a pinologi hyou fit melose proceeding. This Agreement<br>is a legally lunding document setting form the manner by which you<br>available to a pinologi hyou fit melose proceeding. This Agreement<br>is a legally lunding document setting form the manner by which you<br>any use the Boost Automotive Service Solutions in c. (Boost')<br>software, and any sescolated media, printed materials and electronic<br>terms and conditions of the Agreement bodie using this Software<br>Product. Use of this Software product includes your acceptance of<br>the following terms and conditions. |
|                          |                                                                                                    | <ol> <li>OWNERSHIP. The Software Product is licensed (not sold) to you.<br/>The Software Product shall remain the property of Bosch. Bosch</li> </ol>                                                                                                    |
|                          |                                                                                                    |                                                                                                    |

2. MD-350 is ready to use.

ss02398

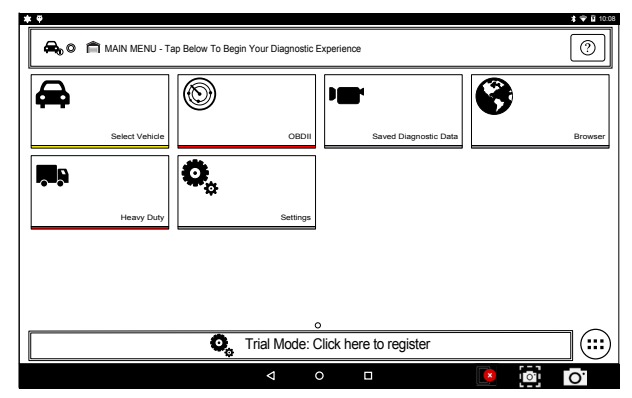

#### Demo

### 1. Select Demo mode

ss02399

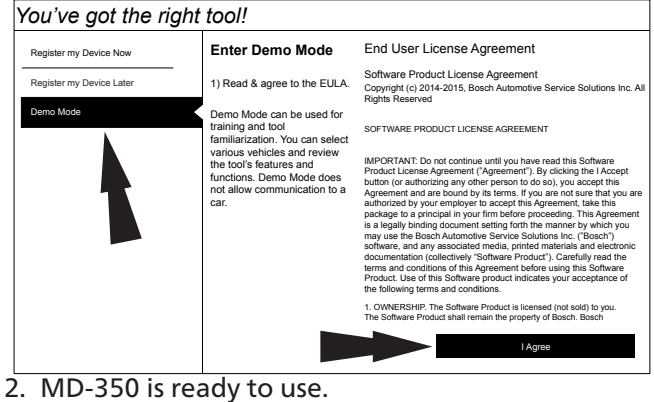

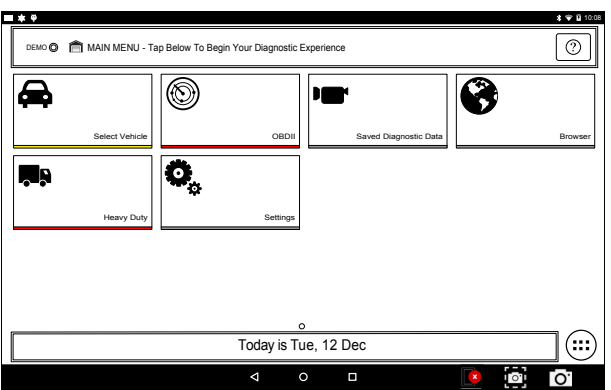

### **Provide Power to VCI**

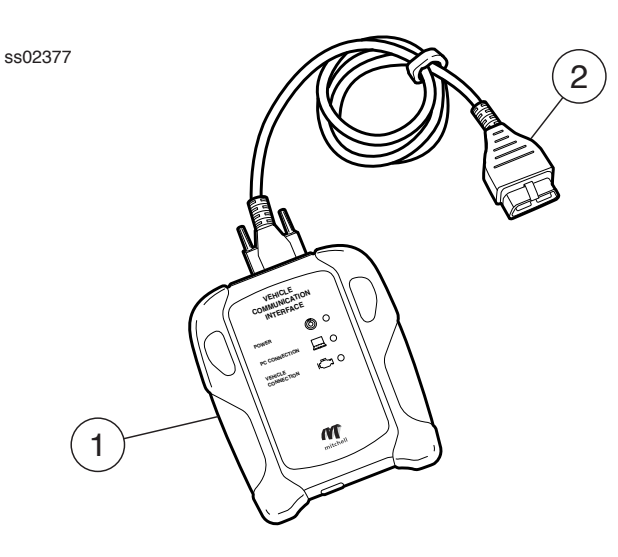

### **VCI Cable Connections**

### 1. VCI

### 2. OBDII/DLC cable

- 1. Connect the OBDII/DLC cable to the VCI.
- Connect the OBDII/DLC cable to the DLC on vehicle (typically located on the driver's side within 18 inches (45.7cm) of the steering wheel).
- 3. Turn ignition ON.
  - Power indicator illuminates when the VCI is receiving power.
  - PC connection illuminates when the VCI is connected to handset.
  - Vehicle connection illuminates when the VCI is communicating with the handset and vehicle.

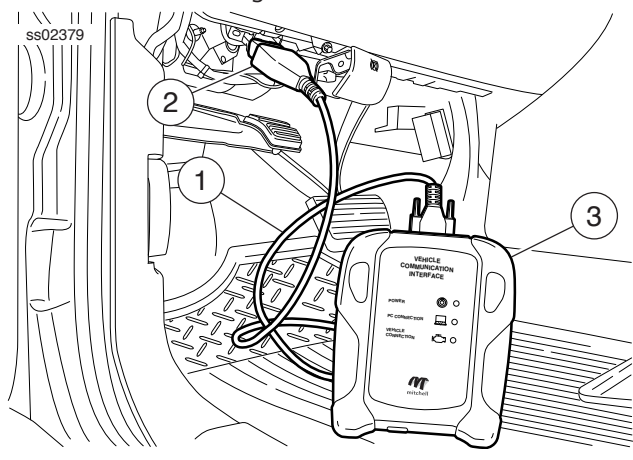

VCI Connected to Vehicle

### 1. OBDII/DLC Cable

- 2. DLC
- 3. VCI

### **Manual Pairing**

- 1. The first use will automatically pair.
- 2. Connect the VCI to the vehicle DLC.
- 3. Turn on handset and wait for it to display the Main Menu.
- 4. Select the VCI Connection Manager icon.

#### ss02401

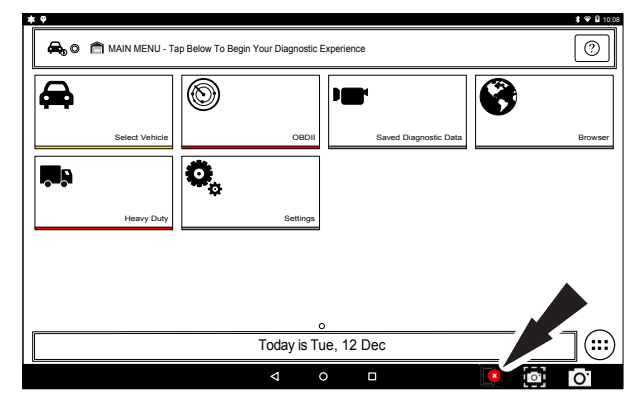

### **VCI Connection Manager Icon**

| VCI Connection Manager Icon Definitions |                                                                                                    |  |  |
|-----------------------------------------|----------------------------------------------------------------------------------------------------|--|--|
| ×                                       | No VCI is paired with the handset.                                                                                    |  |  |
|                                         | VCI is paired on the hardware level, but<br>software check had failed. VCI cannot be used<br>without software update. |  |  |
|                                         | VCI is connected via Wi-Fi. Software check is<br>successful, VCI is ready for use, but Wi-Fi signal<br>is degraded.   |  |  |
|                                         | VCI is connected via USB. Software check is successful, VCI is ready for use.                                         |  |  |
|                                         | VCI is connected via Wi-Fi. Software check is successful, VCI is ready for use.                                       |  |  |

- 4. Once VCI Connection Manager icon is selected, VCI Connection Manager dialog is displayed, displaying discovered VCIs. Select Refresh to rediscover available VCIs if needed.
- 5. Select Connect next to desired VCI. VCI Connection Manager dialog will refresh to show successful connection.

SS02402

VCI Connection Manager

VCIs in range

Refresh Scare

ADVTOW151600000100T
In Range
Connect

ADVTOW151600000140T
In Range
Connect

ADVTOW151600000140T
In Range
Connect

At this point the icon will change from No VCI is paired with the handset to VCI is connected via Wi-Fi The handset is now paired to a VCI. To use a different VCI in the future, repeat the steps for manually pairing the VCI.

### **Turning off handset:**

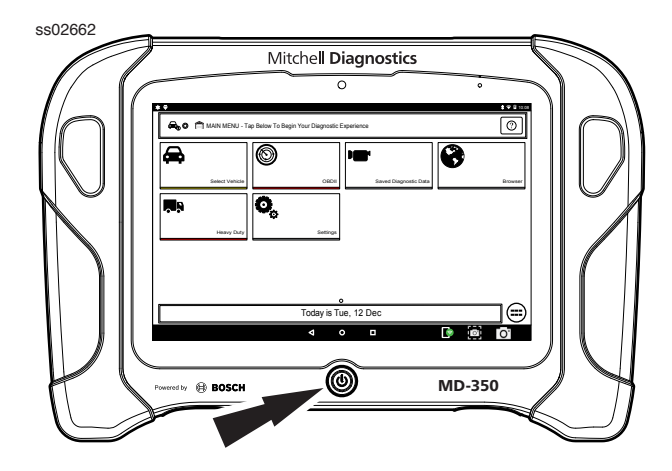

1. Press and release the power button.

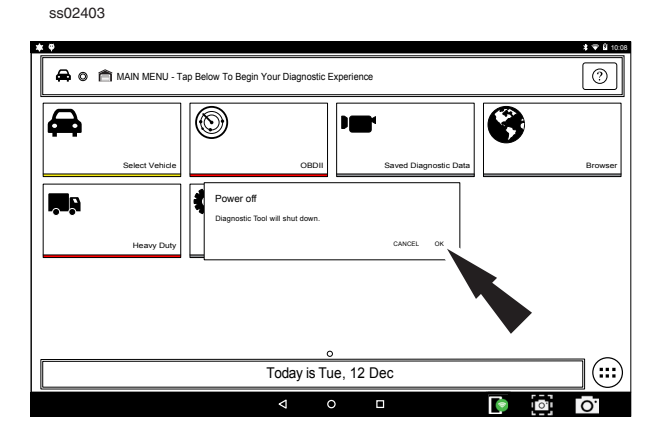

2. Select OK. The tool will now shutdown. When switching vehicles, it is best to return to the Main Menu before disconnecting the VCI from the vehicle to avoid communication errors.

### **Automatic Pairing**

Automatic pairing will reconnect the last paired VCI to the handset during the start up process, as well as after unplugging and plugging the VCI back into an OBDII/DLC connector.

NOTE: After booting the handset, automatic pairing works immediately and ready when tool is booted. If it does not pair within a minute, repeat the manual VCI pairing procedure for that VCI. Typical connection time after Connect to VCI message is displayed is 5-15 seconds. If this happens, reboot the handset and allow it to auto-pair. If it still fails to auto-pair then repeat the manual VCI pairing procedure.

VCI connection status icon will typically take 10-20 seconds to update after pairing the VCI to the handset. When connection is lost, the VCI connection status Icon will typically take 10-20 seconds to update.

### **Cable connection**

Connect the VCI OBDII/DLC cable into the vehicle. Using the VCI Communication cable provided in the kit, plug the appropriate end (B) of the cable into the VCI, then the opposite end into a USB VCI port on the handset. VCI Connection Manager will switch icons to the USB icon.

The same principle applies to switching vehicles as it did for wireless. Return to the Main Menu screen and then unplug and switch.

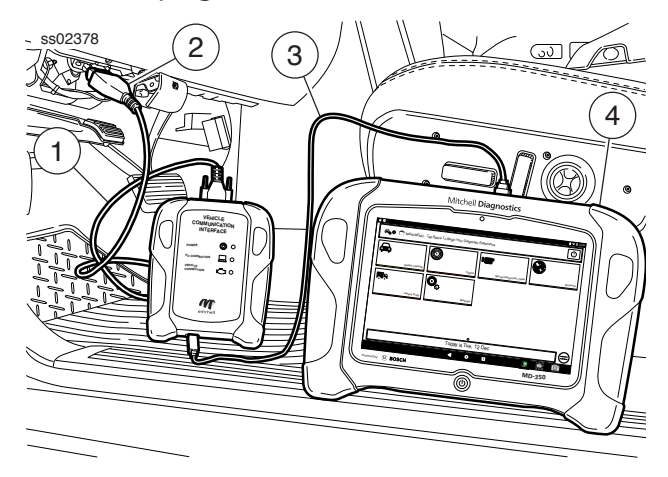

- USB Cable
- 1. OBDII/DLC Cable
- 2. DLC Connector
- 3. USB Cable
- 4. Handset

### **Wireless Range**

The wireless internet capability of the tool is designed to communicate with the router when it is within a range of roughly 90 feet, depending on the shop environment, even though it is possible to go farther. Every shop has different noises that can interfere and hamper the distance of a wireless network, such as cordless phones, certain lighting, other wireless networks in the area, and other signals.

### **Test Startup and Vehicle Connection**

- 1. Turn ON the handset.
- 2. Connect the OBDII/DLC cable to the VCI.

3. Connect the OBDII/DLC cable to the DLC on the vehicle.

4. Turn the ignition ON, but keep the engine OFF (KOEO).

- 5. Select vehicle from the Main Menu screen.
- 6. Enter the vehicle information one of two ways:
  - AutoID
  - Manual entry

7. From the Vehicle selected screen, select any diagnostic function.

# **Settings**

Settings allow the user to make adjustments to the following:

- Applications
- Software information
- Software update
- Printer Setup
- Subscriptions
- User Detail
- Language
- Direct-Hit
- Service
- Report Options

ss02404

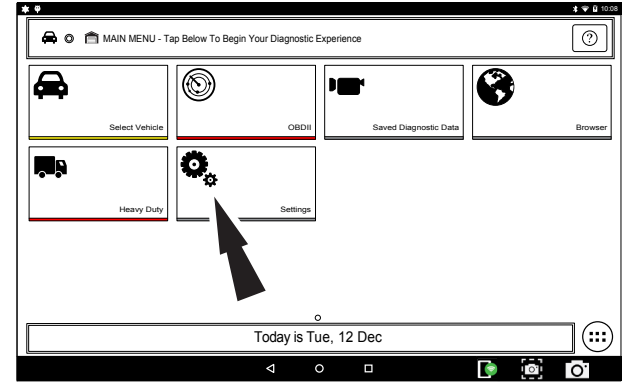

1. Select Settings from the Main Menu.

### **Application Settings**

From the Settings screen select Application Settings. Follow the prompts on the screen to make changes to the following:

- Demo Mode
  - Turn Demo mode ON or OFF
- Units of measure
  - Switch between Standard or Metric
- Use TPR
  - Enable TPR
- Data Stream Scroll Options
  - Select scrolling options

| ss02405              |                            |                   |
|----------------------|----------------------------|-------------------|
| Settings             |                            | Menu              |
| 0                    |                            |                   |
| Application Settings | Demo Mode                  | OFF               |
| Software ation       | Units of Measure           | Standard          |
| e                    | Use TPR                    | Ask during test 🔻 |
| s s                  | Data Stream Scroll Options | Always Ask 🔻      |
| User Details         |                            |                   |
| Contact Us           |                            |                   |
| Language             |                            |                   |
| Direct-Hit®          |                            |                   |
| Service              |                            |                   |
| Report Options       |                            |                   |

# **Software Information**

From the Settings screen select Software Information. The current software versions will be displayed.

Select View Open Source Software Details to view more in-depth information.

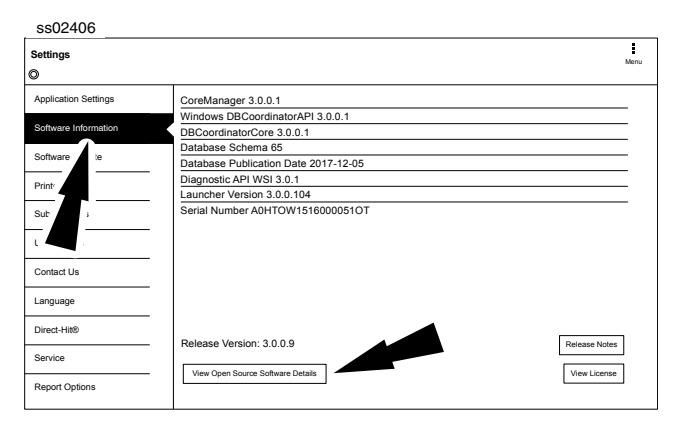

# Software Update

From the Settings screen select Software Update.

- Manually check for updates.
- Automatic download.

NOTE: Active internet connection is required for this function. If an update is available follow the prompts on the screen to update the handset.

Downloading the software will occur in the background and varies with Wi-Fi connection speed and quality. Installing the software can take up to 45 minutes. Please be sure to have your handset fully charged and allow sufficient time for the installation.

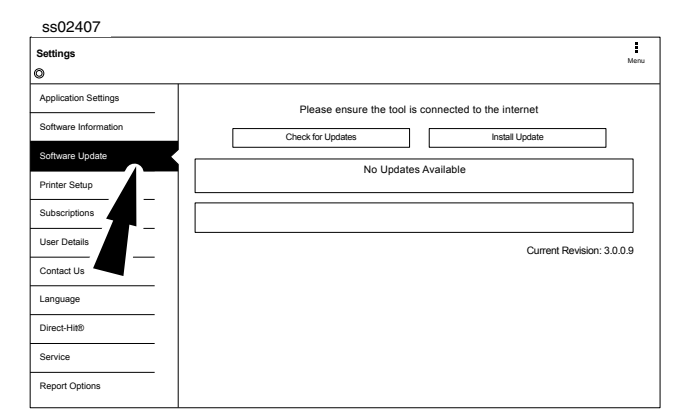

### **Printer setup**

- Ensure device is connected to internet and that network has unrestricted access to Google services.
- 2. Follow the prompts on the screen.

© Mitchell International, Inc.

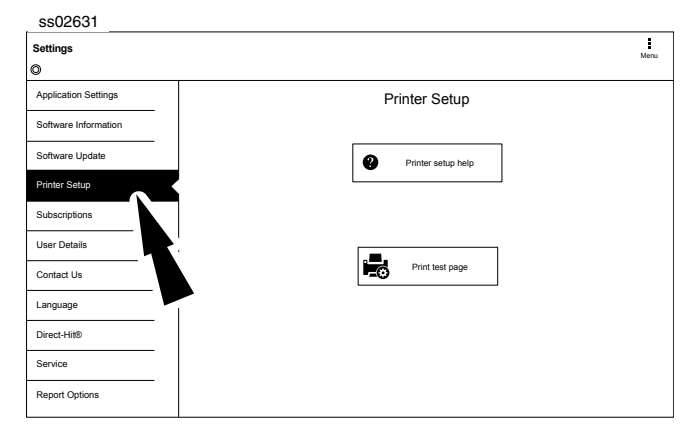

### **Subscription**

The tool must be registered to see this tab.

1. From the Settings screen select Subscription.

- Heavy duty vehicle function is locked and must be unlocked.
- Need to obtain subscription code.
- After one year, the user will be required to renew the subscriptions to receive product updates.

| 5502406              |                                                                     |      |
|----------------------|---------------------------------------------------------------------|------|
| Settings             |                                                                     | Menu |
| 0                    |                                                                     |      |
| Application Settings | Requested information is currently not available. Please try again. |      |
| Software Information |                                                                     |      |
| Software Update      |                                                                     |      |
| Printer Setup        |                                                                     |      |
| Subscriptions        |                                                                     |      |
| User Details         |                                                                     |      |
| Contact Us           |                                                                     |      |
| Language             |                                                                     |      |
| Direct-Hit®          |                                                                     |      |
| Service              | Enter Subscription Code Reload Subscriptions                        |      |
| Report Options       |                                                                     |      |

### 2. Select Enter Subscription Code.

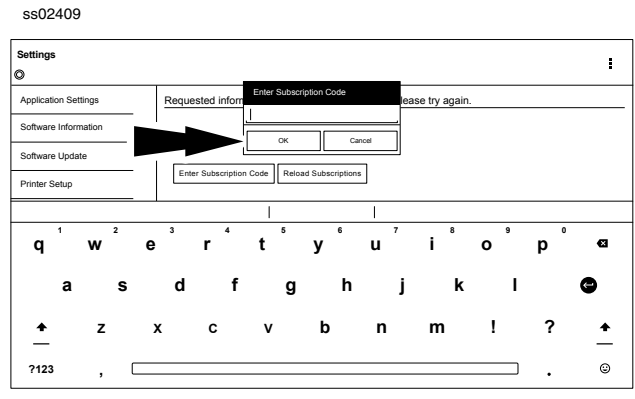

3. Enter Subscription Code and select OK.

| ss02410              |                                              |      |
|----------------------|----------------------------------------------|------|
| Settings             |                                              | Menu |
| Application Settings | Heavy Duty                                   |      |
| Software Information | All Coverage Subscription: Expires 8/29/2018 |      |
| Software Update      |                                              |      |
| Printer Setup        |                                              |      |
| Subscriptions        |                                              |      |
| User Details         |                                              |      |
| Contact Us           |                                              |      |
| Language             |                                              |      |
| Direct-Hit®          |                                              |      |
| Service              | Enter Subscription Code Reload Subscriptions |      |
| Report Options       |                                              |      |

### **User Details**

1. From the Settings screen select User Details.

| ss02411              |                      |                         |      |
|----------------------|----------------------|-------------------------|------|
| Settings             |                      |                         | Menu |
| Application Settings | Owner's First Name   | John Doe                |      |
| Software Information | Owner's Last Name    | Technician              | _    |
|                      | Distribution Name    | City Service            |      |
| Software Update      | Email                | JohnDoe@cityservice.com |      |
| Printer Setup        | Phone                | 3135551234              |      |
| Subscriptions        | Address 1            | 123 Main Street         |      |
| Subscriptions        | Address 2 (optional) | L                       | _    |
| User Details         | City                 | Detroit                 | _    |
| Contact Us           |                      | [                       | Save |
| Language             |                      |                         |      |
| Direct-Hit®          |                      |                         |      |
| Service              |                      |                         |      |
| Report Options       |                      |                         |      |

2. Select field to modify.

ss02412

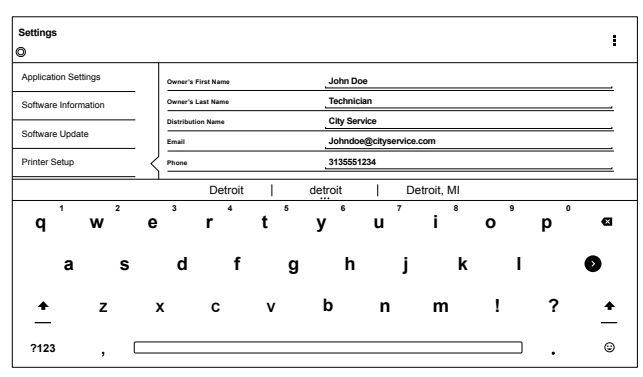

Note: The information saved in User Details will also update registration information.

### Language

- 1. From the Settings screen select Language
- 2. Follow the prompts on the screen
  - English
  - Spanish
  - French

| ss02413              |         |         |          |
|----------------------|---------|---------|----------|
| Settings             |         |         | Menu     |
| 0                    |         |         |          |
| Application Settings |         |         |          |
| Software Information | English | Español | Français |
| Software Update      |         |         |          |
| Printer Setup        |         |         |          |
| Subscriptions        |         |         |          |
| User Details         |         |         |          |
| Contact Us           |         |         |          |
| Language             |         |         |          |
| Direct-Hit®          |         |         |          |
| Service              |         |         |          |
| Report Options       |         |         |          |

# **Selecting Vehicle**

WARNING: Before performing any diagnostic functions, refer to the Safety Precautions and Warnings provided by the vehicle manufacturer. In addition, follow any warnings and instructions provided on the handset.

ss02432

| * 🕈                                                             |             |                       | \$ <b>▼ 1</b> 10:08                                                                                                    |
|-----------------------------------------------------------------|-------------|-----------------------|----------------------------------------------------------------------------------------------------|
| 名 o 🚔 MAIN MENU - Tap Below To Begin Your Diagnostic Experience |             |                       |                                                                                                    |
| <b>A</b>                                                        | 0           |                       | •                                                                                                    |
| Select Vehicle                                                  | OBDII       | Saved Diagnostic Data | Browser                                                                                                    |
| Heavy Duty                                                      | Settings    |                       |                                                                                                    |
|                                                                 |             |                       |                                                                                                    |
|                                                                 |             |                       |                                                                                                    |
|                                                                 |             |                       |                                                                                                    |
|                                                                 |             |                       |                                                                                                    |
|                                                                 | c           | )                     |                                                                                                    |
|                                                                 | Today is Tu | ie, 12 Dec            |                                                                                                    |
|                                                                 | ⊲ (         |                       | Image: Image: |

- Select Vehicle from the Main Menu screen to manually choose the vehicle, AutoID to automatically identify the vehicle or enter the VIN.
- 2. Select the vehicle specification options on each screen until the complete vehicle information is entered.

### **AutolD**

AutoID uses the vehicle's Mode 9 VIN information, when available. Most vehicles from 2004 and newer support AutoID, but some other older vehicles may support Mode 9 too.

### **AutoID Operation:**

1. Handset must be on and paired with the VCI which is connected to the vehicle.

ss02433

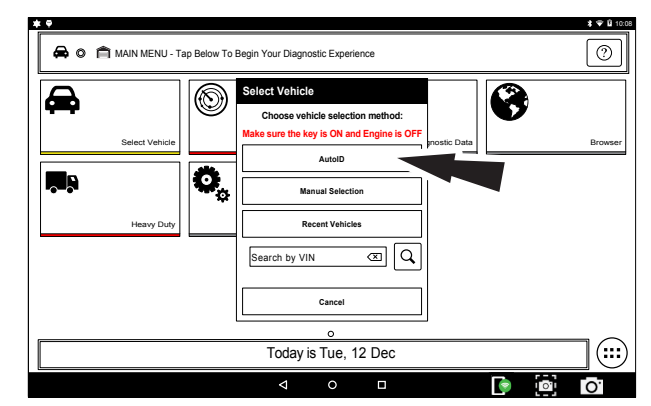

- 2. Select AutoID.
- 3. Once selected the handset will begin communicating with the vehicle.
- 4. The vehicle must have the key on, engine off (KOEO).
- 5. Once the VIN is retrieved it is compared to the vehicle database.
- 6. If a match is found the vehicle selection information will be displayed on the screen.
- 7. Wait for AutoID to finish.

| IN Match Results (4)                                                           | 1FTPW14V28FC5432 |
|--------------------------------------------------------------------------------|------------------|
| FORD 2008 Ford<br>F-1500<br>Xing Ranch<br>5.4. FLEX, Naturally Aspirated, SOHC |                  |
| FORD F-CU<br>S.A. FLEX -, Naturally Apprends, SOHC                             |                  |
| FORD F-150                                                                     |                  |

8. Select the desired vehicle from the list.

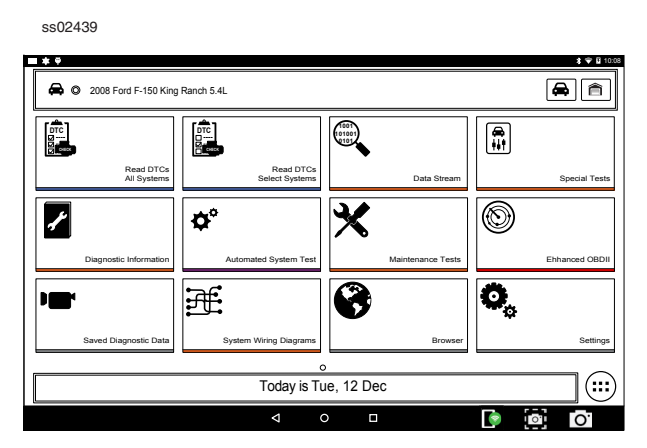

9. At this point vehicle entry will disappear and the user will be able to begin using diagnostic functions on the vehicle.

### **Manual Entry**

The handset must be turned on, be paired with the VCI which is connected to the vehicle and currently displaying the screen. Once those conditions are met, complete the following:

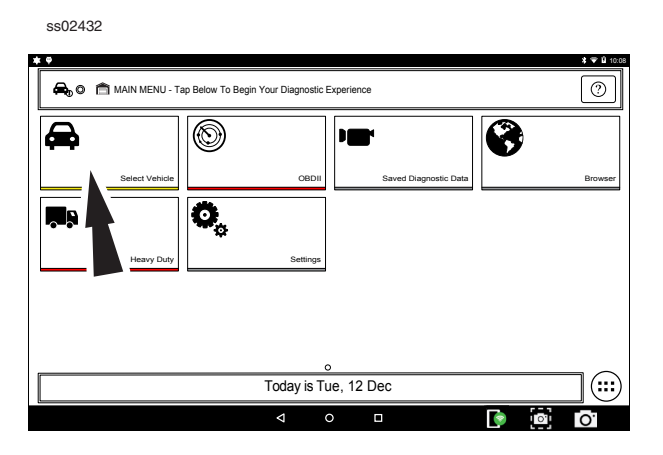

1. Select Vehicle.

ss02440

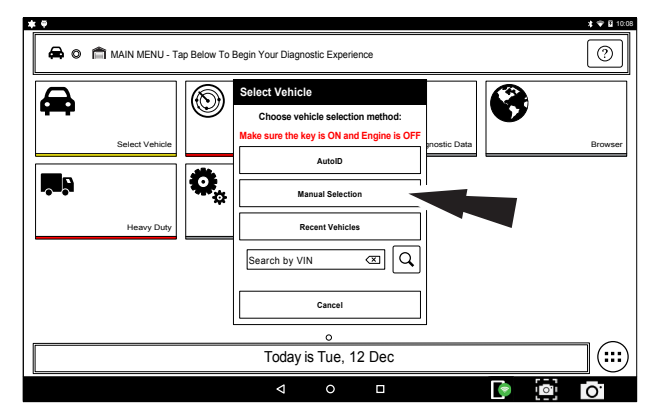

2. Select Manual Selection.

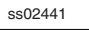

| YEAR MAKE                                                     | MODEL SUBMODEL                 | ENGINE                       |                               |                         |
|---------------------------------------------------------------|--------------------------------|------------------------------|-------------------------------|-------------------------|
| To confirm via VIN, use the tenth digit<br><b>17</b><br>VIN H | <b>'16</b>                     |                              | <b>'14</b><br>VINE            | "13<br>vnd              |
| " <b>12</b>                                                   | " <b>11</b>                    |                              | •09<br>∞∞                     | "08<br>vin 8            |
| " <b>07</b>                                                   | <b>'06</b><br><sup>vin e</sup> | '05<br>™5                    | '04<br><sup>ул 4</sup>        | '03<br><sub>vin з</sub> |
| <b>'02</b><br>₩2                                              | <b>'01</b>                     | <b>'00</b><br><sup>чич</sup> | <b>'99</b><br><sup>vinx</sup> | <b>'98</b><br>чич       |
| Seachd No VN Canod                                            |                                |                              |                               |                         |

3. Select the model year of the vehicle.

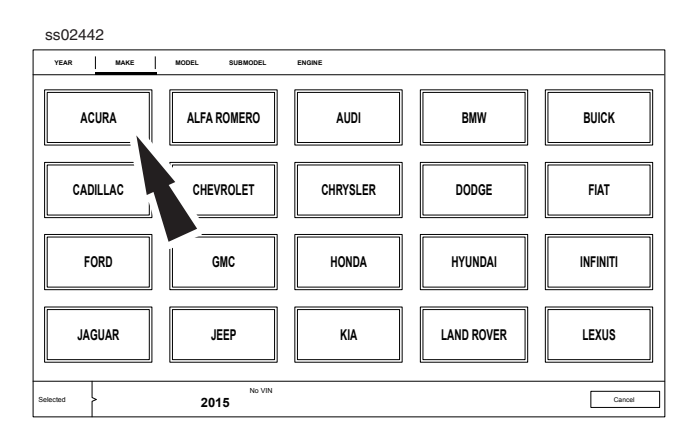

4. Select the make of vehicle.

### EN | 20 User Manual | Mitchell Diagnostics

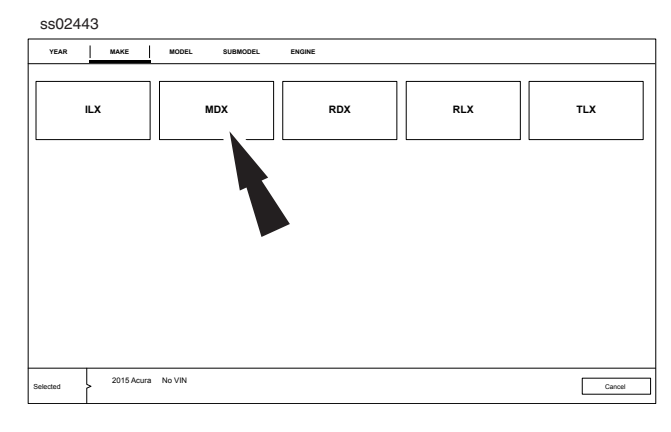

### 5. Select the model.

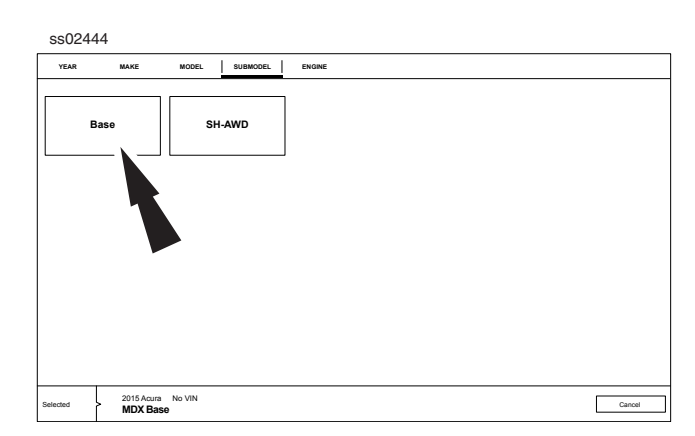

### 6. Select the sub-model (trim level).

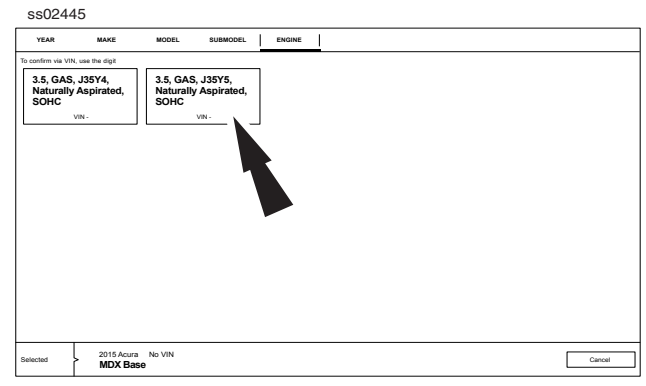

7. Select the engine.

Note: Some vehicles may not require this selection.

ss02447

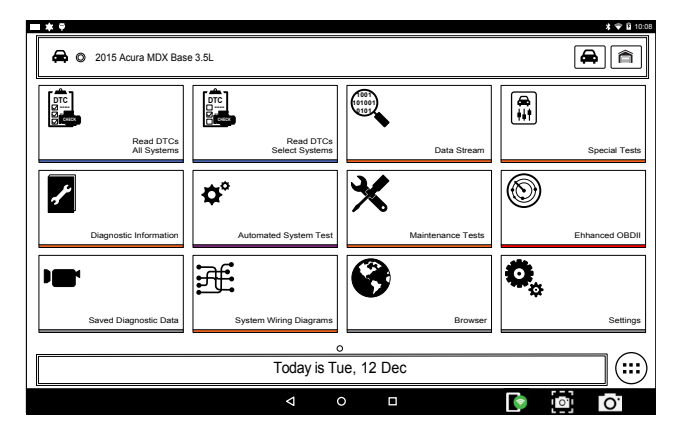

8. At this point vehicle entry will disappear and the user will be able to begin using diagnostic functions on the vehicle.

### Recent

sso2432

1. Vehicle.

ss02448 ‡ ❤ B 1 0 🚔 💿 💼 MAIN MENU - Tap Below To Begin Your Diagnostic Experience Select Vehicle 0 0 æ ey is ON and Eng AutoID 0 **,** , Manual Sal Recent V @ Q Search by VIN Cance Today is Tue, 12 Dec (:::) • . 0 0

2. Select Recent Vehicles.

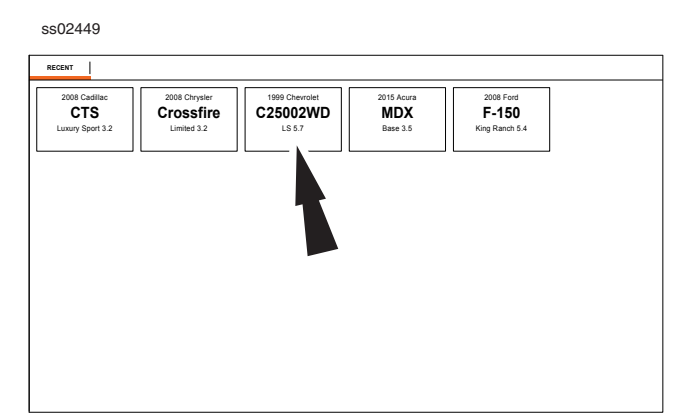

- 3. Press and hold a recent vehicle tile and select one of two choices:
  - Set as current vehicle.
  - Delete from.
- 4. Or just tap on the recent vehicle tile.

| ss02451                 |                        |                   |                |
|-------------------------|------------------------|-------------------|----------------|
| 🖨 © 1999 Chevrolet C250 | 0 2WD LS 5.7L          |                   | 3 ▼ ¥ 1000     |
| Read DTCs               | Read DTCs              |                   |                |
| All Systems             | Select Systems         | Data Stream       | Special Tests  |
| Diagnostic Information  | Automated System Test  | Maintenance Tests | Ehhanced OBDII |
| Saved Diagnostic Data   | System Wiring Diagrams | Browser           | С.<br>Settings |
|                         | Today is Tu            | le, 12 Dec        |                |
|                         | < <                    |                   | O              |

9. At this point vehicle entry will disappear and the user will be able to begin using diagnostic functions on the vehicle.

# Search by VIN

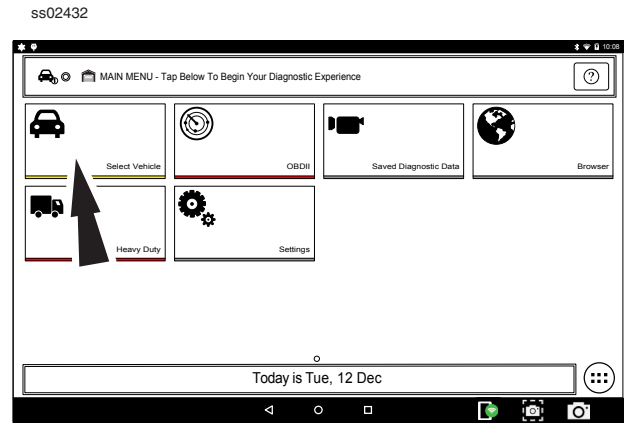

1. Select Vehicle.

ss02633

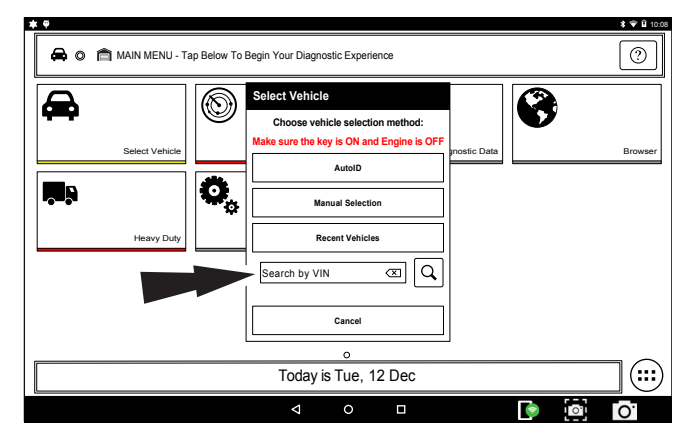

2. Select Search By VIN.

ss02634

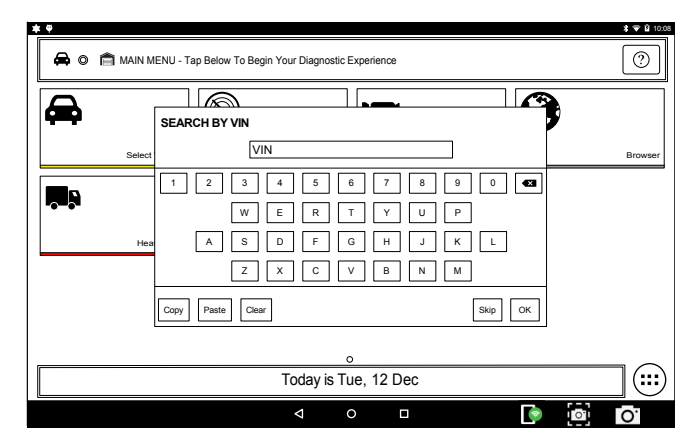

3. Enter 17-digit VIN then OK.

| ss02436               |                                                                                  |                   |
|-----------------------|----------------------------------------------------------------------------------|-------------------|
| VIN Match Results (4) |                                                                                  | 1FTPW14V28FC54321 |
| FORD                  | 2008 Ford<br><b>F-150</b><br>Korp Runch<br>S.4, FIEX -, Netwardy Approtect, SOHC |                   |
| FORD                  | F J<br>XLT<br>5.4. FLEX, Naturally Apprated, SOHC                                |                   |
| FORD                  | 2008 Ford<br>E-150<br>Eated<br>5.4. FLEX -, Naturally Apprated, SOHC             |                   |

4. Select the desired vehicle from the list.

\* \* \$ 🗢 🛱 10.0 🖨 🔘 2008 Ford F-150 King Ranch 5.4L **a** 🔒 1001 101001 0101 DTC Read DTCs All Systems X 0 ŗ **Ö**° 8 Æ 0. (....) Today is Tue, 12 Dec 0 0.

5. At this point vehicle entry will disappear and the user will be able to begin using diagnostic functions on the vehicle.

# OBDII

### **Overview**

OBDII (also referred to as Generic OBDII) provides limited engine control and monitors the diagnostic control network of the vehicle. When a fault in the control network occurs, a DTC is recorded in the vehicle computer. This system is not vehicle specific so it is NOT necessary to select the vehicle to run a generic test.

NOTE: Enhanced OBDII may be selected from the Diagnostics menu with a vehicle loaded for more specific Mode 6 test information.

# **Diagnostic Functions**

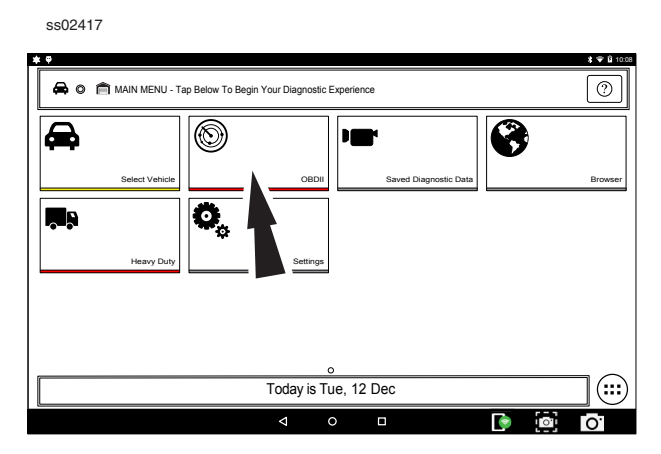

- 1. Select OBD-II from the Main Menu screen.
- 2. Follow the prompts on the screen.

### **Readiness Monitors**

Mode 1 displays available monitor information.

The OBDII system has a series of systems that run self-tests. These systems or components have to be made ready by turning on the ignition or manipulating the system in some other manner. This is called drive cycle.

Each system requires specific vehicle drive cycle and operating requirements to take place before the monitor self-check will run. OBDII systems require one monitor for current systems, or two monitors for older systems, are ready before testing can begin.

If the system is ready, no further action is required.

If the system is not ready, a drive cycle may need to be performed for that system.

Use the following procedure to verify the system is ready to be monitored.

| ss02418                        |                                 |               |          |
|--------------------------------|---------------------------------|---------------|----------|
| Generic OBDII                  |                                 | Sh            | are Menu |
| READINESS MODE 1               | Readiness (Mode 1)              |               |          |
| DATA STREAM MODE 1             | Monitor Description             | Status        |          |
| FREEZE FRAME MODE 2            | A/C System Refrigerant Monitor  | Not Supported |          |
| DTCs MODES 3, 4, 7, A          | EGR System Monitor              | Not Supported |          |
| O2 SENSORS MODE 5              | Catalyst Monitor                | Ready         |          |
| NON-CONTINUOUS TESTS<br>MODE 6 | Heated Catalyst Monitor         | Not Supported |          |
| SPECIAL TESTS MODE 8           | Misfire Monitor                 | Ready         |          |
| VEHICLE INFO MODE 9            | 2nd Air Monitor                 | Ready         |          |
|                                | Comprehensive Component Monitor | Ready         |          |
|                                | Fuel System Monitor             | Not Supported |          |
|                                |                                 |               |          |

ss02439

- 1. View the readiness table to verify system status.
  - Ready: No further action is required.
  - Not ready: Further action is required. Drive Cycle needs to be performed.
  - Monitor not supported: Data is not supported on vehicle.

| Readiness N | Readiness Mode Button Definitions                                                                                          |  |  |  |
|-------------|----------------------------------------------------------------------------------------------------|--|--|--|
|             | Menu Button<br>Tapping the Menu button displays a pop-up<br>link that takes the user to more buttons.                      |  |  |  |
| 2           | View Help<br>Selecting View Help will open an online user<br>manual.                                                       |  |  |  |
|             | Use Metric Units<br>Selecting Metric Units will switch from English/<br>Standard Units to Metric Units                     |  |  |  |
|             | Use English/Standard Units<br>Selecting English/Standard Units will switch<br>from Metric Units to English/Standard Units. |  |  |  |
| 6           | Take Screen Capture<br>Selecting Take Screen Capture will save a copy<br>of the current open screen.                       |  |  |  |

### **Data Stream**

Mode 1 views live vehicle sensor data. The data stream function shows live sensor and solenoid data streaming from the vehicle's electronic control unit (ECU).

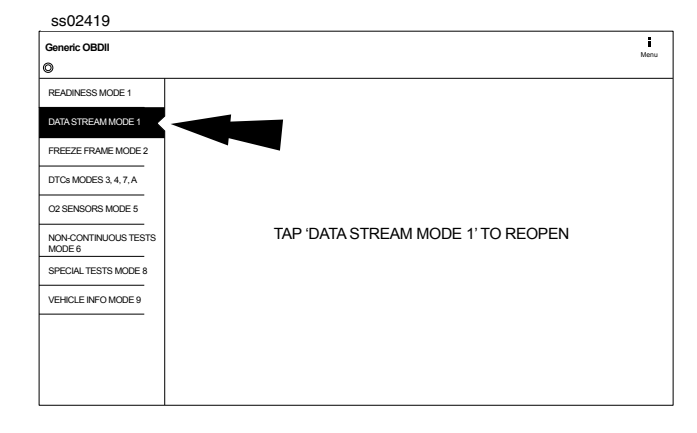

# 1. Select Data Stream Mode 1 from the Generic OBDII screen.

#### ss02420

|                             | Scroll Options                                                                   |
|-----------------------------|----------------------------------------------------------------------------------|
| Please select how you would | like to scroll between pages. This setting can also be changed from Settings tab |
|                             | Touch here to use Vertical Scrolling                                             |
|                             | Touch here to use Horizontal Scrolling $($                                       |
|                             | 32 seconds Checking for available data items. Please wait                        |
|                             |                                                                                  |
|                             |                                                                                  |
|                             |                                                                                  |

### 2. Select scrolling preference.

| ss02421                                        |            |                                         |                     |
|------------------------------------------------|------------|-----------------------------------------|---------------------|
| Data Stream   for Global OBDII                 |            | Z → I III III III IIII IIII IIII IIII I | Menu                |
| Evaporative Emissions System Vapor Pressure    | 0.07 inH2O | Distance MIL Active                     | 20 miles            |
| Distance Since DTC Clear                       | 46 miles   | Catalyst Temperature Bank 1 Sensor 1    | 99 °F               |
| Catalyst Temperature Bank 1 Sensor 2           | 48 °F      | Catalyst Temperature Bank 2 Sensor 1    | 57 °F               |
| Catalyst Temperature Bank 2 Sensor 2           | 126 °F     | Ambient Air Temperature Degrees         | 93 °F               |
| Engine Coolant Temperature                     | 127 °F     | Intake Air Temperature                  | 46 °F               |
| Fuel Rail Pressure Gauge                       | 9.2 psi    | Fuel Rail Pressure Gauge                | 2.6 psi             |
| Fuel Rail Pressure Relative To Manifold Vacuum | 8.4 psi    | Vehicle Speed                           | 32 mph              |
| EGR Error                                      | 64 %       | Calculated Engine Load                  | 74.7 %              |
|                                                |            | 20)                                     | / 200 frames 1 of 2 |

3. Follow the prompts on the screen.

| Data Stream Button Definitions |                                                                                                    |  |  |
|--------------------------------|----------------------------------------------------------------------------------------------------|--|--|
| × ×                            | Enlarge Screen View Function<br>To view the data in the enlarge view, press the<br>Enlarge button.                                                                                                    |  |  |
|                                | Select Function:<br>1. Choose only the data you want to view by<br>checking the box in front of each desired data<br>item.<br>2. Select the Sort button.                                                                                                    |  |  |
| A<br>z                         | Sort Function:<br>Select Sort to sort data items.<br>Data may be sorted alphabetically, by graph, or<br>by selection (checkbox checked).<br>Sorting data items will reset the timeline frame<br>counter, so sort these items before recording<br>data. If sorting data while recording the<br>recording will have a period of time where<br>there is no data available.                                   |  |  |
|                                | Recording:<br>Select Recordings to view previously recorded<br>data streams.<br>Recordings are listed from newest to oldest.<br>When the folder is full, the newest recording<br>pushes the oldest one out of the list. Currently,<br>there is no way to manually delete recordings.<br>To view recordings, select the Recordings<br>button near the top of the display.<br>Select the desired recording. |  |  |
| 6                              | Take Screen Capture<br>Selecting Take Screen Capture will save a copy<br>of the current open screen.                                                                                                    |  |  |
|                                | Menu Button<br>Tapping the Menu button displays a pop-up<br>link that takes the user to more buttons.                                                                                                    |  |  |
|                                | Erase All Recordings.                                                                                                    |  |  |
|                                | Clear All Data<br>Select Clear Data to clear displayed data<br>stream. This function will reset the timeline<br>frame counter and clear graphed data.                                                                                                    |  |  |
|                                | Use Metric Units<br>Selecting Metric Units will switch from English/<br>Standard Units to Metric Units.                                                                                                    |  |  |
|                                | Use English/Standard Units<br>Selecting English/Standard Units will switch<br>from Metric Units to English/Standard Units.                                                                                                    |  |  |

### **Freeze Frame**

Mode 2 views data captured when a fault occurred. Freeze frame shows a data stream snapshot that was automatically recorded by the ECU when one or more DTCs occurred.

| ss02422                        |                                         |                                         |                                    |                                            |                                         |
|--------------------------------|-----------------------------------------|-----------------------------------------|------------------------------------|--------------------------------------------|-----------------------------------------|
| Generic OBDII                  |                                         |                                         |                                    |                                            | Share Menu                              |
| READINESS MODE 1               | Mode 2 Freez                            | ze Frames                               |                                    |                                            |                                         |
| DATA STREAM MODE 1             |                                         |                                         |                                    |                                            |                                         |
| FREEZE FRAME MODE 2            |                                         | lance MIL Active                        | Distance Since DTC Clear           | Catalyst Temperature<br>Bank 1 Sensor 1    | Catalyst Temperature<br>Bank 1 Sensor 2 |
| DTCs MODES 3, 4, 7, A          | -6.35 inH20                             | 10408 miles                             | 15659 miles                        | 11088 -                                    | 8593 -                                  |
| O2 SENSORS MODE 5              |                                         |                                         |                                    |                                            |                                         |
| NON-CONTINUOUS TESTS<br>MODE 6 | Catalyst Temperature<br>Bank 2 Sensor 1 | Catalyst Temperature<br>Bank 2 Sensor 2 | Ambient Air Temperature<br>Degrees | Engine Coolant<br>Temperature              | Intake Air Temperature                  |
| SPECIAL TESTS MODE 8           | 10013 -=                                | 5526 -                                  | 167 -=                             | 7 -=                                       | 347 -=                                  |
| VEHICLE INFO MODE 9            |                                         |                                         |                                    |                                            |                                         |
|                                | Barometric Pressure                     | Fuel Rail Pressure Gauge                | Fuel Rail Pressure Guage           | Fuel Rail Pressure<br>Relative To Manifold | Vehicle Speed                           |
|                                | 49 inHg                                 | 34.5 psi                                | 15886.4 psi                        | 628.8 psi                                  | 42 mph                                  |
|                                |                                         |                                         |                                    |                                            | 11 1                                    |

Freeze frame records each sensor's current information at the time a DTC sets. This feature could be used when diagnosing an intermittent condition that requires certain conditions are met before the fault is active.

NOTE: DTCs are not always stored in Mode 2 freeze frame.

| Freeze Fran | me Button Definitions                                                                                                    |
|-------------|----------------------------------------------------------------------------------------------------|
|             | Menu Button<br>Tapping the Menu button displays a pop-up<br>link that takes the user to more buttons.                      |
| 8           | View Help<br>Selecting View Help will open an online user<br>manual.                                                       |
|             | Use Metric Units<br>Selecting Metric Units will switch from English/<br>Standard Units to Metric Units.                    |
|             | Use English/Standard Units<br>Selecting English/Standard Units will switch<br>from Metric Units to English/Standard Units. |
| 0           | Take Screen Capture<br>Selecting Take Screen Capture will save a copy<br>of the current open screen.                       |

### **DTCs Modes**

Modes 3, 4, 7, and A read and clear DTCs.

| Seneric OBDII                  |                                       | Menu |
|--------------------------------|---------------------------------------|------|
| >                              |                                       |      |
| READINESS MODE 1               |                                       |      |
| DATA STREAM MODE 1             |                                       |      |
| FREEZE FRAME MODE 2            |                                       |      |
| DTCs MODES 3, 4, 7, A          |                                       |      |
| 02 SENSORS MODE 5              |                                       |      |
| NON-CONTINUOUS TESTS<br>MODE 6 | TAP 'DTCs MODES 3, 4, 7, A' TO REOPEN |      |
| SPECIAL TESTS MODE 8           |                                       |      |
| VEHICLE INFO MODE 9            |                                       |      |
|                                |                                       |      |
|                                |                                       |      |
|                                |                                       |      |

1. Select DTCs Modes from the Generic OBDII screen.

|                    | a da a l fan Olahal OBDII                               | Θ     | e    | <     | Ļ    |      |
|--------------------|---------------------------------------------------------|-------|------|-------|------|------|
| agnostic Trouble C | codes   for Global OBDII                                | Clear | Read | Share | Save | Menu |
| )                  |                                                         |       |      |       |      |      |
|                    | NT CODES                                                |       |      |       |      |      |
| B0001              | Driver Frontal Stage 1 Deployment Control<br>(Subfault) |       |      |       |      |      |
| B0002              | Driver Frontal Stage 2 Deployment Control<br>(Subfault) |       |      |       |      |      |
| B0003              | Driver Frontal Stage 3 Deployment Control<br>(Subfault) |       |      |       |      |      |
|                    | G CODES                                                 |       |      |       |      |      |
| B0001              | Driver Frontal Stage 1 Deployment Control<br>(Subfault) |       |      |       |      |      |
| B0002              | Driver Frontal Stage 2 Deployment Control<br>(Subfault) |       |      |       |      |      |
| B0003              | Driver Frontal Stage 3 Deployment Control<br>(Subfault) |       |      |       |      |      |
| OBDII PERMAN       | NENT CODES                                              |       |      |       |      |      |
| B0001              | Driver Frontal Stage 1 Deployment Control<br>(Subfault) |       |      |       |      |      |

2. Use the buttons and follow the prompts on the screen.

### **OBDII DTC Nomenclature**

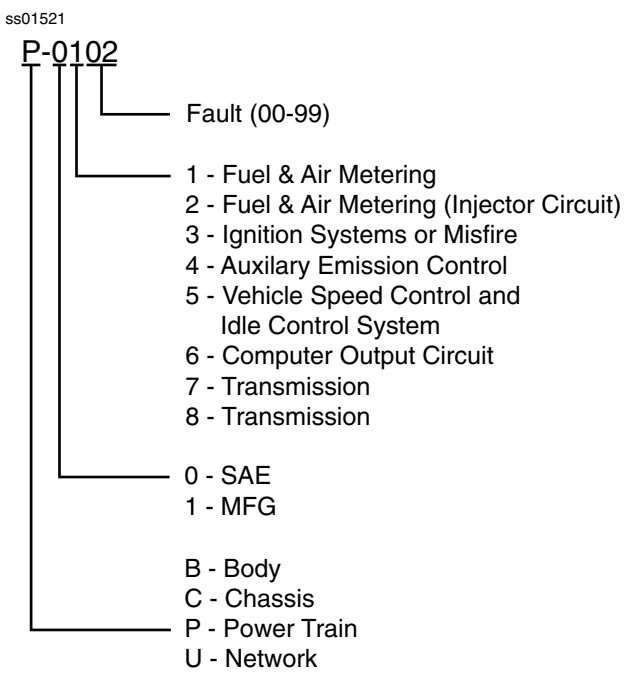

Example: P0102 Mass Air Flow Performance

| DTCs Mode | es 3, 4, 5, A Button Definitions                                                                                                    |
|-----------|----------------------------------------------------------------------------------------------------|
|           | Clear DTCs Button<br>The Clear DTCs button is used to clear codes<br>and remove all but permanent DTCs on the<br>selected controller. To clear codes, complete<br>the following:                                                                                                    |
|           | <ul> <li>NOTE:</li> <li>Clearing DTCs will erase current Mode 1<br/>Readiness monitor information and require<br/>the user go through necessary drive cycles<br/>over again. So, if Mode 1 information needs<br/>to be reviewed, be sure to view it before<br/>clearing codes.</li> <li>If a code will not clear, turn the ignition off<br/>for at least 10 seconds; turn it back on to<br/>KOEO, then retry. Some controllers will go to<br/>sleep after a period of inactivity and prevent<br/>clearing DTCs. This key cycle may be needed<br/>when attempting to communicate with<br/>other controllers after a period of time on a<br/>different controller.</li> </ul> |
|           | Refresh DTCs Button<br>Tapping the Refresh button initiates a fresh<br>scan of DTCs from the vehicle.                                                                                                    |
| <         | Share DTCs Button<br>Tapping the Share button opens the app<br>and initiates options. Depending on what's<br>available at the time. Share a list containing all<br>the DTCs set by email or Bluetooth or USB.                                                                                                    |
|           | Menu Button<br>Tapping the Menu button displays a pop-up<br>link that takes the user to help content related<br>to reading DTCs.<br>Note: An active internet connection will be<br>required.                                                                                                    |
|           | Use Metric Units<br>Selecting Metric Units will switch from English/<br>Standard Units to Metric Units.                                                                                                    |
|           | Use English/Standard Units<br>Selecting English/Standard Units will switch<br>from Metric Units to English/Standard Units.                                                                                                    |
| <b>.</b>  | Take Screen Capture<br>Selecting Take Screen Capture will save a copy<br>of the current open screen.                                                                                                    |

# **Oxygen (O2) Sensors**

Mode 5 views O2 sensor monitor test results.

| eneric OBDII         |                                                |       |       |       | Share Men |
|----------------------|------------------------------------------------|-------|-------|-------|-----------|
| READINESS MODE 1     | Oxygen Sensor Tests (Mode 5)                   |       |       |       |           |
| ATA STREAM MODE 1    |                                                |       |       |       |           |
| REEZE FRAME MODE 2   | Description Bank 1 Sensor 1                    | Min   | Value | Max   | Units     |
| TCs MODES 3, 4, 7, A | Maximum Sensor Voltage For Test Cycle          | 0.000 | 0.003 | 1.275 | v         |
| 2 SENSORS MODE 5     | Voltage                                        | 0.000 | 0.003 | 1.275 | v         |
| ON-CONTINUOUS TESTS  | High Sensor voltage In Time Calculation        | 0.000 | 0.003 | 1.275 | v         |
| PECIAL TESTS MODE 8  | Minimum Sensor Voltage For Test Cycle          | 0.000 | 0.003 | 1.275 | v         |
| EHICLE INFO MODE 9   | Rich To Lean Sensor Threshold Voltage          | 0.000 | 0.003 | 1.275 | v         |
|                      | Low Sensor Voltage For Switch Time Calculation | 0.000 | 0.003 | 1.275 | v         |
|                      | Lean To Rich Sensor Switch Time                | 0.000 | 0.002 | 1.020 | sec       |

Mode 5 displays the average of the O2 sensor monitor test results measured over a period of time. The parameters of this measurement vary between manufacturers. It may be necessary to run the vehicle for a period of time to allow the O2 sensors to fully warm up and begin operating as intended.

| Oxygen (O                                                                                                    | Oxygen (O2) Sensors Button Definitions                                                                  |  |  |
|----------------------------------------------------------------------------------------------------|----------------------------------------------------------------------------------------------------|--|--|
|                                                                                                    | Menu Button<br>Tapping the Menu button displays a pop-up<br>link that takes the user to more buttons.   |  |  |
| View Help<br>Selecting View Help will open an online user<br>manual.                                                       |                                                                                                    |  |  |
|                                                                                                    | Use Metric Units<br>Selecting Metric Units will switch from English/<br>Standard Units to Metric Units. |  |  |
| Use English/Standard Units<br>Selecting English/Standard Units will switch<br>from Metric Units to English/Standard Units. |                                                                                                    |  |  |
| 6                                                                                                    | Take Screen Capture<br>Selecting Take Screen Capture will save a copy<br>of the current open screen.    |  |  |

### **Non-Continuous Tests**

Mode 6 views onboard monitoring test results for noncontinuous monitor systems.

| Generic OBDII                                                                                                    |                                                                                         | Share Menu |
|----------------------------------------------------------------------------------------------------|-----------------------------------------------------------------------------------------|------------|
| READINESS MODE 1                                                                                                    | Non-Continuously Monitored Tests<br>(Mode 6)                                            |            |
| FREEZE FRAME MODE 2<br>DTCs MODES 3, 4, 7, A<br>02 SENSORS MODE 5<br>NON-CONTINUOUS TESTS<br>MODE 6<br>SPECIAL TESTS MODE 8<br>VEHICLE INFO MODE 9 | Component parameters may not be valid if Readiness Status is<br>Not Ready.<br>OK Cancel |            |

1. Select Non-Continuous Tests from the Generic OBDII screen.

#### 2. Follow the prompts on the screen.

| ss02427               |                            |                      |              |              |            |
|-----------------------|----------------------------|----------------------|--------------|--------------|------------|
| Generic OBDII         |                            |                      |              |              | Share Menu |
| READINESS MODE 1      | Non-Contin                 | uouslv Mo            | nitored Test | ts           |            |
| DATA STREAM MODE 1    | (Mode 6)                   | · · · · <b>,</b> · · |              |              |            |
| FREEZE FRAME MODE 2   | ECU: ENGINE                |                      |              |              |            |
| DTCs MODES 3, 4, 7, A | TID 1 TID 1                |                      |              | Passed       |            |
| O2 SENSORS MODE 5     | CID 1 TID 1                |                      |              |              |            |
| NON-CONTINUOUS TESTS  | N/A<br>MN                  | 3071<br>VALUE        | 30452<br>MAX | N/A<br>UNITS |            |
| SPECIAL TESTS MODE 8  | TID 2 TID 2<br>CID 2 TID 2 |                      |              | Failed       |            |
| VEHICLE INFO MODE 9   | N/A<br>MN                  | 29781<br>VALUE       | 2577<br>MAX  | N/A<br>UNITS |            |
|                       | TID 3 TID 3<br>CID 3 TID 3 |                      |              | Failed       |            |
|                       | N/A<br>MN                  | 38610<br>VALUE       | 5287<br>MAX  | N/A<br>UNITS |            |
|                       | 1                          |                      |              |              |            |

Non-Continuous Monitor Tests (Mode 6) are a pass/ fail test. Some examples are certain EVAP tests, catalyst, and EGR. The following information is reported:

- ECU.
  - TID (test identification) which indicates the system monitor.
  - CID (component identification) which indicates the component tested and its test value.
- Minimum value, maximum value, and current value for each non-continuous monitor supported.
- Pass or fail test results.

Each vehicle manufacturer assigns a code number to their system monitors and components. Refer to the vehicle manufacturers Mode 6 code chart to determine the failure indicated by the TID and CID. If this chart is not available, run an automated system test (AST) from the DTC screen and select Mode 6. See Read DTCs section for more information regarding steps to complete that action.

| Non-Continuous Tests Button Definitions                                                                                    |                                                                                                    |  |
|----------------------------------------------------------------------------------------------------|----------------------------------------------------------------------------------------------------|--|
|                                                                                                    | Menu Button<br>Tapping the Menu button displays a pop-up<br>link that takes the user to more buttons.   |  |
| View Help<br>Selecting View Help will open an online user<br>manual.                                                       |                                                                                                    |  |
|                                                                                                    | Use Metric Units<br>Selecting Metric Units will switch from English/<br>Standard Units to Metric Units. |  |
| Use English/Standard Units<br>Selecting English/Standard Units will switch<br>from Metric Units to English/Standard Units. |                                                                                                    |  |
| <b>.</b>                                                                                                    | Take Screen Capture<br>Selecting Take Screen Capture will save a copy<br>of the current open screen.    |  |

# **Special Tests**

Mode 8 controls the operation of an onboard system, test, or component which is typically the EVAP system or diesel particulate filter (DPF) test.

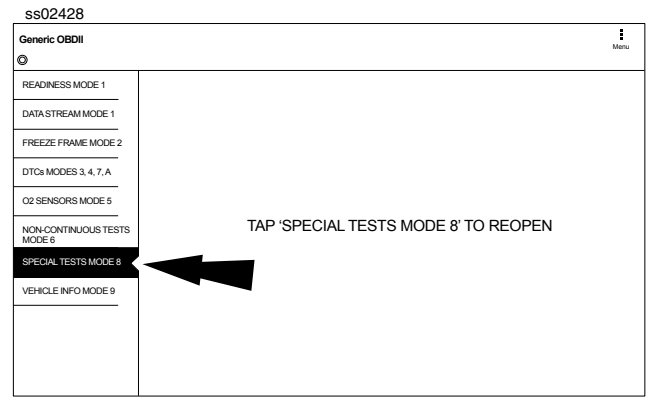

1. Select Special Tests from the Generic OBDII screen.

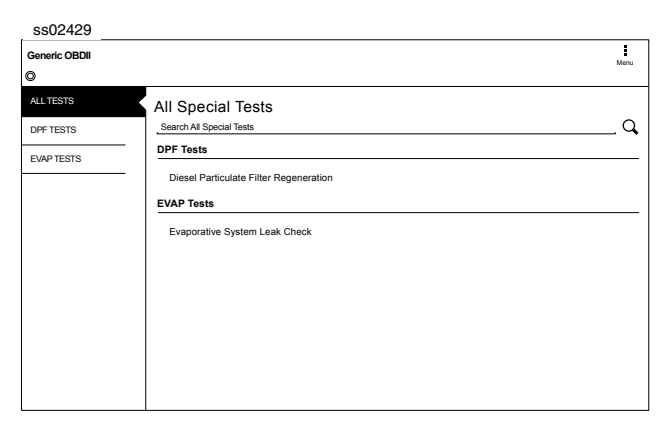

When available, this selection will automatically take the user to the special test screen where the test group menu will be displayed. Make a selection to enter the test, then follow the on-screen prompts. Mode 8 will not be supported on all vehicles. If you wish to run an EVAP test on a vehicle that does not support Mode 8, enter vehicle specific mode and refer to the Special Tests section on how to run a special test.

| Special Tests Button Definitions                                     |                                                                                                    |  |
|----------------------------------------------------------------------|----------------------------------------------------------------------------------------------------|--|
|                                                                      | Menu Button<br>Tapping the Menu button displays a pop-up<br>link that takes the user to more buttons.                      |  |
| View Help<br>Selecting View Help will open an online user<br>manual. |                                                                                                    |  |
|                                                                      | Use Metric Units<br>Selecting Metric Units will switch from English/<br>Standard Units to Metric Units.                    |  |
|                                                                      | Use English/Standard Units<br>Selecting English/Standard Units will switch<br>from Metric Units to English/Standard Units. |  |
| :0                                                                   | Take Screen Capture<br>Selecting Take Screen Capture will save a copy<br>of the current open screen.                       |  |

# Vehicle Info

Mode 9 views Vehicle Identification Numbers (VINs), calibration ID(s), and verification number(s).

| ss02430                                                                                                    |                              |      |
|----------------------------------------------------------------------------------------------------|------------------------------|------|
| Generic OBDII                                                                                                    |                              | Menu |
| READINESS MODE 1     DATA STREAM MODE 1     DATA STREAM MODE 1     RREZE FRAME MODE 2     DTG MODES 3, 4, 7, A     Q2 SENSORS MODE 5     MODE 6     MODE 6     SPECIAL TESTS MODE 6     VEHICLE NFO MODE 9 | Vehicle Information (Mode 9) |      |

- 1. Select Vehicle Info from the Generic OBDII screen.
- 2. Follow the prompts on the screen.

| ss02431                        |                                   |                                   |      |
|--------------------------------|-----------------------------------|-----------------------------------|------|
| Generic OBDII                  |                                   |                                   | Menu |
| READINESS MODE 1               | Vehicle Information (Mode 9)      |                                   |      |
| DATA STREAM MODE 1             |                                   |                                   |      |
| FREEZE FRAME MODE 2            | venicle identification number     |                                   |      |
|                                | Controller                        | Vehicle Identification Number     |      |
| DTCs MODES 3, 4, 7, A          | ENGINE                            | 1FTPW14V28FC54321                 |      |
| O2 SENSORS MODE 5              | Calibration Identification Number |                                   |      |
| NON-CONTINUOUS TESTS<br>MODE 6 | Controller                        | Calibration Identification Number |      |
| SPECIAL TESTS MODE 8           | ENGINE                            | BOSCHA1037366956                  |      |
| VEHICLE INFO MODE 9            | Calibration Verification Number   |                                   |      |
|                                | Controller                        | Calibration Verification Number   |      |
|                                | ENGINE                            | 4EF7033C                          |      |
|                                | Counters                          |                                   |      |
|                                |                                   |                                   |      |

### EN | 28 User Manual | Mitchell Diagnostics

The 17 digit VIN provides information on the vehicle including year of manufacture, engine and possibly transmission type, vehicle body style, and color. Mode 9 is not supported on older vehicles, so a visual check of the VIN through the windshield or on the door sticker would be required to obtain that VIN. Mode 9 is used on the tool to AutoID the vehicle and for calibration verification to see if a newer calibration is available for re-flashing the ECU.

| Vehicle Inf                                                                                                    | Vehicle Info Button Definitions                                                                         |  |  |
|----------------------------------------------------------------------------------------------------|----------------------------------------------------------------------------------------------------|--|--|
|                                                                                                    | Menu Button<br>Tapping the Menu button displays a pop-up<br>link that takes the user to more buttons.   |  |  |
| 2                                                                                                    | View Help<br>Selecting View Help will open an online user<br>manual.                                    |  |  |
|                                                                                                    | Use Metric Units<br>Selecting Metric Units will switch from English/<br>Standard Units to Metric Units. |  |  |
| Use English/Standard Units<br>Selecting English/Standard Units will switch<br>from Metric Units to English/Standard Units. |                                                                                                    |  |  |
| 0                                                                                                    | Take Screen Capture<br>Selecting Take Screen Capture will save a copy<br>of the current open screen.    |  |  |

# Saved Diagnostic Data

### **Overview**

ss02559

The Saved Diagnostic Data allows the capability to review previously recorded data.

 Image: Select Vehicle
 Image: Select Vehicle
 Image: Select Vehicle
 Image: Select Vehicle
 Image: Select Vehicle
 Image: Select Vehicle
 Image: Select Vehicle
 Image: Select Vehicle
 Image: Select Vehicle
 Image: Select Vehicle
 Image: Select Vehicle
 Image: Select Vehicle
 Image: Select Vehicle
 Image: Select Vehicle
 Image: Select Vehicle
 Image: Select Vehicle
 Image: Select Vehicle
 Image: Select Vehicle
 Image: Select Vehicle
 Image: Select Vehicle
 Image: Select Vehicle
 Image: Select Vehicle
 Image: Select Vehicle
 Image: Select Vehicle
 Image: Select Vehicle
 Image: Select Vehicle
 Image: Select Vehicle
 Image: Select Vehicle
 Image: Select Vehicle
 Image: Select Vehicle
 Image: Select Vehicle
 Image: Select Vehicle
 Image: Select Vehicle
 Image: Select Vehicle
 Image: Select Vehicle
 Image: Select Vehicle
 Image: Select Vehicle
 Image: Select Vehicle
 Image: Select Vehicle
 Image: Select Vehicle
 Image: Select Vehicle
 Image: Select Vehicle
 Image: Select Vehicle
 Image: Select Vehicle
 Image: Select Vehicle
 Image: Select Vehicle
 Image: Select Vehicle
 Image: Select Vehicle
 Image: Select Vehicle
 Image: Select Vehicle
 Image: Select Vehicle
 Image: Select Vehicle
 Image: Select Vehicle
 Image: Select Vehicle
 Image: Select Veh

1. Select Saved Diagnostic Data from the Main

#### Menu Screen.

ss02821

| * •                                                         |                    |             |                   | ‡ ♥ ∎ 10 |
|-------------------------------------------------------------|--------------------|-------------|-------------------|----------|
| Saved Diagnostic Data © 2007 Jeep Wrangler Unlimited X 3.8L | Delete<br>Selected | ² ★<br>Sort | <b>k</b><br>Share | Menu     |
| 10/31/2017 OBDII                                            |                    |             |                   |          |
| 10/31/2017 Heavy Duty                                       |                    |             |                   |          |
| 10/30/2017 Heavy Duty                                       |                    |             |                   |          |
| 10/16/2017 2008 Ford F-150                                  |                    |             |                   |          |
| 10/06/2017 2008 Ford F-150                                  |                    |             |                   |          |
| 08:48 Automated System Test GLOBAL OBDII                    |                    |             |                   |          |
| ♥ 09/27/2017 2008 Ford F-150                                |                    |             |                   |          |
| ⊙ 09/29/2017 2008 Ford F-150                                |                    |             |                   |          |
| 9/27/2017 2008 Chrysler Town & Country                      |                    |             |                   |          |
| ⊙ 09/27/2017 2004 Chevrolet Express 1500                    |                    |             |                   |          |
| ⊙ 08/26/2017 OBDII                                          |                    |             |                   |          |
| Older records                                               |                    |             |                   |          |
|                                                             |                    |             |                   |          |

- 2. Navigate down to the desired saved test.
- 3. Select Specific file.

| ss02558                                                                                                    |                                                                                                    |
|----------------------------------------------------------------------------------------------------|----------------------------------------------------------------------------------------------------|
| ■ ★ Ŧ                                                                                                    | <b>\$ ♥ û</b> 10:38                                                                                                    |
| file:///data/info/f × I Identifix Report × IFast Touch Web                                                                                               | z × 🗋 file:///storage/em × +                                                                                                    |
| flie:///storage/emulated/D/data/com.bosch.mrst_launcher.com                                                                                              | ntrol.fragment/files/reports/automatedSystemTestDetailReport_2008 🛎 C 🏠 🔋 :                                                                            |
| AUTOMATED SYSTEM TEST                                                                                                    | Generated: 10/06/2017 08:48 AM MST                                                                                                    |
| VEHICLE INFORMATION                                                                                                    |                                                                                                    |
| 2008 Ford F-150 XLT 5.4                                                                                                    |                                                                                                    |
| VIN                                                                                                    |                                                                                                    |
| CALIBRATION ID(S):                                                                                                    |                                                                                                    |
| reminder : only controllers with the same diagnostic connection typ<br>multiple diagnostic connections that then a different cable connection<br>SUMMARY | e as the primary controller selected will be evaluated in this report, be aware that if vehicle has<br>an may be required to read certain controllers. |
| DTCs Found                                                                                                    | 0                                                                                                    |
| Data Items                                                                                                    | 0                                                                                                    |
| Freeze Frame Data (Mode 2)                                                                                                    | 0                                                                                                    |
| Non Continuously Monitored Tests (Mode 6)                                                                                                    | o<br>Passed:0<br>Failed:0                                                                                                    |
| Readiness Monitor Tests (Mode 1)                                                                                                    | Ready:0<br>Not Ready:0<br>Not Supported:0                                                                                                    |

4. View the report. When finished tap the back button.

| * •                                                             |                    |              |                    | ‡♥∎1 |
|-----------------------------------------------------------------|--------------------|--------------|--------------------|------|
| Saved Diagnostic Data                                           | Delete<br>Selected | ²z ╋<br>Sort | <b>\$</b><br>Share | Menu |
| 2007 Jeep Wrangler Unlimited X 3.8L     12/21/2003 Cadillac CTS |                    |              |                    |      |
| 15:10 Recorded Data Stream ENGINE                               |                    |              |                    |      |
| 13:32 Recorded Data Stream ENGINE                               |                    |              |                    |      |
| 15:01 Recorded Data Stream ENGINE                               |                    |              |                    |      |
| ⊙ 10/31/2017 OBDII                                              |                    |              |                    |      |
| 10/31/2017 Heavy Duty                                           |                    |              |                    |      |
| 10/30/2017 Heavy Duty                                           |                    |              |                    |      |
| 10/16/2017 2008 Ford F-150                                      |                    |              |                    |      |
| 10/06/2017 2008 Ford F-150                                      |                    |              |                    |      |
| ⊙ 09/27/2017 2008 Ford F-150                                    |                    |              |                    |      |
| 🕤 09/29/2017 2008 Ford F-150                                    |                    |              |                    |      |
| ⊙ 9/27/2017 2008 Chrysler Town & Country                        |                    |              |                    |      |

- 1. Navigate down to the desired saved recording.
- 2. Select Specfic file.

ss02819

#### ss02820

| Recorded Data Stream   2003 Cadillac CTS Luxuary Sport ENGINE | Lexand Custom Sort Playback Capture Menu                                                                                                    |
|---------------------------------------------------------------|----------------------------------------------------------------------------------------------------|
| 2007 Jeep Wrangler Unlimited X 3.8L                           | processory of the spectrum of the spectrum of |
| Calculated Converter Temperature 961 "F                       | Startup Engine Coolant Temperature 81 *F                                                                                                    |
| Fuel Level 7.53 gal                                           | Fuel Tank Pressure     9.1 inH20                                                                                                    |
| Del Torque PWM Duty 82 %                                      | Generator F-Terminal Signal 59 %                                                                                                    |
| Heated Oxygen Sensor Heater Bank 1 Sensor 1 33.5 %            | Heated Oxygen Sensor Heater Bank 1 Sensor 2 41.2 %                                                                                                    |
| Left Front Bank 2 Cruise/Acceleration 76 %                    | Short Term Fuel Trim Bank 1 -105 %                                                                                                    |
| Short Term Fuel Trim Bank 2 .39 %                             | Engine Oil Life Left 27 %                                                                                                    |
| Volumetric Efficiency 600 %                                   | Evaporative Emissions Purge Solenoid DC 36 %                                                                                                    |
| Battery Voltage 8.60 v                                        | Accelerator Pedal Position Sensor 2 Voltage 0.4 v                                                                                                    |
| Recorder Dec2/2017g211PM                                      | 75/21 fanes                                                                                                    |

1. View recording.

### Saved Diagnostic Data Button Definitions

|          | Clear All Data<br>Select Clear Data to clear displayed data<br>stream. This function will reset the timeline<br>frame counter and clear graphed data.                                                                                                    |
|----------|----------------------------------------------------------------------------------------------------|
| A<br>z   | <ul> <li>Sort Function:</li> <li>Select Sort to sort data items.</li> <li>Data may be sorted alphabetically, by graph, or by selection (checkbox checked).</li> <li>Sorting data items will reset the timeline frame counter, so sort these items before recording data. If sorting data while recording the recording will have a period of time where there is no data available.</li> </ul> |
| <        | Share DTCs Button<br>Tapping the Share button opens the app<br>and initiates options. Depending on what's<br>available at the time. Share a list containing all<br>the DTCs set by email or Bluetooth or USB.                                                                                                    |
|          | Menu Button<br>Tapping the Menu button displays a pop-up<br>link that takes the user to help content related<br>to reading DTCs.<br>Note: an active internet connection will be<br>required.                                                                                                    |
| 8        | View Help<br>Selecting View Help will open an online user<br>manual.                                                                                                    |
| <b>O</b> | Take Screen Capture<br>Selecting Take Screen Capture will save a copy<br>of the current open screen.                                                                                                    |

# **Browser**

### **Overview**

An internet browser window is available for direct internet access.

ss02538

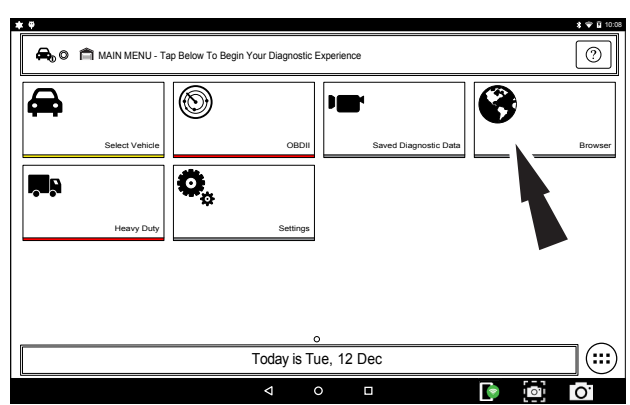

 Select Browser from the Main Menu Screen. The Handset will launch the internet browser. Links to common technical and repair websites are provided. Select the keyboard icon to input text.

Note: The handset will need to have a Wi-Fi connection.

### **CONNECTING TO WI-FI NETWORKS**

See Android Settings for more information on setting up and connecting to a wireless network.

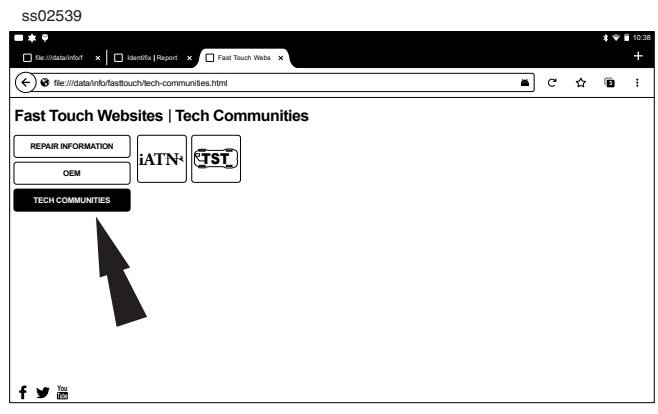

2. Select Tech Communites brings up appropriate tech community web page.

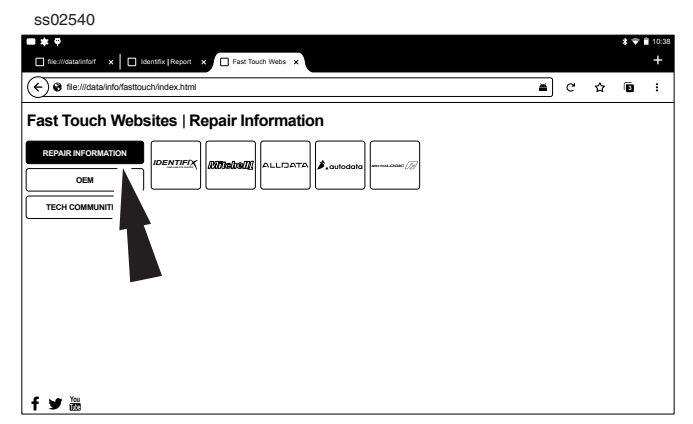

1. Select Repair Information brings up appropriate repair information web page.

| ss02541                                 |                 |                 |            |            |        |          |          |            |                |            |
|-----------------------------------------|-----------------|-----------------|------------|------------|--------|----------|----------|------------|----------------|------------|
| ■ ★ ♥<br>☐ file:///data/info/f ×   □ id | lentifix Report | Fast Tou        | ich Webs 🗙 |            |        |          |          |            | * *            | 10:38<br>+ |
| ( Sfile:///data/info/fasttou            | ich/oem.html    | -               |            |            |        |          |          | <b>≚</b> ୯ | ☆ B            | :          |
| Fast Touch Webs                         | sites   OI      | ЕМ              |            |            |        |          |          |            |                |            |
| CEPAIR INFORMATION                      | ACURA           | ASTON<br>MARTIN | AUDI       | BENTLEY    | BMW    | BUICK    | CADILLAC | CHEVROLET  | CHRYSLER       |            |
|                                         | DODGE           | EAGLE           | FERRARI    | FORD       | GM     | HONDA    | HYUNDAI  | INFINITI   | ISUZU          |            |
|                                         | JAGUAR          | JEEP            | KIA        | LAND ROVER | LEXUS  | LINCOLN  | LOTUS    | MASERATI   | MAZDA          |            |
|                                         | MERCEDES        | MERCURY         | MINI       | MITSUBISHI | NISSAN | PLYMOUTH | PONTIAC  | PORSCHE    | ROLLS<br>ROYCE |            |
| fyĭ                                     | ACURA           | SATURN          | SCION      | SPRINTER   | SMART  | SUBARU   | SUZUKI   | TOYOTA     | w              |            |
|                                         |                 |                 |            | -          |        |          |          |            |                |            |

2. Select OEM brings up the manufactures technical web page.

# **Heavy Duty**

ss02457

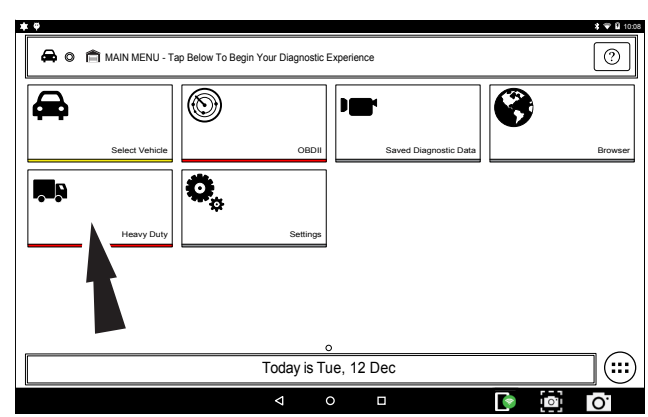

### 1. Select Heavy Duty.

Note: You need to have a Heavy Duty subscription in order for Heavy Duty to be selectable.

ss02458

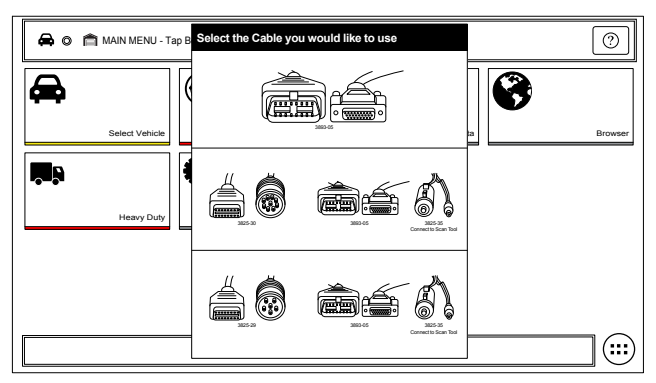

2. Select a Cable.

ss02460

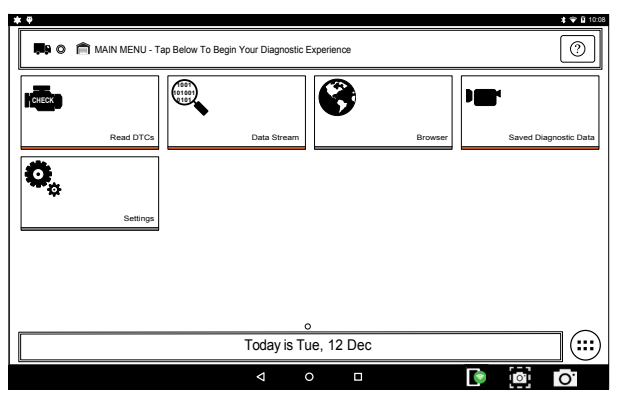

3. At this point vehicle entry will disappear and the user will be able to begin using diagnostic functions on the vehicle.

Note: Special Test, Diagnostic Information, Maintenance Tests, All System DTC Scan, Automated System Test are not available.

### J1587/1708 DTC Nomenclature

### **MID** - Message Identification

The MID Identifies the Component Example: MID 128 = Engine

MID 130 = Transmission

MID 136 = Brakes (ABS)

### **PID - Parameter Identification**

The PID Identifies the data from a components electrical parts

Example: PID 084 = Road Speed (MPH)

PID 100 = Engine Oil Pressure (PSI)

PID 177 = Transmission Oil Temperature (Degrees)

### SID - Subsystem or Status Identification

The SID identifies the status of a components electrical part.

Example: SID 001 = Injector Cylinder #1 (On/Off)

SID 034 = Reverse Switch (Open/Closed)

SID 163 = Transmission Range (HI/LO)

Note: MID related SID's start with Number 1 and sequentially increase. Common SID's start at Number 255 and sequentially increase.

### FMI - Failure Mode Identifier

The FMI describes the type of failure detected in the part identified by the PID or SID. The FMI, and either the PID or SID combined to form a given diagnostic Fault code.

Example: FMI 002 = Data erratic, Intermittent or incorrect

- FMI 005 = Current below normal or Open circuit
- FMI 007 = Mechanical System Not Responding
- FMI 011 = Failure Mode not Identifiable

### Normal Message

MID-PID/SID-FMI or 128-084-002 128 = Engine 084 = Vehicle Speed Sensor 002 = Data erratic, Intermittent or incorrect

Example: The Vehicle speed sensor circuit is bad.

### J1939 DTC Nomenclature

### **SA - Source Address**

The SA field contains the ECU that is sending the message

Example: SA 0 = Engine

SA 3 = Transmission

SA 11 = Brakes System Controller

### SPN - Suspect Parameter Number

The SPN is used to identify the item for which diagnostics are being reported.

Example: SPN 156 = Injector Timing Rail 1 Pressure

SPN 031 = Transmission Range Position

SPN 639 = J1939 Network

#### FMI - Failure Mode Identifier

The FMI describes the type of failure detected in the part identified by the SPN. The FMI, and either the SPN combined to form a given diagnostic Fault code.

Example: FMI 002 = Data erratic, Intermittent or incorrect

FMI 005 = Current below normal or Open circuit

FMI 007 = Mechanical System Not Responding

FMI 011 = Failure Mode not Identifiable

### **Normal Message**

SA/SPN/FMI

or

3-639-02

03 = Transmission

639 = J1939

002 = Data erratic, Intermittent or incorrect

Example: The Transmission has detected the J1939 network has an error.

# **Read DTCs All Systems**

### **Overview**

The Read DTCs All Systems will scan all available controllers on the selected vehicle.

Depending on the vehicle, the handset may ask qualifying questions concerning particular controller types for the vehicle being scanned. If unsure what selection to pick find the manufacturer's Regular Production Option (RPO) Code list sticker on the vehicle, then find the corresponding code for the desired controller. Typical locations for the RPO are the trunk, glove box, or doorjamb area.

These questions may be skipped by selecting Skip Controller. Scan progress will be indicated by the progress bar near the top of the screen.

ss02531

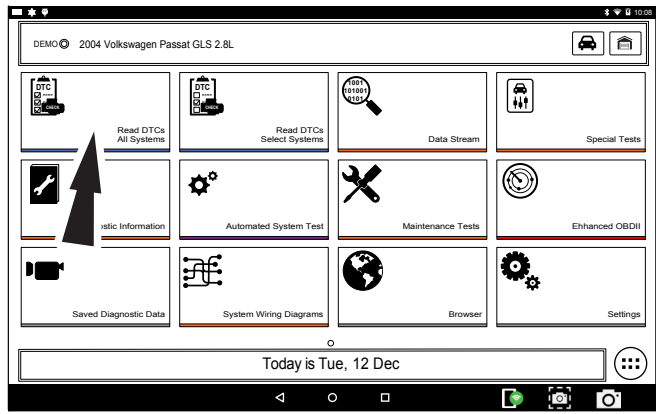

1. Select Read DTCs All Systems from the Screen.

ss02532

| DTC Scan                             | Metu |
|--------------------------------------|------|
| © 2004 Volkswagen Passat GLS 2.8L    |      |
| Building controller list Please Wait |      |
| Finding ABS (03) controllers         |      |
|                                      |      |
|                                      |      |
|                                      |      |
|                                      |      |
|                                      |      |
| Select Controller Qualifier          |      |
| Skip controller                      |      |
| ABS Bosch 5.3                        |      |
| ABS Bosch 5.7                        |      |

### 2. Select all controller qualifiers.

Note: Not all vehicles will have qualifiers.

ss02533

| DTC Scan                          | Meru               |
|-----------------------------------|--------------------|
| © 2004 Volkswagen Passat GLS 2.8L |                    |
| Reading DTCs from                 | n INSTRUMENTS (17) |
|                                   | 18%                |
| ENGINE (01)                       | 6 DTC(s) found     |
| AUTO TRANSMISSION (02)            | 6 DTC(s) found     |
| AIRBAG (15)                       | 6 DTC(s) found     |
| INSTRUMENTS (17)                  | Super Seading DTCs |
| ABS (03)                          |                    |
| SUSPENSION ELECTRONICS (14)       |                    |
| STEERING WHEEL (16)               |                    |
|                                   |                    |

# 3. Scan progress will be indicated by the progress bar in the top of the screen.

Note: If any of the controllers have DTC's go to step 6. ss02534

| DTC Scan<br>© 2004 Volkswagen Passat GLS 2.8L | Ciear | Refresh | <b>¢</b><br>Share | ↓<br>Save      | Menu    |
|-----------------------------------------------|-------|---------|-------------------|----------------|---------|
| Report ready for view                         | ing.  |         |                   | _              |         |
| 100%                                          |       |         |                   | View<br>Report |         |
| CENTRAL CONVENIENCE (46)                      |       |         |                   | 6 DTC(s) f     | ound 🔊  |
| SOUND SYSTEM (47)                             |       |         |                   | 6 DTC(s) f     | iound 🔊 |
| XENON RANGE (55)                              |       |         |                   | 6 DTC(s) f     | ound 🔊  |
| RADIO (56)                                    |       |         |                   | 6 DTC(s) f     | ound 🔊  |
| TV TUNER (57)                                 |       |         |                   | 6 DTC(s) f     | ound 🔊  |
| AUX FUEL TANK (58)                            |       |         |                   | 6 DTC(s) f     | ound 🔊  |
| PARK ASSIST (76)                              |       |         |                   | 6 DTC(s) f     | ound 🔊  |
| TELEPHONE (77)                                |       |         |                   | 6 DTC(s) f     | lound 🔊 |

### 5. Wait for scan to finish.

ss02535

| Ciear                                                     | <b>Refresh</b> | < Share      | ↓<br>Save         | Menu                                                                                                    |  |
|-----------------------------------------------------------|----------------|--------------|-------------------|----------------------------------------------------------------------------------------------------|--|
|                                                           |                |              |                   |                                                                                                    |  |
|                                                           |                |              |                   |                                                                                                    |  |
|                                                           |                |              | Rea               | d Codes                                                                                                    |  |
|                                                           |                |              | Rea               | d Codes                                                                                                    |  |
| 00003 (P0003) Fuel Delivery Control: Signal Too Large     |                |              |                   |                                                                                                    |  |
|                                                           |                |              | Rea               | d Codes                                                                                                    |  |
| ank 1)                                                    |                |              | Rea               | d Codes                                                                                                    |  |
| 16396 Camshaft Position A - Timing Over-Retarded (Bank 1) |                |              |                   |                                                                                                    |  |
|                                                           |                |              |                   |                                                                                                    |  |
|                                                           |                |              | Rea               | d Codes                                                                                                    |  |
|                                                           |                |              | Rea               | d Codes                                                                                                    |  |
|                                                           |                |              | Rea               | d Codes                                                                                                    |  |
|                                                           |                |              | Rea               | d Codes                                                                                                    |  |
|                                                           |                |              | Rea               | d Codes                                                                                                    |  |
|                                                           | Ciear<br>Ciear | Coar Retrain | Cour Retron Doure | Cuar Retain Share L<br>Cuar Retain Share Rea<br>Rea<br>Rea<br>Rea<br>Rea<br>Rea<br>Rea<br>Rea<br>Rea<br>Rea |  |

Note: There is no arrow beside controller without a DTC and clicking on that line does nothing.

- 6. The controller without a DTC has no DTC line that is selectable and clicking on the line has no effect.
- 7. DTCs will be read from all available vehicle controllers.
- Select a listed DTC for Related Diagnostic Information See Diagnostic Information section

 If a DTC has Code Criteria available there will be an "\*" next to the DTC. Once completed the handset will display a list of all the DTCs found on the vehicle and group them by controller. If the handset was unable to communicate with a controller, it will be indicated under the specific controller. Communication problems on certain controllers may be attributed to the vehicle not having that controller. Controllers are sometimes listed for a particular vehicle that do not actually exist.

| R | <b>Read DTCs Button Definitions</b>                                                                                                    |  |  |  |  |  |  |  |
|---|----------------------------------------------------------------------------------------------------|--|--|--|--|--|--|--|
| で | Refresh DTCs Button<br>Tapping the Refresh button initiates a fresh<br>scan of DTCs from the vehicle.                                                                                                    |  |  |  |  |  |  |  |
| ۲ | Share DTCs Button<br>Tapping the Share button opens the app<br>and initiates options. Depending on what's<br>available at the time. Share a list containing all<br>the DTCs set by email or Bluetooth or USB. |  |  |  |  |  |  |  |
|   | Menu Button<br>Tapping the Menu button displays a pop-up<br>link that takes the user to help content related<br>to reading DTCs.<br>Note: an active internet connection will be<br>required.                  |  |  |  |  |  |  |  |
| ? | View Help<br>Selecting View Help will open an online user<br>manual.                                                                                                    |  |  |  |  |  |  |  |
| 0 | Take Screen Capture<br>Selecting Take Screen Capture will save a copy<br>of the current open screen.                                                                                                    |  |  |  |  |  |  |  |

# **Read DTCs Select Systems**

### **Overview**

The Read DTCs Select Systems function allows reading, clearing, printing, and sharing (wireless or email) of vehicle DTCs. Onboard Code Assist information may also be available, for selection when DTCs are found. This information contains pertinent details regarding the selected DTC. For more detailed comprehensive information, go to Service and Settings, Direct-Hit® to subscribe.

Vehicle must be selected and the handset must now be displaying the Screen.

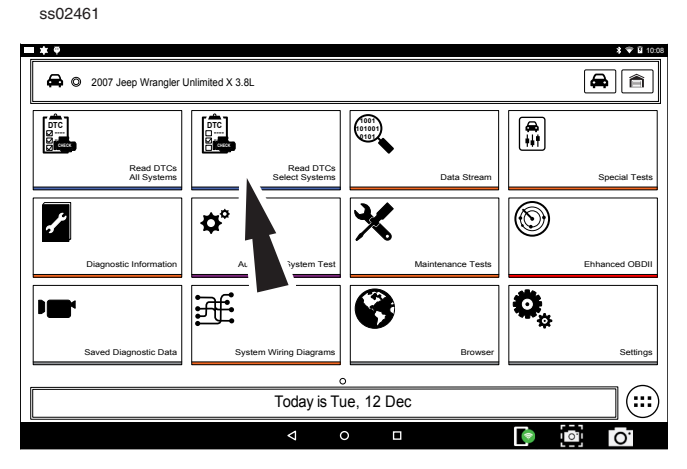

1. Select Read Select Systems from the screen.

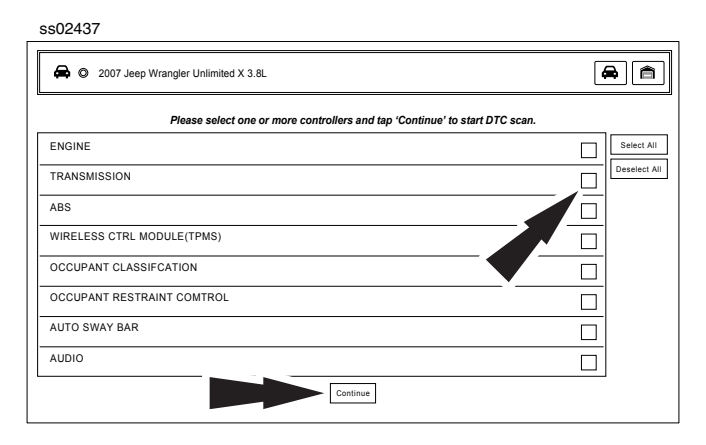

2. Select the desired vehicle controller then select continue.

ss02462

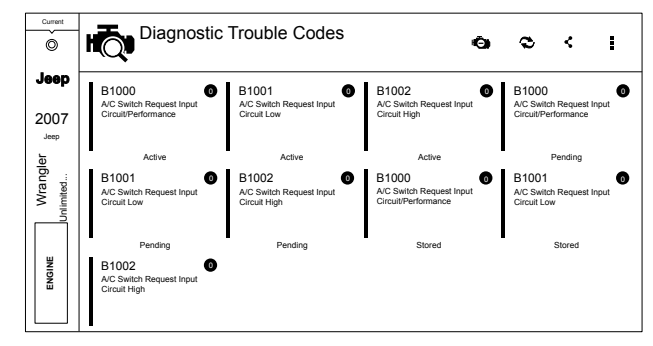

- DTCs will be read from the selected vehicle controller.
- Select a listed DTC for Related Diagnostic Information See Diagnostic Information section.
- If a DTC has Code Criteria available there will be an "\*" next to the DTC.

| R | lead DTCs Button Definitions                                                                                                    |
|---|----------------------------------------------------------------------------------------------------|
| ť | Ford/Lincoln/Mercury<br>Self Diagnostics button displays a pop up<br>menu allowing the user to choose between<br>specific special tests.                                                                                                    |
| 0 | GM/GMC<br>Status button displays a pop up menu allowing<br>the user to view the status on DTCs.                                                                                                    |
| ł | Clear DTCs Button<br>The Clear DTCs button is used to clear codes<br>and remove all but permanent DTCs on the<br>selected controller. To clear codes, complete<br>the following:<br>NOTE:<br>Clearing DTCs will erase current Mode 1<br>Readiness monitor information and require<br>the user go through necessary drive cycles over<br>again. So, if Mode 1 information needs to be<br>reviewed, be sure to view it before clearing<br>codes.<br>If a code will not clear, turn the ignition off<br>for at least 10 seconds; turn it back on to<br>KOEO, then retry. Some controllers will go to<br>sleep after a period of inactivity and prevent<br>clearing DTCs. This key cycle may be needed<br>when attempting to communicate with other<br>controllers after a period of time on a different<br>controller. |
|   | Refresh DTCs Button<br>Tapping the Refresh button initiates a fresh<br>scan of DTCs from the vehicle.                                                                                                    |
| < | Share DTCs Button<br>Tapping the Share button opens the app<br>and initiates options. Depending on what's<br>available at the time. Share a list containing all<br>the DTCs set by email or Bluetooth or USB.                                                                                                    |

| R | Read DTCs Button Definitions                                                                                                    |  |  |  |  |  |  |  |
|---|----------------------------------------------------------------------------------------------------|--|--|--|--|--|--|--|
|   | Menu Button<br>Tapping the Menu button displays a pop-up<br>link that takes the user to help content related<br>to reading DTCs.<br>Note: an active internet connection will be<br>required. |  |  |  |  |  |  |  |
| 2 | View Help<br>Selecting View Help will open an online user<br>manual.                                                                                                    |  |  |  |  |  |  |  |
| 6 | Take Screen Capture<br>Selecting Take Screen Capture will save a copy<br>of the current open screen.                                                                                         |  |  |  |  |  |  |  |

### Ford/Lincoln/Mercury

When connected to a Ford/Lincoln/Mercury vehicle a pop up menu allowing the user to choose between specific special tests.

ss02463

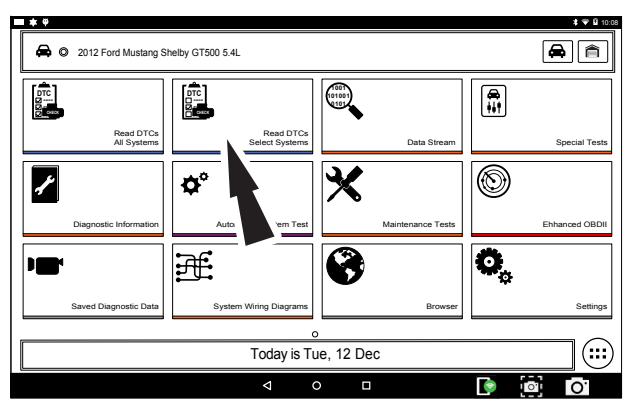

1. Select Read DTCs from the screen.

#### ss02635

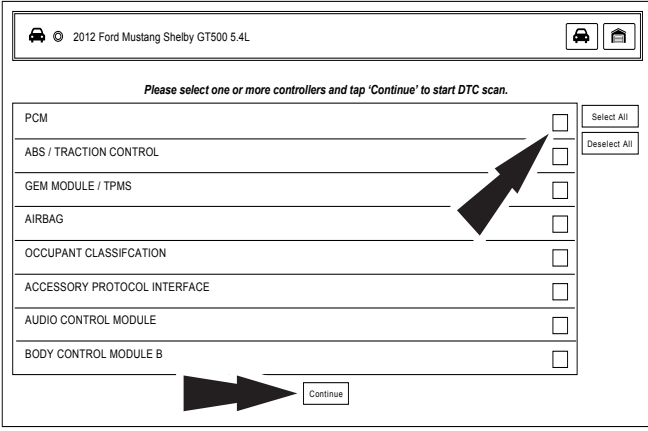

2. Select the desired vehicle controller then select continue.

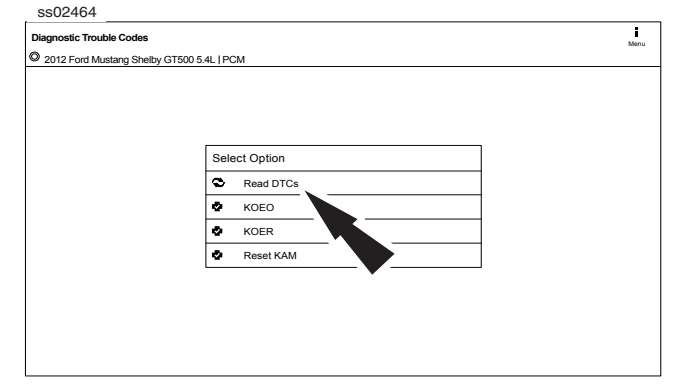

3. Tapping an option in the menu takes the user to that test. Follow the prompts on the screen.

| Diagnostic Trouble Cod | es                                                      | Self-Diag | ©<br>Clear | Sead | Share | textore → | Menu     |
|------------------------|---------------------------------------------------------|-----------|------------|------|-------|-----------|----------|
| 2012 Ford Mustang S    | helby GT500 5.4L   PCM                                  |           |            |      |       |           |          |
| Current Codes          |                                                         |           |            |      |       |           |          |
| B10A2-00               | Crash Input                                             |           |            |      |       | ſ         | DTC Info |
| B1200-00               | Crash Input Mismatch - CAN Inactive<br>Hardwired Active |           |            |      |       | [         | DTC Info |
| B1207-00               | Crash Input Hardwired Signal                            |           |            |      |       | ſ         | DTC Info |
|                        |                                                         |           |            |      |       |           |          |
|                        |                                                         |           |            |      |       |           |          |
|                        |                                                         |           |            |      |       |           |          |
|                        |                                                         |           |            |      |       |           |          |
|                        |                                                         |           |            |      |       |           |          |

- 4. DTCs will be read from the selected vehicle controller.
- Select a listed DTC for Related Diagnostic Information See Diagnostic Information section
- If a DTC has Code Criteria available there will be an "\*" next to the DTC.

### **Manual DTCs**

Certain vehicles do not support standard DTC protocol and will require a manual process for retrieving and clearing codes.

#### ss02469

| Diagnostic Trouble Codes                                                                                                    | <b>O</b><br>Citear      | C<br>Read             | <<br>Share          | .↓<br>Save           | 111<br>Library       | Menu          |  |  |
|----------------------------------------------------------------------------------------------------|-------------------------|-----------------------|---------------------|----------------------|----------------------|---------------|--|--|
| O 2002 Subaru Forester Base 2.5L   ABS                                                                                                    |                         |                       |                     |                      | ,                    |               |  |  |
| Manual Codes Procedure                                                                                                    |                         |                       |                     |                      |                      |               |  |  |
| 1) Take out diagnosis connector from side of driver's seat heater unit.                                                                                                    |                         |                       |                     |                      |                      |               |  |  |
| 2) Turn ignition switch Off.                                                                                                    |                         |                       |                     |                      |                      |               |  |  |
| 3) Connect diagnosis connector terminal 6 to diagnosis terminal.                                                                                                    |                         |                       |                     |                      |                      |               |  |  |
| 4) Turn ignition switch On.                                                                                                    |                         |                       |                     |                      |                      |               |  |  |
| 5) ABS warning light is set in the diagnostic mode and blinks to identify trou                                                                                                    | uble code.              |                       |                     |                      |                      |               |  |  |
| 6) After the start code (11) is shown, the diagnostic trouble codes (DTC) wi<br>These repeat for a maximum of 3 times.                                                                                                   | II be show              | n in orde             | r of the la         | ast inform           | nation fi            | rst.          |  |  |
| 7) NOTE: When there are no diagnostic trouble codes (DTCs) in memory, of                                                                                                    | only the sta            | art code              | (11) is sh          | own.                 |                      |               |  |  |
| 8) When on-board diagnosis of the ABS control module detects a problem,<br>stored in the EEPROM as a diagnostic trouble code (DTC). When there are<br>stored. (Stored codes will stay in memory until they are cleared.) | the inform<br>more that | ation (up<br>n three, | to a ma<br>the most | ximum o<br>recent th | f three)<br>ree will | will be<br>be |  |  |
| <ol> <li>OPERATION: Reproduce the condition under which the problem has occ<br/>speed more than 40 km/h (25 MPH) for at least one minute.</li> </ol>                                                                     | cured as m              | uch as p              | ossible.            | Drive the            | vehicle              | at a          |  |  |
|                                                                                                    |                         |                       |                     |                      |                      |               |  |  |

1. Follow the prompts on the screen for retrieving DTCs.

#### ss02470

| Diagnostic Trouble Codes                                                                                                    | Č)<br>Clear                                              | C<br>Read             | <<br>Share          | L<br>Save            | hi N<br>Library        | Menu          |
|----------------------------------------------------------------------------------------------------|----------------------------------------------------------|-----------------------|---------------------|----------------------|------------------------|---------------|
| O 2002 Subaru Forester Base 2.5L   ABS                                                                                                    |                                                          |                       |                     |                      |                        |               |
| Manual Codes Procedure                                                                                                    |                                                          |                       |                     |                      |                        |               |
| 1) Take out diagnosis connector from side of driver's seat heat                                                                                                    | er unit.                                                 |                       |                     |                      | 4                      | 1             |
| 2) Turn ignition switch Off.                                                                                                    |                                                          |                       |                     |                      |                        |               |
| 3) Connect diagnosis connector terminal 6 to diagnosis termina                                                                                                    | al.                                                      |                       |                     |                      |                        |               |
| 4) Turn ignition switch On.                                                                                                    |                                                          |                       |                     |                      | -                      |               |
| 5) ABS warning light is set in the diagnostic mode and blinks to                                                                                                    | identify trouble code.                                   |                       |                     |                      |                        |               |
| <ol> <li>After the start code (11) is shown, the diagnostic trouble cod<br/>These repeat for a maximum of 3 times.</li> </ol>                                                                    | les (DTC) will be show                                   | n in orde             | r of the la         | ast inform           | nation fi              | rst.          |
| 7) NOTE: When there are no diagnostic trouble codes (DTCs)                                                                                                    | in memory, only the st                                   | irt code              | (11) is sh          | own.                 |                        |               |
| 8) When on-board diagnosis of the ABS control module detects<br>stored in the EEPROM as a diagnostic trouble code (DTC). Wh<br>stored. (Stored codes will stay in memory until they are cleared) | s a problem, the inform<br>nen there are more tha<br>d.) | ation (up<br>h three, | to a ma<br>the most | kimum o<br>recent th | f three) in three will | will be<br>be |
| <ol> <li>OPERATION: Reproduce the condition under which the prot<br/>speed more than 40 km/h (25 MPH) for at least one minute.</li> </ol>                                                        | blem has occured as m                                    | uch as p              | ossible.            | Drive the            | vehicle                | at a          |
|                                                                                                    |                                                          |                       |                     |                      |                        |               |

#### 2. Select Library button.

ss02471

| Diagnostic Trouble Codes                                                        | Diagnostic Trouble Codes |                                                                                                |                                | ad        | <<br>Share | L<br>Save  | hil\<br>Library | Menu    |
|---------------------------------------------------------------------------------|--------------------------|------------------------------------------------------------------------------------------------|--------------------------------|-----------|------------|------------|-----------------|---------|
| O 2002 Subaru Forester Base 2.5L   AB                                           | 11                       | 11 Start Code: Trouble Code Is Shown                                                           |                                | 1         |            |            |                 |         |
| Manual Codes Procedure                                                          |                          | After Start Code Only<br>Shown In Nor                                                          | Start Code Is<br>mal Condition |           |            |            |                 |         |
| 1) Take out diagnosis connector                                                 | 24                       | Abnormal ARC Concor                                                                            | (Onen Circuit                  |           |            |            |                 |         |
| 2) Turn ignition switch Off.                                                    | 21                       | 21 Abnormal ABS Sensor (Open Circuit<br>Or Input Voltage Too High) - Front<br>Picht ABS Sensor |                                |           |            |            |                 |         |
| 3) Connect diagnosis connector                                                  |                          |                                                                                                |                                | 1         |            |            |                 |         |
| 4) Turn ignition switch On.                                                     | 22                       | ABS Sensor (Abhormal<br>ABS Sensor Signal) - Front Right ABS                                   |                                |           |            |            |                 |         |
| 5) ABS warning light is set in the                                              |                          |                                                                                                |                                | -         |            |            |                 |         |
| 6) After the start code (11) is sho<br>These repeat for a maximum of 3          | 23                       | Abnormal ABS Sensor (Open Circuit<br>Or Input Voltage Too High) - Front<br>Left ABS Sensor     |                                | ordei     | of the la  | ast inform | nation fir      | st.     |
| 7) NOTE: When there are no dia                                                  | 24                       | Abnormal ABS Sens                                                                              | sor (Abnormal                  | de (      | 11) is sh  | own.       |                 |         |
| 8) When on-board diagnosis of t                                                 |                          | 25 Abnormal ABS Sensor (Open Circuit                                                           |                                | (up       | to a ma    | kimum o    | f three) v      | vill be |
| stored. (Stored codes will stay in                                              | 25                       |                                                                                                |                                | recent tr | nee wiii i | De         |                 |         |
| <ol> <li>OPERATION: Reproduce the<br/>speed more than 40 km/h (25 MI</li> </ol> |                          | Close                                                                                          | nigii) - Rear                  | as p      | ossible.   | Drive the  | vehicle         | at a    |

#### 3. Follow the prompts on the screen.

#### ss02472

| Diagnostic Trouble Codes                                                                                                    | Clear                                                                                                    | C<br>Read | Share | ↓<br>Save | iii<br>Library | Menu |
|----------------------------------------------------------------------------------------------------|----------------------------------------------------------------------------------------------------|-----------|-------|-----------|----------------|------|
| O 2002 Subaru Forester Base 2.5L   ABS                                                                                                    | 4                                                                                                    |           |       |           |                |      |
| Manual Codes Procedure                                                                                                    |                                                                                                    |           |       |           |                |      |
| 1) Take out diagnosis connector from side of driver's seat heater unit.                                                                                                    |                                                                                                    |           |       |           |                |      |
| 2) Turn ignition switch Off.                                                                                                    |                                                                                                    |           |       |           |                |      |
| 3) Connect diagnosis connector terminal 6 to diagnosis terminal.                                                                                                    |                                                                                                    |           |       |           |                |      |
| 4) Turn ignition switch On.                                                                                                    |                                                                                                    |           |       |           |                |      |
| 5) ABS warning light is set in the diagnostic mode and blinks to identify trou                                                                                                    | 5) ABS warning light is set in the diagnostic mode and blinks to identify trouble code.                  |           |       |           |                |      |
| 6) After the start code (11) is shown, the diagnostic trouble codes (DTC) will be shown in order of the last information first.<br>These repeat for a maximum of 3 times.                                                                                                    |                                                                                                    |           |       |           |                |      |
| 7) NOTE: When there are no diagnostic trouble codes (DTCs) in memory, o                                                                                                    | 7) NOTE: When there are no diagnostic trouble codes (DTCs) in memory, only the start code (11) is shown. |           |       |           |                |      |
| 8) When on-board diagnosis of the ABS control module detects a problem, the information (up to a maximum of three) will be<br>stored in the EEPROM as a diagnostic trouble code (DTC). When there are more than three, the most recent three will be<br>stored. (Stored codes will stay in memory until they are cleared.) |                                                                                                    |           |       |           |                |      |
| 9) OPERATION: Reproduce the condition under which the problem has occured as much as possible. Drive the vehicle at a<br>speed more than 40 km/h (25 MPH) for at least one minute.                                                                                                    |                                                                                                    |           |       |           |                |      |

### 4. Select Clear DTCs button.

#### ss02473

| Diagnostic Trouble Codes                                                                                                    | <b>O</b><br>Clear | Read     | Share      | L<br>Save | iii\<br>Library | Menu |
|----------------------------------------------------------------------------------------------------|-------------------|----------|------------|-----------|-----------------|------|
| O 2002 Subaru Forester Base 2.5L   ABS                                                                                                    |                   |          |            |           |                 |      |
| Manual Codes Procedure                                                                                                    |                   |          |            |           |                 |      |
| 1) After calling up a diagnostic trouble code (DTC), disconnect diagnosis                                                                                      | connector te      | rminal 6 | from dia   | gnosis t  | erminal.        |      |
| <ul> <li>2) Repea 3 times within approx. 12 seconds; connecting and disconnecting terminal 6 diagnosis terminal for at least 0.2 seconds each time.</li> </ul> |                   |          |            |           | 2               |      |
| <ol> <li>NOTE: After diagnostics is completed, make sure to clear memory. Mai<br/>is cleared.</li> </ol>                                                       | ke sure only      | start co | de (11) is | shown     | after me        | mory |
|                                                                                                    |                   |          |            |           |                 |      |
|                                                                                                    |                   |          |            |           |                 |      |
|                                                                                                    |                   |          |            |           |                 |      |
|                                                                                                    |                   |          |            |           |                 |      |
|                                                                                                    |                   |          |            |           |                 |      |
|                                                                                                    |                   |          |            |           |                 |      |
|                                                                                                    |                   |          |            |           |                 |      |

5. Follow the prompts on the screen.

### **Code Criteria**

Codes will be read from the selected controller and displayed on the screen.

ss02474

| Diagnostic Trouble Co         | odes                                                              | 00             | < <u>-</u> | L i      |
|-------------------------------|-------------------------------------------------------------------|----------------|------------|----------|
| O 2003 GMC Yukon >            | KL 1500 SLT 5.3L   PCM                                            |                |            |          |
| Fail Since Clea               | ır                                                                |                |            |          |
| P0016                         | Crankshaft Position (CKP) -Camshaft<br>Position (CMP) Correlation |                | DTC Status | DTC info |
| P0101                         | Mass Air Flow Sensor Performance                                  | Failure Record | DTC Status | DTC info |
| P0102                         | Mass Air Flow Sensor Circuit Low<br>Frequency                     |                | DTC Status | DTC info |
| <ul> <li>MIL Codes</li> </ul> |                                                                   |                |            |          |
| P0016                         | Crankshaft Position (CKP) -Camshaft<br>Position (CMP) Correlation |                | DTC Status | DTC info |
| P0101                         | Mass Air Flow Sensor Performance                                  | Failure Record | DTC Status | DTC info |
| P0102                         | Mass Air Flow Sensor Circuit Low<br>Frequency                     |                | DTC Status | DTC info |

If a DTC has code criteria available there will be an indication in the upper right corner of the listed DTC.

| ss02475                   |                            |                                                         |           |                             |
|---------------------------|----------------------------|---------------------------------------------------------|-----------|-----------------------------|
| B1213   Less Than Two Key | ys Programmed To Passive A | nti-Theft System                                        |           | Menu                        |
| © 2008 Ford F-150 King Ra | nch 5.4L   PCM / PATS      |                                                         |           |                             |
|                           | Code Assist                |                                                         |           | Repair Hotline              |
| Code Criteria             | Description                | Element                                                 | Action    |                             |
| CODE ASSIST               | Frequently Reported Fixes  | Battery Cable(s)                                        | Replaced  | Google                      |
| PCM Pin                   | Frequently Reported Fixes  | Ignition Key(s)                                         | Replaced  | Mitchell]                   |
| LOCATION                  | Frequently Reported Fixes  | Starter                                                 | Replaced  |                             |
| SCAN TEST                 | Frequently Reported Fixes  | Vehicle Theft Detection (VTD)<br>System Learn Procedure | Performed |                             |
| Diagram                   | <u></u>                    |                                                         |           | € System Wiring<br>Diagrams |
| V WAVEFORM                |                            |                                                         |           |                             |
| TSB REFERENCE             |                            |                                                         |           |                             |
| 6 Connector               |                            |                                                         |           |                             |

#### **DTC Info**

DTC Info allows the technician to find details related to a given DTC.

### Description

Displays the description associated with the selected DTC.

#### **Code Criteria**

Provides information regarding how the DTC is set.

### **Code Assist**

Provides information regarding the kind of action other technicians found successful when faced with the same DTC.

#### **PCM Pin**

Provides detailed information related to the actual pins on the PCM that are associated with the selected DTC.

### Location

Aids the technician in determining where on the vehicle their attention should be directed.

### Scan Test

Provides the technician with detailed test steps.

### Diagram

Provides a circuit diagram related to the selected DTC.

### Waveform

Presents reference waveform information to help the technician understand and fix the problem.

### **TSB Reference**

Provides the technician with TSBs associated with the selected DTC.

### Connector

Presents information related to the connector to help the technician understand and fix the problem.

# **Data Stream**

The data stream function shows live sensor and solenoid data streaming from the vehicle ECU (electronic control unit). Connect the VCI with the vehicle at key on engine off or key on engine running to see live dynamic data, instead of static live data. Each data item has a selection checkbox and a display format menu.

### **Basic Data Stream Procedure**

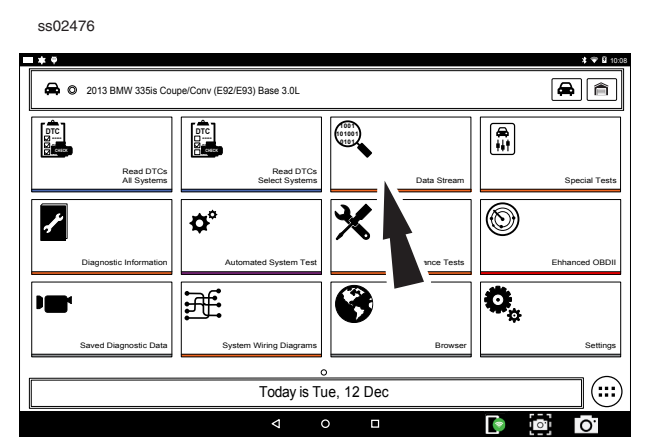

- 1. From the screen, select Data Stream.
- If the vehicle is NOT a Volkswagen/Audi then go to step 7.

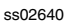

| Rev O 2008 Audi A4 Quattro Avant 3.2i | <b>a</b> a   |
|---------------------------------------|--------------|
| Please select controller to proceed   |              |
| ENGINE (01)                           | _ <b>_</b> ⊚ |
| AUTO TRANSMISSION (02)                | 0            |
| ABS (03)                              | 0            |
| TIRE PRESSURE MONITOR (65)            | 0            |
| AIRBAG (15)                           | 0            |
| ALL WHEEL DRIVE (22)                  | 0            |
| AUTO DIST REG (13)                    | 0            |
| AUTO HVAC (08)                        | 0            |
| Continue                              |              |

- 3. Select the desired vehicle controller then select continue.
- 4. Follow the prompts on the screen.

| Data Stream            |                                                                                                    |                                                                                                    |
|------------------------|----------------------------------------------------------------------------------------------------|----------------------------------------------------------------------------------------------------|
| © 2008 Audi A4 Quattro | Avant 3.2L   ENGINE (01)                                                                                                    | Раусаю. мета                                                                                                    |
| Volkswagen/Audi Group  | All Data Groups                                                                                                    |                                                                                                    |
| All Data Groups        | Search all Data Streams                                                                                                    | (                                                                                                    |
| System Specific Data   | Volkswagen/Audi Group                                                                                                    | Select                                                                                                    |
|                        | Syatem Specific Data                                                                                                    | Select Customize                                                                                                    |
|                        | Accelerator Pedal Angle     Combustion Failure Detection     Combustion Failure: Cylinder 1     Combustion Failure: Cylinder 3     Combustion Failure: Cylinder 3     Combustion Failure: Cylinder 5     Comm. With Streng Column Swit. Module     Comm. With Streng Column Regis Sensor | Air Conditioner Radattor Fan Request     Combustion Faiture Total     Combustion Faiture Cylinder 2     Combustion Faiture Cylinder 4     Combustion Faiture Cylinder 4     Communion Faiture Cylinder 4     Communion Faiture Cylinder Cylinder 1     Communic With Engine maragement II |
|                        |                                                                                                    |                                                                                                    |
|                        |                                                                                                    |                                                                                                    |
|                        |                                                                                                    |                                                                                                    |
|                        |                                                                                                    |                                                                                                    |

#### **Data Groups**

- Data groups may be selected at any time within data stream.
- Select the data group menu button from the top of the screen.
- Scroll through the menu until the desired data group is found, then select it.
- 5. Follow the prompts on the screen. Select or customize a group.

| ss02478                   |                     |                                     |                      |               |                                                                                                    |                  |
|---------------------------|---------------------|-------------------------------------|----------------------|---------------|----------------------------------------------------------------------------------------------------|------------------|
| Data Stream               |                     |                                     |                      |               |                                                                                                    | Playback MtDu    |
| O 2008 Audi A4 Quattro Av | /ant 3.2L   E       | ENGINE (01)                         | )                    |               |                                                                                                    |                  |
| Volkswagen/Audi Group     | All D               | at Volks                            | wagen/Audi Grou      | ıp            |                                                                                                    |                  |
| All Data Groups           | Search al           | I Da                                | p Between: 0 and 255 |               |                                                                                                    | Q                |
| System Specific Data      | Volks               | wa                                  | ок                   | Cancel        |                                                                                                    | Select           |
|                           | Syate               | m Specif                            | ic Data              |               |                                                                                                    | Select Customize |
|                           | Accelera     Combus | ator Pedal Angle<br>tion Failure De | e<br>tection         | • Air<br>• Co | Conditioner Radiator Family States Conditioner Radiator Family Register Conditioner Radiator Family Register Conditinator | an Request       |
| -                         | +                   |                                     | 1                    | 2             | 3                                                                                                    | 8                |
| *                         | /                   | ,                                   | 4                    | 5             | 6                                                                                                    | •                |
| (                         | )                   | =                                   | 7                    | 8             | 9                                                                                                    |                  |
|                           |                     |                                     | *                    | 0             | #                                                                                                    |                  |
| 1                         |                     |                                     |                      |               |                                                                                                    |                  |

6. Enter the Volkswagen/Audi Group. When finished go to Step 10.

| ss02638                                      |    |
|----------------------------------------------|----|
| Solution 2003 Cadillac CTS Luxury Sport 3.2L | AA |
| Please select controller to proceed          |    |
| ENGINE                                       | 0  |
| TRANSMISSION                                 | 0  |
| ANTILOCK BRAKE SYSTEM                        | 0  |
| AIRBAG                                       | 0  |
| AMPLIFIER                                    | 0  |
| CLIMATE CONTROL                              | 0  |
| DASH INTEGRATION MODULE                      | 0  |
| DIGITAL RADIO                                | 0  |
| Continue                                     |    |

- 7. Select the desired vehicle controller then select continue.
- 8. Follow the prompts on the screen.

| \$\$02479           |                                                                                                    |                                                                                                  |
|---------------------|----------------------------------------------------------------------------------------------------|--------------------------------------------------------------------------------------------------|
| Data Stream         |                                                                                                    | Playhark Menu                                                                                    |
| © 2003 Cadillac CTS | Luxury Sport 3.2L   ENGINE                                                                                                    | - ayumar                                                                                         |
| All Data Groups     | All Data Groups                                                                                                    |                                                                                                  |
| All Data Items      | Search all Data Streams                                                                                                    | C                                                                                                |
| EVAP Data           | All Data Items                                                                                                    | Select Customize                                                                                 |
| Engine Data 1       | <ul> <li>Clutch Start Switch (If Equipped)</li> <li>PNP Switch (If Equipped)</li> <li>A/C High Side Pressure Sensor</li> </ul> | Clutch Clutch Switch (If Equipped)     A/C High Side Pressure     A/C Off For Wide Open Throttle |
| Engine Data 2       | A/C Pressure Disable     A/C Relay Command     Acceleration Pedal Position At Idle                                             | AIC Relay     AIC Request     Accelerator Pedal Position Angle                                   |
| Engine Data 3       | Accelerator Pedal Position Sensor 1 Voltage                                                                                    | Accelerator Pedal Position Sensor 2 Voltage                                                      |
| Fuel Trim Data      | EVAP Data     Accelarator Pedal Position Angle                                                                                 | Battery Voltage                                                                                  |
| Misfire Data        | Calculated BARO     Engine Coolant Temperature     Engine Speed                                                                | Desired Idle Speed     Engine Run Time     Functions Canister Purce                              |
| TAC Data            | Evaporative Emissions Vent Solenoid     Fuel Level Sensor Left Tank     Fuel Tank Pressure                                     | Fuel Level     Fuel Level     Fuel Level Sensor Right Tank     Fuel Tank Pressure Sensor         |
|                     | Engine Data 1                                                                                                    | Select Customize                                                                                 |
|                     | * Clutch Start Switch (If Equipped)                                                                                            | Clutch Clutch Switch (If Equipped)                                                               |

### Data Groups

- Data groups may be selected at any time within data stream.
- Select the data group menu button from the top of the screen.
- Scroll through the menu until the desired data group is found, then select it.
- 9. Follow the prompts on the screen. Select or Customize a group.

| ss02480                                            |                                                   |
|----------------------------------------------------|---------------------------------------------------|
| Data Stream   All Data Items                       | Expand Custom Sort Playback Capture Menu          |
| 2003 Cadillac CTS Luxury Sport 3.2L   ENGINE       | P                                                 |
| Calculated Converter Temperature 545 °F            | Startup Engine Coolant Temperature 70 °F          |
| Fuel Level 4.44 gal                                | Fuel Tank Pressure 7.4 inH2O                      |
| Del Torque PWM Duty 57 %                           | Generator F-Terminal Signal 55 %                  |
| Heated Oxygen Sensor Heater Bank 1 Sensor 1 23.8 % | Heated Oxygen Sensor Heater Bank 1 Sensor 2 9.1 % |
| Left Front Bank 2 Cruise/Acceleration -7 %         | Short Term Fuel Trim Bank 1 33 %                  |
| Short Term Fuel Trim Bank 2 -41 %                  | Engine Oil Life Left 9 %                          |
| Volumetric Efficiency -467 %                       | Evaporative Emissions Purge Solenoid DC 65 %      |
| Battery Voltage 4.50 v                             | Accelerator Pedal Position Sensor 2 Voltage 1.5 v |
| D RATERING DAY.                                    |                                                   |

10. The selected data will be displayed.

### **Enlarge Screen View Function**

#### ss02481

| Data Stream   All Data Items                       | - 22 ← 1002 O i<br>France Custom Sat Blackark Capture Menu |
|----------------------------------------------------|------------------------------------------------------------|
| © 2003 Cadillac CTS Luxury Sport 3.2L   ENGINE     |                                                            |
| Calculated Converter Temperature 545 °F            | : Startup * nt Temperature 70 °F                           |
| Fuel Level 4.44 ga                                 | 1 F                                                        |
| Del Torque PWM Duty 57 %                           | , Ge. / F-Terminal Signal 55 %                             |
| Heated Oxygen Sensor Heater Bank 1 Sensor 1 23.8 % | , Heated Oxygen Sensor Heater Bank 1 Sensor 2 9.1 %        |
| Left Front Bank 2 Cruise/Acceleration -7 %         | , Short Term Fuel Trim Bank 1 33 %                         |
| Short Term Fuel Trim Bank 2 -41 %                  | , Grigine Oil Life Left 9 %                                |
| Volumetric Efficiency -467 %                       | , C Evaporative Emissions Purge Solenoid DC 65 %           |
| Battery Voltage 4.50 v                             | , Accelerator Pedal Position Sensor 2 Voltage              |
|                                                    | 1 of 2                                                     |

1. To view the data in the Enlarge view, press the Enlarge button.

| Data Stream   All Data                | tems                  |              |              |                       |           | Shrink       | Expand Custo | n Sort Pi             | ayback Capi                | ture Menu            |
|---------------------------------------|-----------------------|--------------|--------------|-----------------------|-----------|--------------|--------------|-----------------------|----------------------------|----------------------|
| 2003 Cadillac CTS Lu                  | xury Sport            | 3.2L   ENGIN | E            |                       |           |              | <b>/</b>     |                       |                            |                      |
| Calculated Converter<br>Temperature   | !                     | Fuel Leve    | 4            | :                     | Del Torqu | ie PV        | :            | Heated C<br>Heater Ba | lxygen Sens<br>ank 1 Senso | ior<br>ir 1          |
| 4,                                    | 1893<br>788           |              |              | 13.98<br>gai          |           | ſ            | 93<br>%      |                       |                            | 49.3<br>%            |
| Υ                                     | ~⊊<br>41              | 2.77<br>Low  | 11.26<br>Avg | 20.53<br>High         | 22<br>Low | 66<br>Avg    | 97<br>High   | 23.1<br>Low           | 51.0<br>Avg                | 87.9<br>High         |
| Startup Engine Coolant<br>Temperature | •                     | Fuel Tank    | Pressure     | ł                     | Generato  | r F-Terminal | Signal       | Heated C<br>Heater Ba | kygen Sens<br>ank 1 Senso  | tor<br>ar 2          |
|                                       | <sup>288</sup><br>115 |              | M            | <sup>9.1</sup><br>2.6 |           |              | 53<br>%      |                       |                            | 34.8<br>%            |
| .10                                   | 7F<br>50              |              | PI           | inH2O<br>-4.9         | 10<br>Low | 37<br>Avg    | 67<br>High   | 13.6<br>Low           | 44.5<br>Avg                | 80.2<br>High         |
|                                       |                       |              |              |                       |           |              |              |                       |                            |                      |
|                                       |                       |              |              |                       |           |              |              |                       |                            | 34 / 200 trames 1 of |
|                                       |                       |              |              |                       |           |              |              |                       |                            |                      |

2. Press the Enlarge button again.

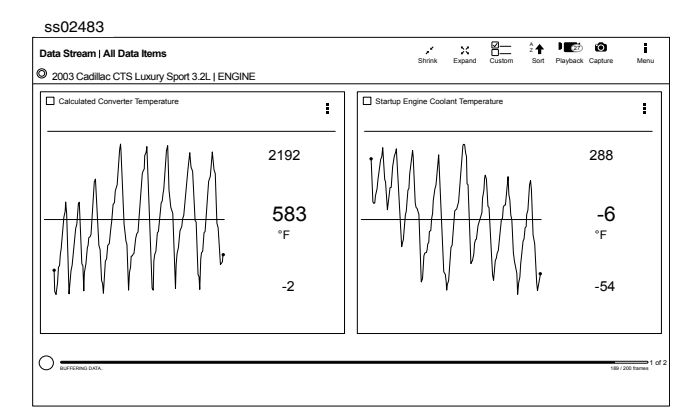

Note: The far left 2-data tiles will be enlarged to select the specific data tiles to be enlarged.

# To see more graphs use your finger to swipe the screen.

Note: Depending on your Scroll Options preference either horizontally or vertically.

| Data | Stream View Button Definitions                                                                   |
|------|--------------------------------------------------------------------------------------------------|
| ×    | Reduce View Function<br>To Zoom Out, press the Reduce View button.                               |
| ××   | Enlarge View Function<br>To view the data in the enlarge view, press the<br>Enlarge View button. |
| ж    | Zoom Out Function<br>To Zoom Out, press the Zoom Out button.                                     |
|      | Zoom In Function<br>To view the data in the Full Screen Mode, press<br>the Zoom In button.       |

### **Full Screen View Function**

To view the data full screen, press Full Screen button.

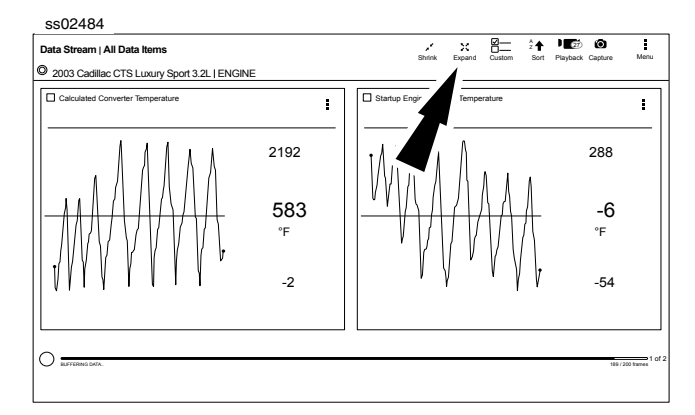

Note: The left graph will be shown full size.

ss02485

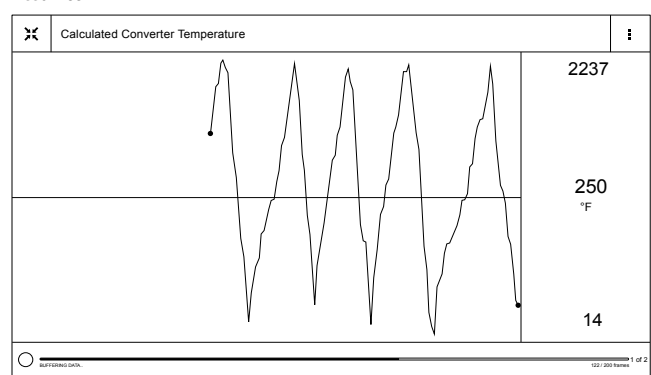

To see more graphs use your finger to swipe the screen.

Note: Depending on your Scroll Options preference either horizontally or vertically.

### **Display Types**

To change data item display types, select the data item menu button located in upper right.

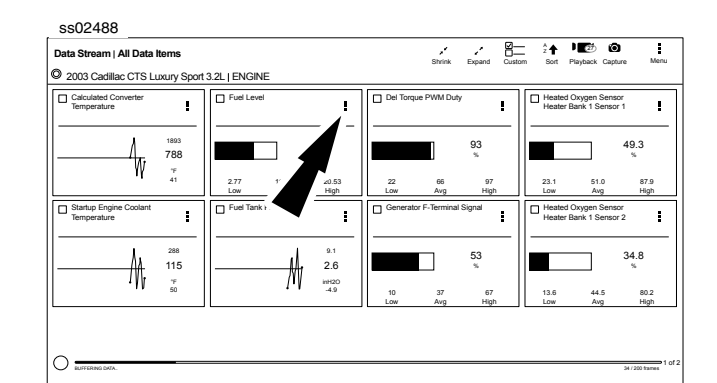

| Dis | splay Type Button Definitions                                                                                                    |
|-----|----------------------------------------------------------------------------------------------------|
|     | Menu Button<br>Tapping the Menu button displays a pop-up<br>link that takes the user to more buttons.                                                 |
| ##  | Digital<br>To change to digital form, select the ## Digital<br>button.                                                                                |
|     | Line Graph<br>To change to line graph, select the Line Graph<br>button.                                                                               |
|     | Bar Graph<br>To change to bar graph, select the Bar Graph<br>button.                                                                                  |
| 49  | Change Color<br>To change the color of a graph, select the<br>Change Color button.                                                                    |
| 4   | Clear All Data<br>Select Clear Data to clear displayed data<br>stream. This function will reset the timeline<br>frame counter and clear graphed data. |
| :0  | Take Screen Capture<br>Selecting Take Screen Capture will save a copy<br>of the current open screen.                                                  |
|     | Use Metric Units<br>Selecting Metric Units will switch from English/<br>Standard Units to Metric Units.                                               |
|     | Use English/Standard Units<br>Selecting English/Standard Units will switch<br>from Metric Units to English/Standard Units.                            |

NOTE: Not all display types are available for all data items.

#### ss02489 2 ↑ PED © Menu Data Stream | All Data Items Shrink Expand 2003 Cadillac CTS Luxury Sport 3.2L | ENGIN Calculated Converter Temperature Fuel Let Del Torque Heated Oxygen S . 1 ÷ 1893 13.98 gel 49.3 4 788 ~⊬ 41 20.53 High 23.1 87.9 High Startup Engine 0 Temperature Heated Oxygen Sensor Heater Bank 1 Sensor 2 ÷ ÷ ÷ 9.1 2.6 53 % 34.8 288 115 ₩ ₩ 7F 50 inH2O -4.9

### 1. Select the Custom button.

**Select Function** 

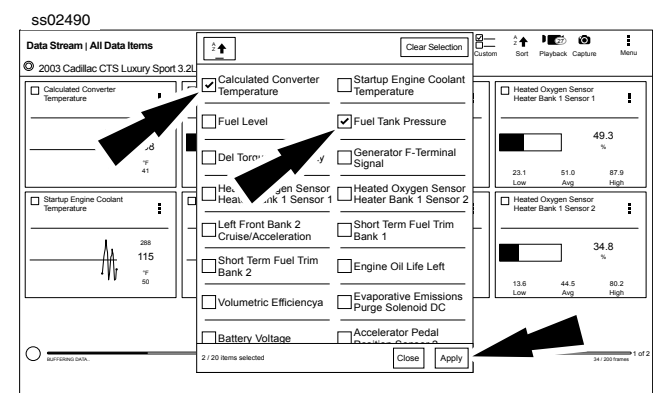

- 2. Choose only the data you want to view by checking the box in front of each desired data item.
- 3. Select apply.

### **Sort Function**

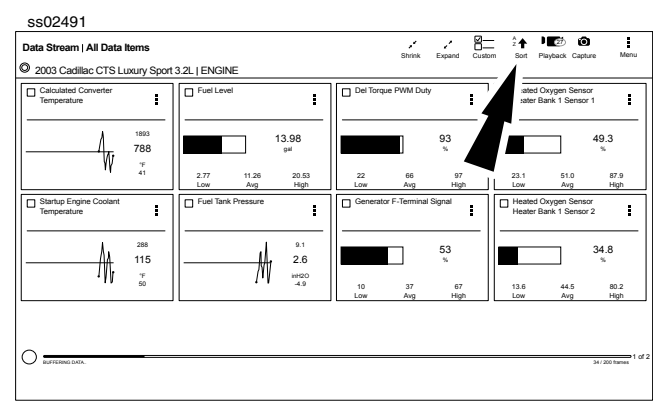

1. Select Sort to sort data items.

| Calculated Converter<br>Temperature   | •                    | Fuel Level             | Del Torqu          | e PWM Duty        | Heated Oxyge<br>Heater Bank 1 | n Sensor<br>Sensor 1  |
|---------------------------------------|----------------------|------------------------|--------------------|-------------------|-------------------------------|-----------------------|
| when the star                         | 1978<br>1101         |                        | 3.16 gel           | 31                |                               | 69.8<br>%             |
| Y VVW                                 | -35                  | 1.24 13.6 🗹<br>Low Ave | View Only Selected | i4 98<br>vg High  | 4.4 5<br>Low 2                | i1.8 98.8<br>Avg High |
| Startup Engine Coolant<br>Temperature | :                    | Fuel Tank Pressu       | Sort By Alpha      | minal Signal      | Heated Oxyge<br>Heater Bank 1 | n Sensor<br>Sensor 2  |
| un Mutamater                          | <sup>261</sup><br>95 | www.h.Aw               | Sort By Graph      | 35                |                               | 61.8<br>%             |
| in i hat diffe                        | -36                  | 11.111 (Mr             | -12.3 4<br>Low     | 54 99<br>Avg High | 30.3 6<br>Low 2               | i4.4 98.3<br>Avg High |

### 2. Data may be sorted alphabetically, or by graph.

Note: Sorting data items will reset the timeline frame counter, so sort these items before recording data.

### Recording

| Data Stream   All Data                | tems                  |              |              |               |           | Shrink       | Expand Custo | m Sort P             | layback Capt                 | ure Menu        |
|---------------------------------------|-----------------------|--------------|--------------|---------------|-----------|--------------|--------------|----------------------|------------------------------|-----------------|
| 2003 Cadillac CTS Lu                  | xury Sport            | 3.2L   ENGIN | IE           |               |           |              |              |                      |                              |                 |
| Calculated Converter<br>Temperature   | i                     | Fuel Leve    | ł            | i             | Del Torqu | ue PWM Duty  | :            | Heated C<br>Heater B | kygen Sensi<br>ank 1 Sensor  | r1              |
|                                       | 1893<br>788           |              |              | 13.98<br>sii  |           |              | 93<br>%      |                      |                              | 49.3<br>%       |
| ιr                                    | 41                    | 2.77<br>Low  | 11.26<br>Avg | 20.53<br>High | 22<br>Low | 66<br>Avg    | 97<br>High   | 23.1<br>Low          | 51.0<br>Avg                  | 87.9<br>High    |
| Startup Engine Coolant<br>Temperature | i                     | Fuel Tank    | Pressure     | i             | Generato  | r F-Terminal | Signal       | Heated C<br>Heater B | ixygen Sensi<br>ank 1 Sensor | 2               |
| — <b>)</b>                            | <sup>288</sup><br>115 |              | M            | 9.1<br>2.6    |           |              | 53<br>%      |                      |                              | 34.8<br>%       |
|                                       | 74<br>50              |              | 1.1          | -4.9          | 10<br>Low | 37<br>Avg    | 67<br>High   | 13.6<br>Low          | 44.5<br>Avg                  | 80.2<br>High    |
|                                       |                       |              |              |               |           |              |              |                      |                              |                 |
|                                       |                       |              |              |               |           |              |              |                      |                              |                 |
| BUFFERING DATA.                       | -                     |              |              |               |           |              |              |                      |                              | 34 / 200 frames |

1. Select the red record button located at the bottom left of screen.

• When recording the red record button will turn into a check mark.

| ss02494                               |                                  |                             |                                                |
|---------------------------------------|----------------------------------|-----------------------------|------------------------------------------------|
| Data Stream   All Data Items          |                                  | Shrink Expand Cu            | stom Sort Playback Capture Menu                |
| 2003 Cadillac CTS Luxury Sport 3.3    | 2L   ENGINE                      |                             |                                                |
| Calculated Converter<br>Temperature   | Fuel Level                       | Del Torque PWM Duty         | Heated Oxygen Sensor<br>Heater Bank 1 Sensor 1 |
|                                       | 10.88<br>gil                     | 63<br>%                     | 20.6                                           |
| -26                                   | 0.11 14.34 26.79<br>Low Avg High | 29 64 98<br>Low Avg High    | 7.9 56.5 98.1<br>Low Avg High                  |
| Startup Engine Coolant<br>Temperature | Fuel Tank Pressure               | Generator F-Terminal Signal | Heated Oxygen Sensor<br>Heater Bank 1 Sensor 2 |
|                                       | ₩₩₩₩₩<br>-2.5                    | 23                          | 23.9                                           |
| -36                                   | -11.7                            | 0 41 95<br>Low Avg High     | 1.4 46.5 96.6<br>Low Avg High                  |
|                                       |                                  |                             | 230 / 200 manual 1 of 3                        |
|                                       |                                  |                             |                                                |

2. To stop recording select the check mark.

### Recordings

| ss02495                                                                                                    |                          |       |                                                                                                    |   |   |                  |                      |                            |                   |
|----------------------------------------------------------------------------------------------------|--------------------------|-------|----------------------------------------------------------------------------------------------------|---|---|------------------|----------------------|----------------------------|-------------------|
| Data Stream   All Data I                                                                                                    | tems                     |       | RECORDINGS                                                                                                    | 6 |   | 2 <b>↑</b>       | Playback             | (Canturn                   | e Mer             |
| 2003 Cadille     Calculated /     Temperatu                                                                                                    | 2232<br>115<br>7F<br>104 | 3.2L  | 5 monus ap<br>ENCINE<br>2015 Califier CTS Lawry Revot<br>Taway @: 22 PM<br>ENCINE<br>ENCINE<br>2013 Califier CTS Lawry Revot<br>Califier CTS Lawry Revot<br>Califier CTS Lawry Revot<br>Transmission MID: 130 J1587/1708 |   | - | Heater<br>Heat   |                      | Sensor 1                   | 66.9<br>%<br>99.4 |
| Startup Engine Coolant<br>Temperature                                                                                                    | ;                        | ſ     | 0et 31, 2017 @ 1:45 PM<br>Global OBDII<br>Global 0BDII                                                                                                    |   | ٦ | Heater<br>Heater | d Oxygen<br>Bank 1 3 | /g<br>Sensor 2<br>Sensor 2 | High              |
| htter and the second second se | 289<br>165               | -<br> | Oct 31, 2017 @ 11:55 AM<br>ABS / TRACTION CONTROL<br>2014 Ford Explorer XLT                                                                                                    |   | - |                  |                      |                            | 16.5              |
| AN ALARA                                                                                                    | ~F<br>-40                | Ľ     | Sep 27, 2017 @ 2:24 PM<br>ENGINE<br>2008 Chrysler Town & Country Limited                                                                                                    |   |   | 6.6<br>Low       | 41<br>A              | 1.9<br>49                  | 93.9<br>High      |
|                                                                                                    |                          |       | Sep 27, 2017 @ 2:11 PM<br>PCM<br>2004 Chevrolet Express 1500 Base                                                                                                    |   |   |                  |                      |                            |                   |
| O BUFFERING DATA.                                                                                                    | _                        |       | Sep 28, 2017 @ 1:45 PM<br>ENGINE                                                                                                    |   |   |                  | _                    |                            | 24 / 200 frames   |

- 1. Select Playback to view previously recorded data streams.
- Recordings are listed from newest to oldest. When the folder is full, the newest recording pushes the oldest one out of the list.
- To view recordings, select the Recordings button near the top of the display.
- 2. Select the desired recording.

### **Playback Instructions**

| ss02496                               |                                  |                     |                |                                   |                    |
|---------------------------------------|----------------------------------|---------------------|----------------|-----------------------------------|--------------------|
| Recorded Data Stream   2003 Cadi      | llac CTS Luxury Sport ENGINE     | Shrink              | Expand Custo   | z A Payback                       | Capture Menu       |
| 2003 Cadillac CTS Luxury Sport        | 3.2L   ENGINE                    |                     |                |                                   |                    |
| Calculated Converter<br>Temperature   | Fuel Level                       | Del Torque PWM Dut  | <sup>y</sup> ! | Heated Oxygen<br>Heater Bank 1 S  | Sensor<br>iensor 1 |
| 2133<br>453                           | 12.42<br>per                     |                     | 48<br>%        |                                   | 23.2               |
| <b>N</b> Y                            | 6.34 16.39 25.31<br>Low Avg High | 1 60<br>Low Avg     | 99<br>High     | 2.2 37<br>Low Av                  | .8 85.1<br>g High  |
| Startup Engine Coolant<br>Temperature | Fuel Tank Pressure               | Generator F-Termina | Signal         | Heated Oxygen:<br>Heater Bank 1 S | Sensor<br>iensor 2 |
| MMM 37                                | 444 MM                           |                     | 54<br>%        |                                   | 59.4<br>%          |
| -36                                   | -10.8                            | 9 63<br>Low Avg     | 100<br>High    | 3.2 49<br>Low Av                  | .2 98.2<br>rg High |
|                                       |                                  |                     |                |                                   |                    |
| Recorded: 7 minutes ago               |                                  |                     |                | 178 / 823 frames                  | · · · ·            |

To pause the display select Pause.

- To resume the recording, select Pause.
- To advance the recording frame-by-frame:
- Select ">".
- Select either "<" or ">".
- If replay is desired, click and drag the timeline marker back to the beginning of the timeline and release.

# **Special Tests**

### **Overview**

ss02641

Depending on the vehicle and controller selected, special tests are available.

The special test function is a key component of the tool because it allows circuit testing without ever touching a circuit with a DVOM or other electrical testing equipment. This will also protect electrical circuits from being contaminated or damaged from manual testing with electrical troubleshooting equipment. It is also a quick and easy way to test vehicle controller operation which is difficult to test using traditional methods.

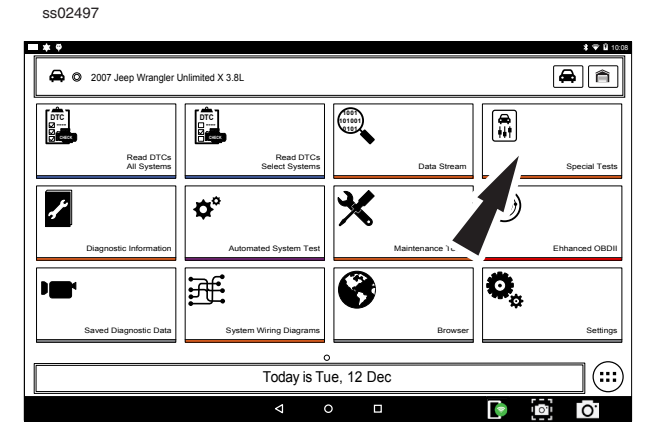

1. Select Special Tests from the screen.

| 🖨 🔘 2003 GMC Yukon XL 1500 SLT 5.3L |    |
|-------------------------------------|----|
| Please select controller to procee  | ad |
| PCM                                 |    |
| ANTILOCK BRAKE SYSTEM               | 0  |
| AIRBAG                              | 0  |
| ELECTRONIC SUSPENSION CONTROL       | 0  |
| BODY CONTROL MODULE                 | 0  |
| CHIME                               | 0  |
| CLIMATE (HVAC)                      | 0  |
| DIGITAL RADIO                       | 0  |
| Continue                            |    |

2. Select the desired vehicle controller then select continue.

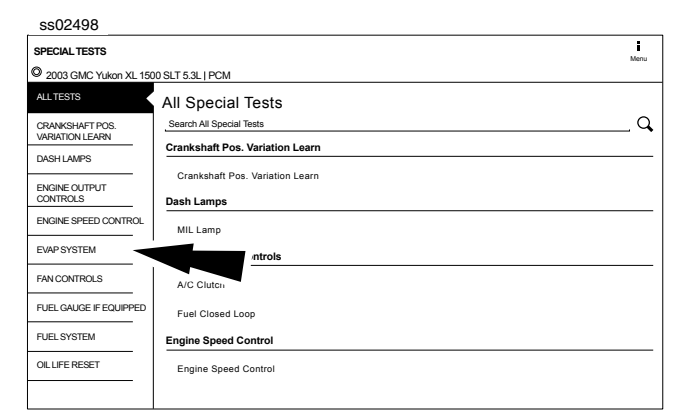

3. At the special test screen, select a special test group from the group selection menu, then select the desired special test within the desired test group.

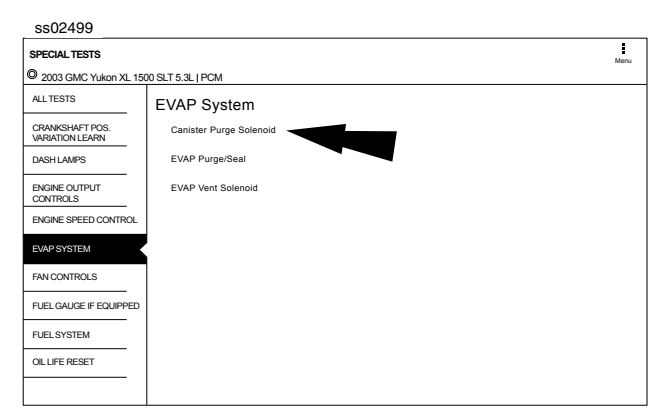

4. Only the tests meeting the search criteria are displayed. Select the desired test to be executed.

Note: Some tests may require a registration like Tire Pressure Sensor Test.

| SPECIAL TESTS                                                                                                    | 0                  | 2 <b>★</b> | 8        | Hore |
|----------------------------------------------------------------------------------------------------|--------------------|------------|----------|------|
| © 2003 GMC Yukon XL 1500 SLT 5.3L   PCM                                                                                         | Capure             | UUN        | Custom   | mana |
| Canister Purge Solenoid                                                                                                    |                    |            |          |      |
| Command State:                                                                                                    |                    |            |          |      |
|                                                                                                    |                    |            |          |      |
|                                                                                                    |                    |            |          |      |
|                                                                                                    |                    |            |          |      |
|                                                                                                    |                    |            |          |      |
|                                                                                                    |                    |            |          |      |
|                                                                                                    |                    |            |          |      |
| ·                                                                                                    |                    |            |          |      |
|                                                                                                    |                    |            |          |      |
| Tap here to View ALL Data Items Tap h                                                                                           | ere to Select Data | Items      | 6        |      |
| Tap here to View ALL Data Items Tap h                                                                                           | ere to Select Data | Items      | 5        |      |
| Tap here to View ALL Data Items Tap h                                                                                           | ere to Select Data |            | 5<br>led |      |
| Tap here to View ALL Data Items Tap h Warning: When loading live data, you will not have access to command buttors (On/Off, Sta | ere to Select Data | Items      | 5<br>led |      |

### 5. Follow the prompts on the screen.

NOTE: Some of the instruction text may not exactly match what is on the screen. This will be updated as product updates are released.

| SPECIAL TESTS |                     |             |                |                                  |             | Ø        | 2 🕇     | 8=     | 1     |
|---------------|---------------------|-------------|----------------|----------------------------------|-------------|----------|---------|--------|-------|
| 2003 GMC Yuko | on XL 1500 SLT 5.3L | PCM         |                |                                  |             | Capture  | 2011    | Custom | Meric |
| Canister Pur  | rge Solenoid        |             |                |                                  |             |          |         |        |       |
| Command Star  | te: 30.0 "%"        |             |                |                                  |             |          |         |        |       |
|               |                     |             |                |                                  |             |          |         |        |       |
|               |                     |             |                |                                  |             |          |         |        |       |
|               |                     |             |                |                                  |             |          |         |        |       |
|               |                     |             |                |                                  |             |          |         |        |       |
|               |                     |             |                |                                  |             |          |         |        |       |
|               |                     |             |                |                                  |             |          |         |        |       |
|               |                     |             |                |                                  |             |          |         |        |       |
|               |                     |             |                |                                  |             |          |         |        |       |
| Тар           | here to View A      | ALL Data If |                | Tap h                            | ere to Sele | ect Data | ı Item  | s      |       |
| Тар           | here to View A      | ALL Data If |                | Tap h                            | ere to Sele | ect Data | ı Item  | s      |       |
| Тар           | here to View A      | ALL Data If |                | Tap h                            | ere to Sele | ect Data | ı Item  | s      |       |
| Tap           | here to View A      | ALL Data If | access to comm | Tap h                            | ere to Sele | ect Data | 1 Item  | S      |       |
| Tap           | here to View A      | ALL Data If | access to comm | Tap h<br>and buttons (On/Off, St | ere to Sele | ect Data | 1 Item: | S      |       |

6. To terminate a test at any time, use the emergency stop button. To exit special tests normally, select the exit or abort button.

Note: Exit or abort will both stop the current special test and take you back to the start of Special Tests.

All features outside the special test are locked out until the test is terminated to protect the vehicle and the person running the special test. If a function outside the special test is desired, terminate the test and proceed to the desired function. Special tests are not available for all vehicles and controllers. The air bag controller will rarely provide special tests, as actuating the air bag would cause damage to the steering wheel or cabin components. It would also be necessary to replace air bag modules after running the test and clean the interior. Special tests will be continuously updated as more are added; in addition, tests which do not function may be removed during updates as well. There may be tests listed that do not function on the selected vehicle. This is likely due to the fact that many vehicles have different systems depending on sub-model types.

| Sp | pecial Test Button Definitions                                                                                                    |
|----|----------------------------------------------------------------------------------------------------|
|    | Menu Button<br>Tapping the Menu button displays a pop-up<br>link that takes the user to help content related<br>to reading DTCs.<br>Note: an active internet connection will be<br>required. |
| ?  | View Help<br>Selecting View Help will open an online user<br>manual.                                                                                                    |
| 0  | Take Screen Capture<br>Selecting Take Screen Capture will save a copy<br>of the current open screen.                                                                                         |

# **Diagnostic Information**

### **Overview**

Diagnostic Information provides diagnostic, repair, and reset information for the selected vehicle.

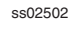

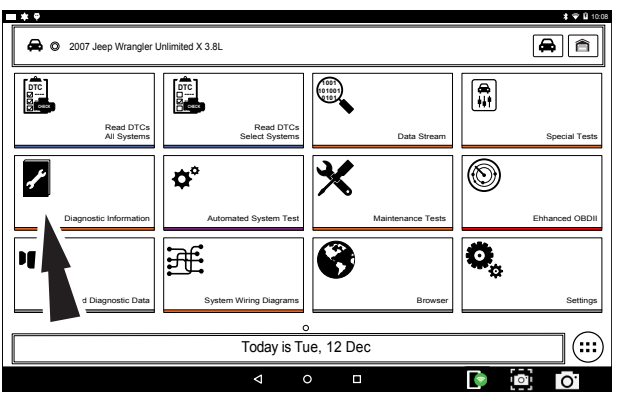

1. Select Diagnostic Information from the screen.

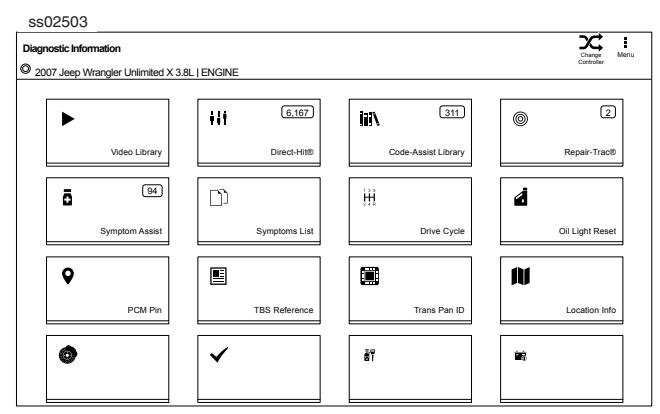

2. Select the desired function from within the Diagnostic Information menu.

### **AutoDetect Results Number Indication**

Diagnostic Information provides diagnostic, repair, and reset information for the selected vehicle.

- Each vehicle and controller will have its own set of indications.
- The indication is displayed on top of the Diagnostic Information selection.
- When entering diagnostic information, the application will conduct a search in the background for the selected vehicle/controller combination to determine the number of items it will contain.

NOTE: If diagnostic information is desired for a different controller or vehicle, return to the Screen and change the controller or vehicle there, then re-select Diagnostic Information. Failure to follow this could lead to display errors or communication errors. NOTE: Not all assets within the Diagnostic Information menu will utilize the AutoDetect Results Number indication feature.

### **Code Assist™ Library**

### This function will allow a search for DTCs by letter/ number designation.

| ss02504          | ł       |                                  |      |
|------------------|---------|----------------------------------|------|
| Code-Assist Li   | brary   | Press DTC for Repair information | Menu |
| © 2007 Jeep V    | Wrangle | er Unlimited X 3.8L   ENGINE     |      |
| P Codes<br>(239) | ,       |                                  |      |
| B Codes<br>(26)  | >       |                                  |      |
| C Codes<br>(15)  | >       |                                  |      |
| U Codes<br>(31)  | _ `     |                                  |      |
|                  |         | Select DTC Type.                 |      |
|                  |         |                                  |      |
|                  |         |                                  |      |
|                  |         |                                  |      |
|                  |         |                                  |      |

1. Select Code-Assist library from the Diagnostic Information screen.

| ss02505             |                                  |                  |      |
|---------------------|----------------------------------|------------------|------|
| Code-Assist Library | Press DTC for Repair information |                  | Menu |
| P0 Codes )<br>(174) |                                  |                  |      |
| P1 Codes >          |                                  |                  |      |
| P2 Codes (39)       |                                  |                  |      |
|                     |                                  |                  |      |
|                     |                                  | Select DTC Type. |      |
|                     |                                  |                  |      |
|                     |                                  |                  |      |
|                     |                                  |                  |      |
|                     |                                  |                  |      |
|                     |                                  |                  |      |

- 2. The next selection divides the information into subcategories B, C, P and U codes. The next selection divides previous groups even more.
- 3. Remaining selections will eventually filter the list down to a shortened DTC list where the user is able to scroll and select the desired DTC.
- 4. Select the DTC to display the DTC information.
- 5. To return to previous menu screens, select the back arrows at the top of the screen.

### **Repair Trac** <sup>®</sup>

This function uses the AutoDetect Result Number Indication feature described on the previous page.

 Select Repair Trac<sup>®</sup> from the Diagnostic Information screen to view previously reported repairs for the selected vehicle/controller combination.

| Repair-Trac®                                 | Men |
|----------------------------------------------|-----|
| 2007 Jeep Wrangler Unlimited X 3.8L   ENGINE |     |
| Systems                                      |     |
| Engine Performance                           |     |
| Starting and Charging                        |     |
|                                              |     |
|                                              |     |
|                                              |     |
|                                              |     |
|                                              |     |
|                                              |     |
|                                              |     |
|                                              |     |

Select the desired system.

- Select the category.
- Select the deficiency.
- Select the symptom.
- Report is displayed describing the problem, how to test and fix, and related DTCs.

#### Symptom Assist<sup>™</sup>

This function assists in diagnosing a problem with a vehicle component by selecting apparent symptoms.

1. Select Symptom Assist from the Diagnostic Information screen.

| ss02508                                                               |                                                               |             |                           |      |
|-----------------------------------------------------------------------|---------------------------------------------------------------|-------------|---------------------------|------|
| Symptom Assist                                                        |                                                               |             |                           | Menu |
| 2007 Jeep Wrangler Unlimited                                          | X3.8L   Engine                                                |             |                           |      |
| A/C COMPRESSOR CLUTCH<br>PROBLEM                                      | A/C Compressor Clu                                            | tch Problem |                           |      |
| A/C PERFORMANCE PROBLEM                                               | Element Name                                                  | Action Name | Level Name                |      |
| ANTI-LOCK BRAKES/BRAKE/<br>TRACTION CONTROL LIGHT/<br>MESSAGE PROBLEM | Air Conditioning (A/C) Compressor                             | Replaced    | Top Reported Fix          |      |
| ANTI-LOCK BRAKES/TRACTION                                             | Totally intergrated power Module (TIPM)                       | Replaced    | Frequently Reported Fixes |      |
| CONTROL - FALSE CYCLING/<br>FAULTY OPERATION                          | Air Conditioning (A/C) Compressor Clutch                      | Replaced    | Frequently Reported Fixes |      |
| AUTOMATIC TRANSMISSION<br>COMMUNICATION PROBLEM                       | A/C Pressure Transducer                                       | Replaced    | Frequently Reported Fixes |      |
| AUTOMATIC TRANSMISSION<br>FLUID LEAK                                  | Air Conditioner (A/C) Evaporator<br>Temperature Sensor        | Replaced    | Frequently Reported Fixes |      |
| AUTOMATIC TRANSMISSION<br>NOISE/VIBRATION                             | Recirculation Door                                            | Replaced    | Frequently Reported Fixes |      |
| AUTOMATIC TRANSMISSION<br>SHIFTER/SELECTOR PROBLEM                    | Air Conditioner (A/C) Evaporator<br>Temperature Sensor        | Connected   | Also Reported Fixes       |      |
| AUTOMATIC TRANSMISSION<br>SHIFTING PROBLEM                            | Air Conditioner (A/C) Evaporator<br>Temperature Sensor Wiring | Repaired    | Also Reported Fixes       |      |

- 2. Select the desired component or component group.
- 3. Select the desired symptom within the component or component group.
- 4. To go back to previous screens use the back arrows near the top of the screen.

### **Symptom List**

Diagnostic Information provides diagnostic, repair, and reset information for the selected vehicle.

- 1. Select Symptom List from the Diagnostic Information screen.
  - Displays a list of symptoms associated with the selected vehicle/controller combination.

• Select Symptoms List from the Diagnostic Information menu.

| SSU25U9                          |                                                                                                    |      |
|----------------------------------|----------------------------------------------------------------------------------------------------|------|
| Symptom Assist                   |                                                                                                    | Menu |
| © 2007 Jeep Wrangler Unlimited   | X3.8L   Engine                                                                                                    |      |
| ENGINE WILL NOT START            | Engine Will Not Start                                                                                                    |      |
| ENGINE LOSS OF POWER             | Description                                                                                                    |      |
| ENGINE MISSES ON<br>ACCELERATION | Weak battery, comded or loose battery connections, faulty starter, faulty coll(s) or<br>Weak battery, conserved or loose battery connections, faulty starter, faulty coll(s) or |      |
| ENGINE STALLS OR IDLES<br>ROUGH  | pump, incorrect engine timing.                                                                                                    |      |
| ENGINE MISSES AT HIGH SPEED      |                                                                                                    |      |
| ENGINE WILL NOT START            |                                                                                                    |      |
| ENGINE LOSS OF POWER             |                                                                                                    |      |
| ENGINE MISSES ON<br>ACCELERATION |                                                                                                    |      |
| ENGINE STALLS OR IDLES<br>ROUGH  |                                                                                                    |      |
| ENGINE MISSES AT HIGH SPEED      |                                                                                                    |      |
|                                  | 1                                                                                                    |      |

2. Select the symptom that is currently being exhibited by the vehicle on the vehicle.

### Video Library

When Video Library is selected the user will be taken to a list of videos. These videos will illustrate how to perform various functions on the handset.

1. Select Video Library from the Diagnostic Information screen.

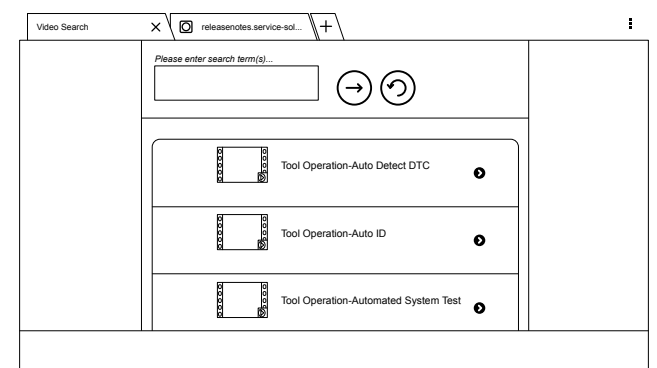

2. Search website for videos.

### **Drive Cycle**

The OBDII system has a series of systems that run self-tests. These systems or components have to be made ready either by simply turning on the ignition or by manipulating the system in some manner. This is called Drive Cycle. Drive cycle information is listed for continuous and non-continuous monitors.

1. Select Drive Cycle from the Diagnostic Information screen.

| ss02511                            |                                                                                                    |      |
|------------------------------------|----------------------------------------------------------------------------------------------------|------|
| Drive Cycle                        |                                                                                                    | Menu |
| © 2003 GMC Yukon XL 1500 SL        | 5.3L (PCM                                                                                                    |      |
| A/C SYSTEM REFRIGERANT<br>MONITOR  | <ol> <li>Cold start engine coolant temperature &lt; 50 degrees Celsius, with air conditioning &amp;<br/>rear defrost on, idle 2.5 minutes in drive. Before procedding turn accessories off.</li> </ol> |      |
| CATALYST MONITOR                   | 2) Acceleration to 55 miles per hour, 1/2 throttle, air conditioning off.                                                                                                    |      |
| COMPREHENSIVE COMPONENT<br>MONITOR | 3) 3 minutes steady state cruise 55 & 60 miles per hour.                                                                                                    |      |
| EGR SYSTEM MONITOR                 | (1) Deceleration to 20 miles per hour (clutch out) no brake                                                                                                    |      |
| EVAP SYSTEM MONITOR                | 4) Deceleration to 20 miles per rour (cloter out) no brake.                                                                                                    |      |
| ELIEL SYSTEM MONITOR               | <ol> <li>Acceleration at 3/4 throttle to 55-60 miles per hour, then steady state cruise for 5 minutes.</li> </ol>                                                                                      |      |
| FULL DRIVE CYCLE                   | 6) Deceleration no brake, end of cycle.                                                                                                    |      |
| MISFIRE MONITOR                    |                                                                                                    |      |
| 02 SENSOR HEATER MONITOR           |                                                                                                    |      |
| 02 SENSOR MONITOR                  |                                                                                                    |      |
| SECONDARY AIR SYSTEM               |                                                                                                    |      |

- 2. Scroll through the list until the desired monitor or drive cycle is found.
- 3. Select the desired drive cycle and follow the instructions.

### **Oil Light Reset**

On newer vehicles, the oil light reset procedure will indicate how the oil life information can be reset after an oil change.

1. Select Oil Light Reset from the Diagnostic Information screen.

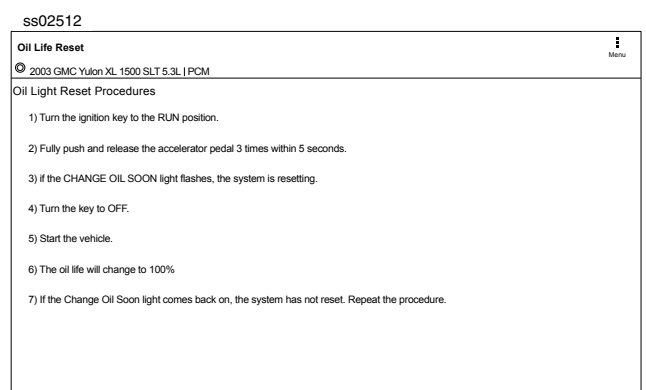

- 2. Select Oil Light Reset from the Diagnostic Information menu screen.
- 3. Follow the prompts on the screen to turn off the indicator lamp.

### **PCM Connector Pin Information**

Displays a list of which connector and pin a component or sensor is received through on the PCM.

1. Select PCM Pin Information from the Diagnostic Information screen.

|            | Mer                             |
|------------|---------------------------------|
| PCM Pin    |                                 |
| Pin Number | Descripti                       |
| C1-1       | Grou                            |
| C1-2       | 12 Volt Refere                  |
| C1-3       | Fuel Injector 3 Con             |
| C1-4       | Fuel Injector 2 Con             |
| C1-7       | 5 Volt Refere                   |
| C1-8       | 5 Volt Refere                   |
| C1-11      | Knock Sensor 2 Si               |
| C1-12      | Crankshaft Position Sensor 1 Si |

2. Scroll through the list and select the desired sensor or component is listed.

| ss02514       |                             |    |  |       |  |
|---------------|-----------------------------|----|--|-------|--|
| PCM Pin       |                             |    |  | Ma    |  |
| @ 2003 GMC YL | ulon XL 1500 SLT 5.3L   PCN | A. |  | 116.1 |  |
| PCM Pin       |                             |    |  |       |  |
| Connector:    | C1                          |    |  |       |  |
| Connector Col | or:Blue                     |    |  |       |  |
| Pin Number:   | 1                           |    |  |       |  |
| Wire Color:   | Black/White                 |    |  |       |  |
| Description:  | Ground                      |    |  |       |  |
| KOEO          | N/A N/A<br>N/A N/A          |    |  |       |  |
|               |                             |    |  |       |  |
|               |                             |    |  |       |  |
|               |                             |    |  |       |  |
|               |                             |    |  |       |  |
|               |                             |    |  |       |  |

### **Technical Service Bulletin (TSB) References**

Displays TSBs associated with the vehicle/controller combination.

1. Select TSB Reference from the Diagnostic Information screen.

| ss02515       |                                                                                                    |
|---------------|----------------------------------------------------------------------------------------------------|
| TSB Reference | Menu                                                                                                    |
|               |                                                                                                    |
| TSB Number    | TSB Description                                                                                                    |
| 02-09-41-001  | Computers & Controls - DTC's Set When Replacing Modules                                                              |
| 01-07-30-002C | Electrical - Malfunction Indicator Lamp ON / Automatic Transmission Stuck in 3rd<br>Gear                             |
| 01-07-30-036C | Automatic Transmission - Diagnostic Trouble Code P0756 Dianostic Tips                                                |
| 01-07-30-038B | Automatic Transmission - 4L60-E / 4L65-E Malfunction Indicator Lamp ON /<br>Diagnostic Trouble Code P0757 / Slipping |
| 02-06-05-004A | Emissions - Catalytic Converter Damage / Misfire Codes Set                                                           |
| 02-07-30-001C | Automatic Transmission - 4L60E and 4L65E Diagnostic Trouble Code P0894 / P1870<br>Diagnostics                        |
| 03-04-21-001D | Drivetrain - 4x4 Inoperative / Lamp Flashing / Diagnostic Trouble Code's Set                                         |
| 03-06-04-030  | Fuel System - Possible Malfunction Indicator lamp ON / Driveability Symptoms                                         |
|               |                                                                                                    |

2. Scroll through the list until the desired TSB is found.

### **Trans Pan ID**

Displays a list of gasket images that correspond to specific transmissions.

1. Select Trans Pan ID from the Diagnostic Information screen.

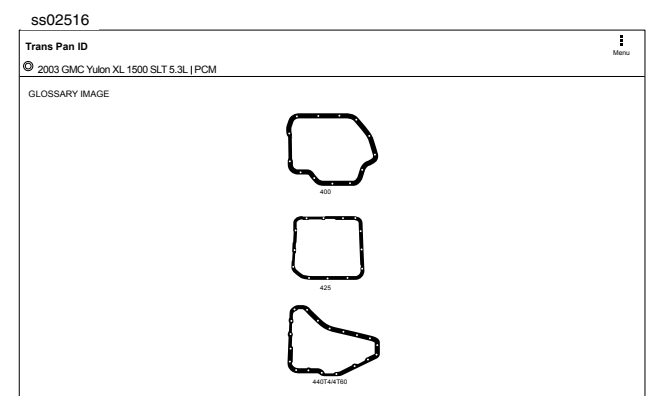

2. Scroll through the list of gasket images until the matching gasket is found. Corresponding information is listed below each image.

### Location

Used to find where specific components are located.

1. Select Location Info from the Diagnostic Information screen.

# SS02517 Drive Cycle 2 2004 Ford F-150 XL 5.4L | PCM / PATS FUSE BOX COCATION ECU LOCATION DLC LOCATION CCMPONENT LOCATION

2. Scroll through the list and select the desired component.

### **Brake Bleed Procedure (ABS)**

Provides the procedure on how to bleed the brakes after replacing brake calipers or opening a brake line to atmosphere.

1. Select Brake Bleed Procedure from the Diagnostic

### Information screen.

| ss02518                                                                                                    |
|----------------------------------------------------------------------------------------------------|
| Brake Bleed Procedure                                                                                                    |
| © 2007 Jeep Wrangler Unlimited X 3.8L   ABS                                                                                                    |
| ABS Bleed Procedures                                                                                                    |
| Brake Bleed Sequence: RR, LR, RF, LF                                                                                                    |
| MANUAL BLEED                                                                                                    |
| 1) Use mopar brake fluid, or an equivalent quality fluid meeting sae J1703-F and dot 3 standards only. Use fresh, clean fluid from a sealed container at all times.                                             |
| 2) Remove reservoir filler caps and fill reservoir.                                                                                                    |
| <ol> <li>If calipers were overhauled, open all caliper bleed screws. Then close each bleed screw as fluid starts to drip from it. Top off master<br/>cylinder reservoir once more before proceeding.</li> </ol> |
| 4) Attach one end of bleed hose to bleed screw and insert opposite end in glass container partially filled with brake fluid. Be sure end of<br>bleed hose is immersed in fluid.                                 |
| 5) Open up bleeder, then have a helper press down the brake pedal. Once the pedal is down close the bleeder. Repeat bleeding until fluid<br>stream is clear and free of bubbles. Then move to the next wheel.   |
| 6) Before moving the vehicle verify the pedal is firm and not mushy.                                                                                                    |
|                                                                                                    |

 It may be necessary to change controllers at the Screen, then re-enter diagnostic information for this selection to become available (ABS, ABS/VSES).

NOTE: The sequence may be contained within the previous brake bleed procedure section if it is not separately listed on the Diagnostic Information screen.

### **Tune Up Specifications**

Provides specifications for specific components when a tune up is performed.

1. Select Tune Up Specs from the Diagnostic Information screen.

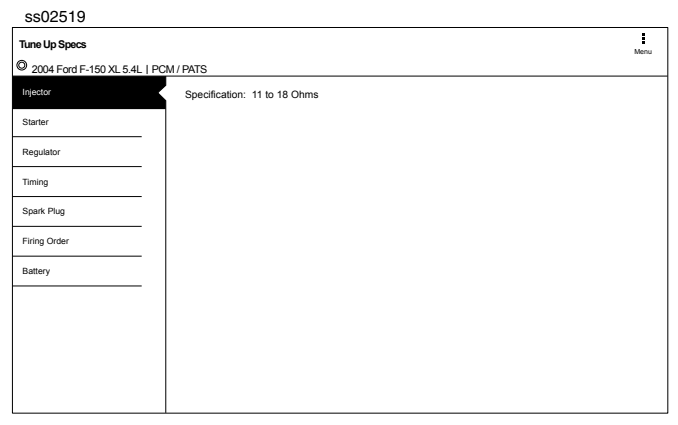

- 2. Some of the tune up specifications contained in this section include the following:
  - Starter
  - Generator
  - Regulator
  - Spark plug
  - Idle speed
  - Fuel pressure
  - Compression
  - Firing order

### **Key Programming**

Displays instructions for the selected vehicle for programming a key.

1. Select Key Programming from the Diagnostic Information screen.

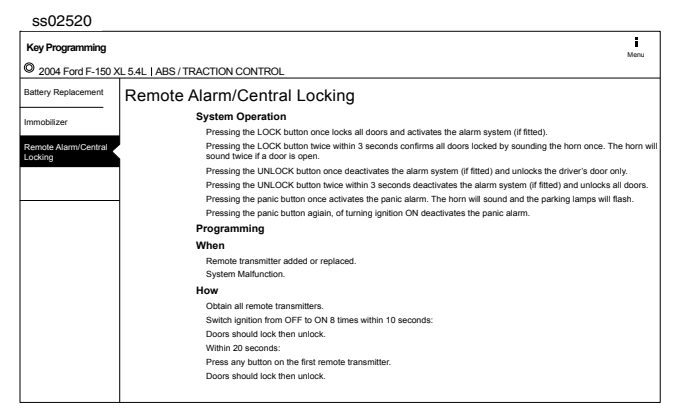

2. Follow the prompts on the screen to program a key and or replace battery in key.

### **Battery Disconnect**

Displays procedures for disconnect the battery on the selected vehicle.

1. Select Battery Disconnect from the Diagnostic Information screen.

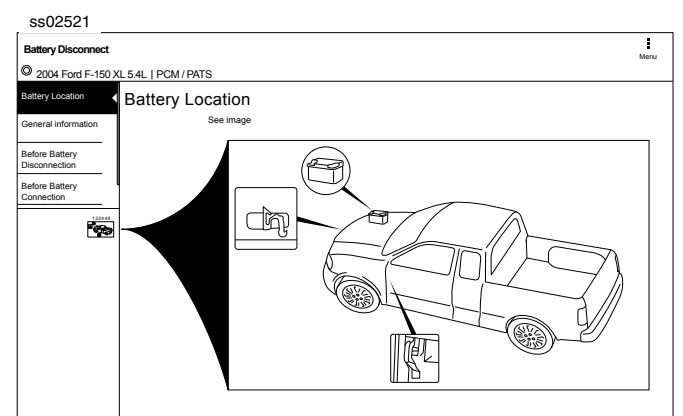

- 2. Follow the prompts on the screen to disconnect and connect the battery.
- 3. Follow procedures for updating vehicle systems after battery has been disconnected.

### **TPMS Quick Info**

Describes the operating procedures for the Tire Pressure Monitor System (TPMS) for the selected vehicle.

1. Select TPMS Quick Info from the Diagnostic Information screen.

| ss02522                    |                                                                                                    |         |
|----------------------------|----------------------------------------------------------------------------------------------------|---------|
| TPMS Quick Information     |                                                                                                    | Menu    |
| O 2009 Honda Accord LX 2   | .4L   ENGINE                                                                                                    |         |
| DESCRIPTION                | Description                                                                                                    |         |
| RESET PROCEDURES           | System Description: When the vehicle speed exceeds 28 mph (45 km/h), the Tire Pressure Monitor                                                                                                    | _       |
| RESET TRIGGER              | System (TPMS) Control Unit monitors the pressure in all four tires and the system itself. System<br>Operation: The TPMS has two LED indicators that are part of the gauge module; a low-pressure<br>indicator and a window indicator. When the TBMS Control Unit debed here are account in a life (or a                                                                                                    |         |
| TORQUE SPECS               | problem in the system indicator. When the Privic Control Onit detects to pressure in a the (or a<br>problem in the system) it turns on the appropriate indicator(s). If low timy pressure is detected, the low<br>pressure indicator comes on. If a problem in the system is detected, the TPMS indicator comes on. If                                                                                                    | ,       |
| TPAS SENSOR PART<br>NUMBER | low tire pressure and a problem in the system are detected, only the TPMS indicator comes on. With<br>the system functioning properly, the low pressure indicator should come on when the inginion is turner.<br>ON. It should then go off 2 seconds later. If this is not the case, there is a problem with the system. If<br>the system detects low pressure in any tire, the low-pressure indicator will come on and the TPMS<br>control unit will set one of the following codes: DTC 11, DTC 13, DTC 13 and DTC 17. When the tire<br>pressure returns to normal, the control unit will turn off the indicator but store the DTC. If the control<br>unit detects a problem with the system while a low-pressure problem exists, it will turn off the tire<br>pressure inducts, store the DTC (s) and turn on the TPMS indicator. If a fatt trei is replaced with the<br>spare tire, the TPMS indicator will come on and set a DTC (32, 34, 36 or 38 depending on the tire)<br>because the system is no longer receiving a signal from that tire's transmitter. There are no<br>electronics in the spare tire so this is not an indication of a problem with the spare. Component<br>Description: The TPMS uses the following components: Control Unit, Indicators and The PTRessing<br>Sensors. These components work together to monitor and rport tire pressure whenever the vehicle<br>apped exceeds 22 mpt (45 km/h). Control Unit: The TPMS ECU is located under the dash above the<br>accelerator pedal module. It receives signals from the tire pressure sensors and continuously monitor<br>is the spare to the source in the signal form the tire pressure sensors and continuously monitor<br>is the spare to the source in the signal form the tire pressure sensors and continuously monitor<br>is the spare to the source in the tot pressure sensors and continuously monitor<br>is the spare to the source in the signal form the tire pressure sensors and continuously monitor<br>is the spare to the source in the signal form the tire pressure sensors and continuously monitor<br>is the signal form the tire pressure sensors and continuou | d<br>rs |

2. Follow the prompts on the screen to reset the tire pressure monitors.

| Diagnos | stic Information Button Definitions                                                                                                    |
|---------|----------------------------------------------------------------------------------------------------|
| X       | Change Controller Button<br>Tapping the Change Controller button displays<br>the select controller screen.                                                                                   |
|         | Menu Button<br>Tapping the Menu button displays a pop-up<br>link that takes the user to help content related<br>to reading DTCs.<br>Note: an active internet connection will be<br>required. |
| 8       | View Help<br>Selecting View Help will open an online user<br>manual.                                                                                                    |
| .0      | Take Screen Capture<br>Selecting Take Screen Capture will save a copy<br>of the current open screen.                                                                                         |

# **Automated System Test**

### **Overview**

The Automated System Test (AST) will scan all available controllers on the selected vehicle for Modes 1-7.

Depending on the vehicle, the handset may ask qualifying questions concerning particular controller types for the vehicle being scanned. If unsure what selection to pick, find the manufacturer's Regular Production Option (RPO) code list sticker on the vehicle, and then find the corresponding code for the desired controller. Typical locations for RPO are trunk, glove box, or doorjamb. These questions may be skipped by selecting Skip Controller.

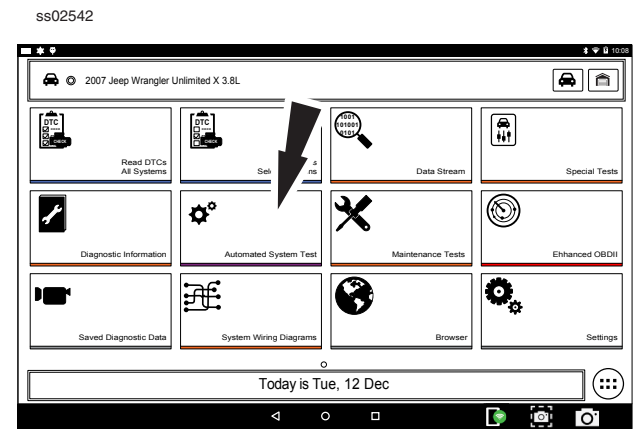

1. Select Automated System Test from the Screen.

| ss02543                             |                           |
|-------------------------------------|---------------------------|
| Automated System Test               | Menu                      |
| 2007 Jeep Wrangler Unlimited X 3.8L |                           |
| Reading DTCs from TRANSMISSIO       | N                         |
| 3%                                  |                           |
| TRANSMISSION                        | $S_{11}^{M}$ Reading DTCs |
| ENGINE                              |                           |
| WIRELESS CTRL MODULE(TPMS)          |                           |
| TIPM CENTRAL GATEWAY                |                           |
| STEERING ANGLE                      |                           |
| CABIN COMP NODE                     |                           |
| RADIO                               |                           |
| OCCUPANT RESTRAINT CONTROL          |                           |

2. Wait for the list to be complete.

| ss02544                               |                |
|---------------------------------------|----------------|
| Automated System Test                 | Menu           |
| © 2007 Jeep Wrangler Unlimited X 3.8L |                |
| Reading DTCs from AE                  | 35             |
| 32%                                   |                |
| ENGINE                                | 9 DTC(s) found |
| WIRELESS CTRL MODULE(TPMS)            | 9 DTC(s) found |
| TIPM CENTRAL GATEWAY                  | 9 DTC(s) found |
| STEERING ANGLE                        | 9 DTC(s) found |
| CABIN COMP NODE                       | 9 DTC(s) found |
| RADIO                                 | 9 DTC(s) found |
| OCCUPANT RESTRAINT CONTROL            | 9 DTC(s) found |
| OCCUPANT CLASSIFICATION               | 9 DTC(s) found |
|                                       | .\¥-           |

3. Scan progress will be indicated by the progress percentage bar on the screen.

ss02545 **P** Refresh **O** Share Menu Automated System Test <u>↓</u> Save 2007 Jeep Wrangler Unlimited X 3.8L Report ready for viewing Check supported OBDII mode OBDII DS Snapshot (Mode 1) Readiness Monitor Tests (Mode 1) 11 DTC(s) found 1 DTC(s) found reeze Frame Data (Mode 2) vaen Sensor Tests (Mode 5) 80 DTC(s) found and ) Ion Continuously Monitored Tests (Mode 6) VIN (Mode 9) 1 DTC(s) found Calibration Identification IDs (Mode 9) DTC(s) found

- 4. Select Green Arrow to review summary report.
- 5. If available select arrow at end of line to view information on item.

| Automated System Test         Case         Reinen         Late           © 2007 Jeep Wrangler Unlimited X 3.8L         Report ready for viewing.         Image: Calibration Identification IDs (Mode 9) Results         Image: Calibration Identification IDs (Mode 9) Results         Image: Calibration Identification IDs (Mode 9) Results         Image: Calibration Identification IDs (Mode 9) Results         Image: Calibration Identification IDs (Mode 9) Results         Image: Calibration Identification IDs (Mode 9) Results         Image: Calibration Identification IDs (Mode 2)         Image: Calibration Identification IDs (Mode 2)         Image: Calibration Identification IDs (Mode 2)         Image: Calibration Identification IDs (Mode 2)         Image: Calibration Identification IDs (Mode 2)         Image: Calibration Identification IDs (Mode 2)         Image: Calibration Identification IDs (Mode 2)                                                                                                    |                 |
|----------------------------------------------------------------------------------------------------|-----------------|
| 2007 Jeep Wrangler Unlimited X 3.8L      Report ready for viewing.      Check support     Calibration Identification IDs (Mode 9) Results     OBDII DS Sne     BOSCHA1037366956      Readiness Mo     Close     prcup to     prcup to | Menu            |
|                                                                                                    |                 |
| Check support         Calibration Identification IDs (Mode 9) Results         D           OBDII DS Sma         BOSCHA1037366956         DTC(s) fw           Readiness Mod         Close         DTC(s) fw           Freeze Frame Data (Mode 2)         10 TC(s) fw         10 TC(s) fw                                                                                                    |                 |
| Check support         Calibration Identification IDs (Mode 9) Results           OBDII DS Sna         BOSCHA1037366956           Readiness Mod         DTC(p) for<br>Close           Freeze Frame Data (Mode 2)         107C(p) for                                                                                                    | •               |
| OBDII DS Sne         BOSCHA1037366956         DTC(u) %           Readiness Mod         Close         DTC(u) %           Freeze Franc Data (Mode 2)         TDTC(u) %         DTC(u) %                                                                                                    |                 |
| Readiness Mo         0 rc(u) to           Freeze Frame Data (Mode 2)         1 prc(u) to                                                                                                    | 1d              |
| Freeze Frame Data (Mode 2) 1 DTC(s) for                                                                                                    | 1d              |
|                                                                                                    | <sup>1d</sup> > |
| Oxygen Sensor Tests (Mode 5) 86 DTC(s) for                                                                                                    | nd              |
| Non Continuously Monitored Tests (Mode 6) 20 DTC(4) fee                                                                                                    | nd              |
| VIN (Mode 9) 1DTC(s) for                                                                                                    | ad )            |
| Calibration Identification IDs (Mode 9) 1 DTC(s) for                                                                                                    | nd )            |

### 6. Follow the prompts on the screen.

NOTE: Available items will vary from vehicle to vehicle.

### **Summary Report**

| ss02547                   |                                                      |                                       |            |              |            |           |      |
|---------------------------|------------------------------------------------------|---------------------------------------|------------|--------------|------------|-----------|------|
| Automated System Test   F | Report                                               |                                       | Ö<br>Clear | C<br>Refresh | < Share    | L<br>Save | Menu |
| O 2007 Jeep Wrangler Uni  | imited X 3.8L                                        |                                       |            |              |            |           |      |
| SUMMARY                   | Summary                                              |                                       |            |              |            |           |      |
| DTCs                      | VIN:1FTPW14V28FC54321 CONTROLLI                      | ER: ENGINE                            |            |              |            |           |      |
| DATA STREAM SNAPSHOT      | CALIBRATION ID(S):BOSCHA1037366956                   | 3, 4EF7033C                           |            |              |            |           |      |
| MODE 1                    | DTCs Found                                           | Data Items                            | Free       | ze Frame Dat | a (Mode 2) |           |      |
| FREEZE FRAME              | 108                                                  | 208                                   | 19         | Э            |            |           |      |
| MODE 5                    | Oxygen Sensor Tests (Mode 5)                         | Non Continuously Monitored Tests (Mod | ie 6)      |              |            |           |      |
| MODE 6                    | 80                                                   | 6Passed 14Failed                      |            |              |            |           |      |
|                           | Readiness Monitor Tests (Mode 1)<br>8 Ready 0 Not Re | ady <b>3</b> Not Supported            | I          |              |            |           |      |
|                           |                                                      |                                       |            |              |            |           |      |
|                           |                                                      |                                       |            |              |            |           |      |

AST summary reports items found on the vehicle, such as:

- Controllers found on vehicle.
- DTCs.
- Data Stream Snap Shot.
- Mode 1 (Readiness Monitor).
- Freeze frame.
- Mode 5 (O2 sensor).
- Mode 6 (Non-continuous monitor tests).

NOTE: Available selections will vary from vehicle to vehicle.

### DTCs

| Automated System Test   Re | aport Öar Befersh S                                                 | < <u>↓</u><br>share Save | Meta   |
|----------------------------|---------------------------------------------------------------------|--------------------------|--------|
| 2007 Jeep Wrangler Unlir   | mited X 3.8L                                                        |                          |        |
| SUMMARY                    | Diagnostic Trouble Codes                                            |                          |        |
| DTCs                       |                                                                     |                          |        |
| DATA STREAM SNAPSHOT       | B1000 Air Conditioning Switch Request Input Circuit/<br>Performance |                          | Active |
| MODE 1                     | B1001 Air/Conditioning Switch Request Input Circuit Low             |                          | Active |
| FREEZE FRAME               | B1002 Air/Conditioning Switch Request Input Circuit High            |                          | Active |
| MODE 5                     | B1000 Air Conditioning Switch Request Input Circuit/<br>Performance | Pe                       | ending |
| MODE 6                     | B1001 Air/Conditioning Switch Request Input Circuit Low             | Pe                       | ending |
|                            | B1002 Air/Conditioning Switch Request Input Circuit High            | Pe                       | ending |
|                            | B1000 Air Conditioning Switch Request Input Circuit/<br>Performance | 5                        | Stored |
|                            | B1001 Air/Conditioning Switch Request Input Circuit Low             | 5                        | Stored |

DTCs recorded are displayed. When selecting DTCs, diagnostic information is also available (same information as the Read DTCs screen).

### Data Stream Snapshot

| Automated System Test | Report                                         | Gear<br>Clear                        | C<br>Refresh | Share        | <u>↓</u><br>Save | Mecu |
|-----------------------|------------------------------------------------|--------------------------------------|--------------|--------------|------------------|------|
| 2007 Jeep Wrangler Un | limited X 3.8L                                 |                                      |              |              |                  |      |
| SUMMARY               | Data Stream Snapsho                            | ot                                   |              |              |                  |      |
| DTCs                  | Global OBDII                                   |                                      |              |              |                  |      |
| MODE 1                | Evaporative Emissions System Vapor<br>Pressure | Distance MIL Active                  | Distance S   | ince DTC Cl  | ear              |      |
| FREEZE FRAME          | -23.84 inH20                                   | 10057                                | 4000         |              |                  |      |
| MODE 5                | 20.04 11120                                    | 18657 miles                          | 1260         | J1 miles     |                  |      |
| MODE 6                | Catalyst Temperature Bank 1 Sensor 1           | Catalyst Temperature Bank 1 Sensor 2 | Catalyst Te  | emperature B | ank 2 Senso      | r 1  |
|                       | 3214 - F                                       | 1661 <sub>'F</sub>                   | 976          | 8 °F         |                  |      |
|                       | Catalyst Temperature Bank 2 Sensor 2           | Ambient Air Temperature Degrees      | Engine Co    | olant Temper | ature            |      |

Data stream Snapshot, is a current view of the onboard vehicle sensors.

### Mode 1 (Readiness Monitor)

| ss02550                   |                                 |               |         |       |           |      |
|---------------------------|---------------------------------|---------------|---------|-------|-----------|------|
| Automated System Test   I | Report                          | i<br>Ciear    | Refresh | Share | L<br>Save | Menu |
| O 2007 Jeep Wrangler Un   | limited X 3.8L                  |               |         |       |           |      |
| SUMMARY                   | Readiness (Mode 1)              |               |         |       |           |      |
| DTCs                      | Monitor Description             | Status        |         |       |           |      |
| DATA STREAM SNAPSHOT      | A/C System Refrigerant Monitor  | Ready         |         |       |           |      |
| MODE 1                    | EGR System Monitor              | Ready         |         |       |           |      |
| FREEZE FRAME              | Catalyst Monitor                | Ready         |         |       |           |      |
| MODE 5                    | Heated Catalyst Monitor         | Ready         |         |       |           |      |
| MODE 6                    | Misfire Monitor                 | Ready         |         |       |           |      |
|                           | 2nd Air Monitor                 | Not Supported |         |       |           |      |
|                           | Comprehensive Component Monitor | Ready         |         |       |           |      |
|                           | Fuel System Monitor             | Ready         |         |       |           |      |
|                           |                                 |               |         |       |           |      |

Readiness Monitor Tests displays the results from the continuous monitors available on the selected vehicle. There are three states: ready, not ready, and not supported. If the monitor is not ready, a drive cycle must be completed prior to running this test. For more information regarding drive cycles, refer to diagnostic functions Mode 1 readiness.

### **Freeze Frame**

| ss02551                   |                                 |                   |         |       |           |      |  |
|---------------------------|---------------------------------|-------------------|---------|-------|-----------|------|--|
| Automated System Test   F | Report                          | <b>Ö</b><br>Clear | Refresh | Share | →<br>Save | Menu |  |
| © 2007 Jeep Wrangler Uni  | imited X 3.8L                   |                   |         |       |           |      |  |
| SUMMARY                   | Mode 2 Freeze Frames            |                   |         |       |           |      |  |
| DTCs                      |                                 |                   |         |       |           |      |  |
| DATA STREAM SNAPSHOT      | Freeze Frame 0 - P0123 - ENGINE |                   |         |       |           |      |  |
| MODE 1                    |                                 |                   |         |       |           |      |  |
| FREEZE FRAME              |                                 |                   |         |       |           |      |  |
| MODE 5                    |                                 |                   |         |       |           |      |  |
| MODE 6                    |                                 |                   |         |       |           |      |  |
|                           |                                 |                   |         |       |           |      |  |
|                           |                                 |                   |         |       |           |      |  |
|                           |                                 |                   |         |       |           |      |  |
|                           |                                 |                   |         |       |           |      |  |
|                           |                                 |                   |         |       |           |      |  |

1. Select a frame.

| Automated System Test   F | Report                                         |                                         |                                    | G<br>Clear                    | C<br>Refresh               | Share         | L<br>Save                 | Menu  |
|---------------------------|------------------------------------------------|-----------------------------------------|------------------------------------|-------------------------------|----------------------------|---------------|---------------------------|-------|
| O 2007 Jeep Wrangler Uni  | imited X 3.8L                                  |                                         |                                    |                               |                            |               |                           |       |
| SUMMARY                   | Mode 2 Free                                    | ze Frames                               |                                    |                               |                            |               |                           |       |
| DTCs                      |                                                |                                         |                                    |                               |                            |               |                           |       |
| DATA STREAM SNAPSHOT      | Evaporative Emissions<br>System Vapor Pressure | Distance MIL Active                     | Distance Since DTC Clear           | Catalys<br>Bank 1             | t Temperature<br>Sensor 1  | Catal<br>Bank | yst Tempera<br>1 Sensor 2 | ture  |
| MODE 1                    | 16.06 inH20                                    | 13026                                   | 3881                               | 70                            | 65                         |               | 408                       |       |
| FREEZE FRAME              |                                                | 10020 miles                             | 000 T miles                        | 10                            | 00 1                       | -             | 100 1                     |       |
| MODE 5                    | Catalyst Temperature<br>Bank 2 Sensor 1        | Catalyst Temperature<br>Bank 2 Sensor 2 | Ambient Air Temperature<br>Degrees | Engine<br>Temper              | Coolant<br>ature           | Intak         | e Air Temper              | ature |
| MODE 6                    | 1265 -                                         | 428 °F                                  | 280 °F                             | 33                            | 31 ∘⊧                      | 3             | 870 -⊧                    |       |
|                           | Barometric Pressure                            | Fuel Rail Pressure Guage                | Fuel Rail Pressure Guage           | Fuel Ra<br>Relative<br>Vacuum | il Pressure<br>To Manifold | Vehic         | le Speed                  |       |
|                           | 22 inHg                                        | 16.7 <sub>psi</sub>                     | 6747.5 <sub>psi</sub>              | 623                           | 3.1 <sub>psi</sub>         |               | 69 mph                    |       |
|                           |                                                |                                         |                                    |                               |                            |               |                           |       |

Mode 2 displays recorded data in the form of a DS snapshot by the vehicle's computer when specific DTC are set and the MIL is illuminated.

### Mode 5 (Oxygen sensor tests)

Mode 5 views O2 sensor monitor test results.

| utomated System Test  | Report                                          |       | Ö<br>Clear | Refresh | Share | ±<br>Save Me |
|-----------------------|-------------------------------------------------|-------|------------|---------|-------|--------------|
| 2007 Jeep Wrangler Ur | limited X 3.8L                                  |       |            |         |       |              |
| UMMARY                | Oxygen Sensor Tests (Mode 5)                    |       |            |         |       |              |
| TCs                   | Description                                     | Min   |            | Value   | Max   | Units        |
| TA STREAM SNAPSHOT    | Bank 1 Sensor 1                                 |       |            |         |       |              |
| DDE 1                 | Maximum Sensor Voltage For Test Cycle           | 0.000 |            | 0.003   | 1.275 | v            |
| EEZE FRAME            | Lean To Rich Sensor Threshold Voltage           | 0.000 |            | 0.003   | 1.275 | v            |
| DDE 5                 | High Sensor Voltage For Switch Time Calculation | 0.000 |            | 0.003   | 1.275 | v            |
| DDE 6                 | Minimum Sensor Voltage For Test Cycle           | 0.000 |            | 0.003   | 1.275 | v            |
|                       | Rich To Lean Sensor Threshold Voltage           | 0.000 |            | 0.003   | 1.275 | v            |
|                       | Low Sensor Voltage For Switch Time Calculation  | 0.000 |            | 0.003   | 1.275 | v            |
|                       | Lean To Rich Sensor Switch Time                 | 0.000 |            | 0.002   | 1.020 | sec          |

Mode 5 views O2 sensor monitor test results. Mode 5 displays the average of the O2 sensor monitor test results measured over a period of time. The parameters of this measurement vary between manufacturers. It may be necessary to run the vehicle for a period of time to allow the O2 sensors to fully warm up and begin operating.

Note: Mode 5 is not supported on all vehicles.

### Mode 6 (Non-continuous monitor tests)

Mode 6 views onboard monitoring test results for noncontinuous monitor systems.

| Automated System Test   Report |       |              |                |              |              | Co<br>Refresh | < Share | .↓<br>Save | Megu |
|--------------------------------|-------|--------------|----------------|--------------|--------------|---------------|---------|------------|------|
| 2007 Jeep Wrangler L           | Jnlim | nited X 3.8L |                |              |              |               |         |            |      |
| SUMMARY                        |       | Non-Contir   | nuously Mo     | nitored Tes  | ts           |               |         |            |      |
| DTCs                           |       | (Mode 6)     |                |              |              |               |         |            |      |
| DATA STREAM SNAPSHOT           | r     | ECU: ENGINE  |                |              |              |               |         |            |      |
| MODE 1                         |       | TID 1 TID 1  |                |              | Passed       |               |         |            |      |
| FREEZE FRAME                   |       |              |                |              |              |               |         |            |      |
|                                |       | N/A<br>MIN   | 9667<br>VALUE  | 25292<br>MAX | N/A<br>UNITS |               |         |            |      |
| MODE 5                         |       | TID 2 TID 2  |                |              | Failed       |               |         |            |      |
| NODE 6                         |       | CID 2 TID 2  |                |              |              |               |         |            |      |
|                                |       | N/A<br>MIN   | 42117<br>VALUE | 18690<br>MAX | N/A<br>UNITS |               |         |            |      |
|                                |       | TID 3 TID 3  |                |              | Passed       |               |         |            |      |
|                                |       | CID 3 TID 3  |                |              |              |               |         |            |      |
|                                |       | N/A<br>MIN   | 8589<br>VALUE  | 1622<br>MAX  | N/A<br>UNITS |               |         |            |      |
|                                |       | TID 4 TID 4  |                |              | Failed       |               |         |            |      |

Non-Continuous Monitor Tests (Mode 6) are pass/ fail tests, including certain EVAP tests, catalyst, and EGR. The following information is reported:

- ECU.
- TID (test identification) indicates the system monitor.
- CID (component identification) indicates the component tested and its test value.
- Minimum value, maximum value, and current value for each non-continuous monitor.
- Pass or fail test result.

Each vehicle manufacturer assigns a code number to their system monitors and components. Refer to the vehicle manufacturers Mode 6 code chart to determine the failure indicated by the TID and CID. If this chart is not readily available, run an automated system test (AST) from the DTC screen and select Mode 6. See Read DTCs section for more information regarding steps to complete this action. This may provide a more detailed description of the Mode 6 test information.

| Automated System Test (AST) Button Definitions |                                                                                                    |  |
|------------------------------------------------|----------------------------------------------------------------------------------------------------|--|
|                                                | Refresh DTCs Button<br>Tapping the Refresh button initiates a fresh<br>scan of DTCs from the vehicle.                                                                                                    |  |
| <                                              | Share DTCs Button<br>Tapping the Share button opens the app<br>and initiates options. Depending on what's<br>available at the time. Share a list containing all<br>the DTCs set by email or Bluetooth or USB. |  |
|                                                | Menu Button<br>Tapping the Menu button displays a pop-up<br>link that takes the user to help content related<br>to reading DTCs.                                                                              |  |
|                                                | Note: an active internet connection will be                                                                                                    |  |
|                                                | required.                                                                                                    |  |

### Automated System Test (AST) Button Definitions

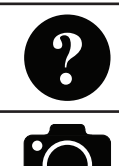

View Help Selecting View Help will open an online user manual.

Take Screen Capture Selecting Take Screen Capture will save a copy of the current open screen.

# **Maintenance Tests**

#### **Overview**

Maintenance Tests provide a way for specific systems to be recalibrated or reset after service. Maintenance test availability will vary from vehicle to vehicle, and will be updated over time.

Maintenance tests are the same as special tests, but this is a shortcut to most frequently used tests on the selected vehicle. These specific tests can also be found under special tests.

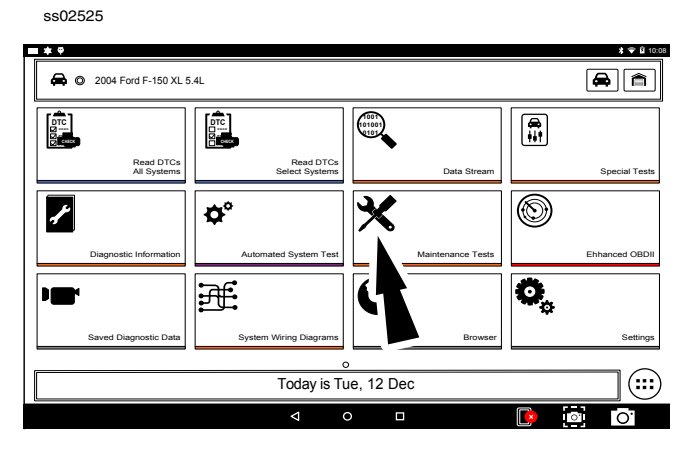

1. Select Maintenance Test from the Screen.

| ss02527 |                                    |
|---------|------------------------------------|
|         |                                    |
|         |                                    |
|         |                                    |
|         |                                    |
|         |                                    |
|         | Select a Maintenance Test Catagory |
|         | Battery/Charging                   |
|         | Brake Service                      |
|         | Cancel                             |
|         |                                    |
|         |                                    |
|         |                                    |
|         |                                    |
|         |                                    |
|         |                                    |

2. Select the desired category for the component or system being worked on.

Note: If there are no sub-sections available for the selected category go to step 5.

| 02528 |                             |
|-------|-----------------------------|
|       |                             |
|       |                             |
|       |                             |
|       |                             |
|       |                             |
|       | Select a Maintenance Test   |
|       | Battery Saver Relay Control |
|       |                             |
|       | Generator Lamp              |
|       | Cancel                      |
|       |                             |
|       |                             |
|       |                             |
|       |                             |
|       |                             |

3. Select the desired test to be performed.

| ss02529                                      |                 |       |
|----------------------------------------------|-----------------|-------|
| SPECIAL TESTS                                | (O)<br>Caroling | Marcu |
| 2004 Ford F-150 XL 5.4L   INSTRUMENT CLUSTER |                 |       |
| Battery Saver Relay Control                  |                 |       |
| Engine Must Not be Running                   |                 |       |
| For this test                                |                 |       |
|                                              |                 |       |
|                                              |                 |       |
|                                              |                 |       |
|                                              |                 |       |
|                                              |                 |       |
| Continue Abort                               |                 |       |

#### 4. Follow prompts on the screen.

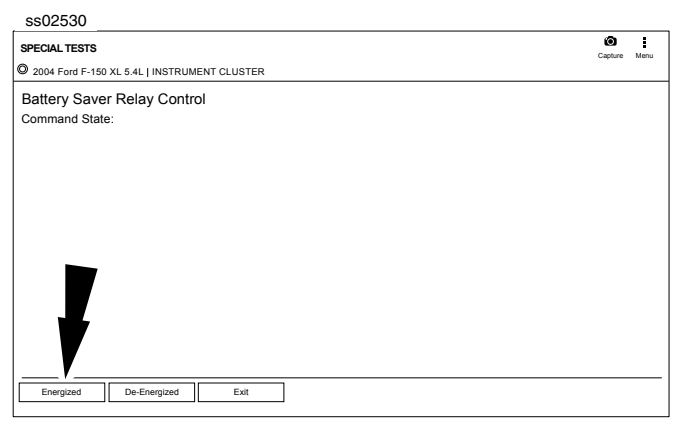

### 5. Run the test.

Note: For more information refer to Special Tests section.

| Maintenance Tests Button Definitions |                                                                                                    |  |
|--------------------------------------|----------------------------------------------------------------------------------------------------|--|
|                                      | Menu Button<br>Tapping the Menu button displays a pop-up<br>link that takes the user to help content related<br>to reading DTCs. |  |
|                                      | Note: an active internet connection will be required.                                                                            |  |
| 0                                    | Take Screen Capture<br>Selecting Take Screen Capture will save a copy<br>of the current open screen.                             |  |

# **Enhanced OBDII**

### **Overview**

Enhanced OBDII provides all of the same functions and features as Generic OBDII with the addition of OEM specific MID/TID and TID/CID descriptions for Non-Continuously Monitored Tests in Mode 6. This gives the user more insight as to what is actually being tested when viewing the Mode 6 data.

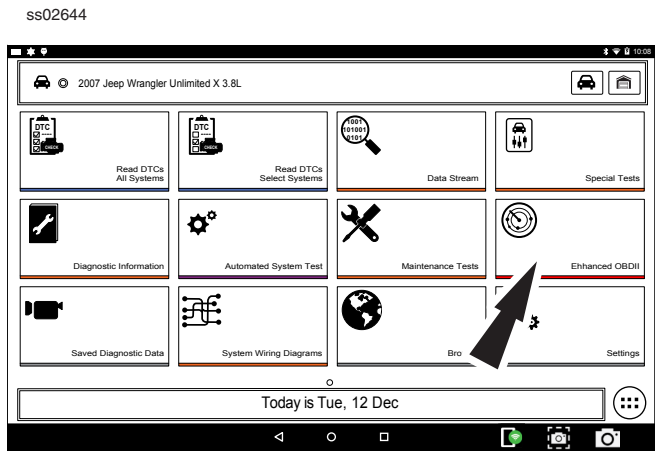

1. Select Enhanced OBDII from the screen.

Note: For more information refer to the OBDII section in the beginning of the manual.

# Saved Diagnostic Data

### **Overview**

The Saved Diagnostic Data functions allows the capability to recall previously run tests and Data Stream Records.

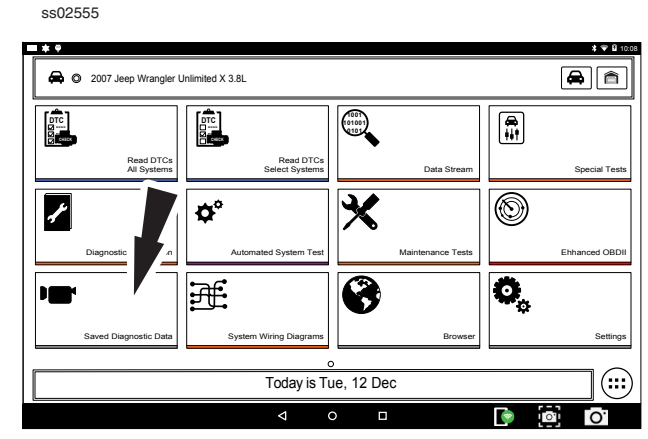

1. Select View Saved Tests from the Screen.

Note: For more information refer to Saved Diagnostc Data section in the beginning of the manual.

# **System Wiring Diagrams**

### **Overview**

# System Wiring Diagrams provides OEM specific, Full color, Full system diagrams.

NOTE: System Wiring Diagrams are only available to registered users with an active subscription. It is not available in DEMO Mode, Trial Mode or to users with an expired subscription.

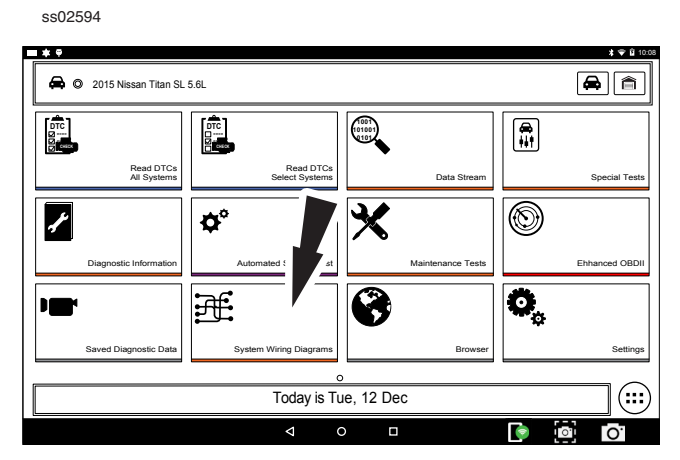

1. Select System Wiring Diagrams from the Screen

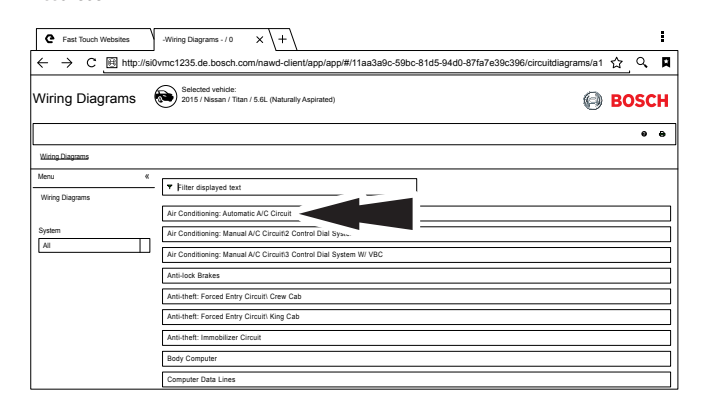

2. Select a wiring diagram to view.

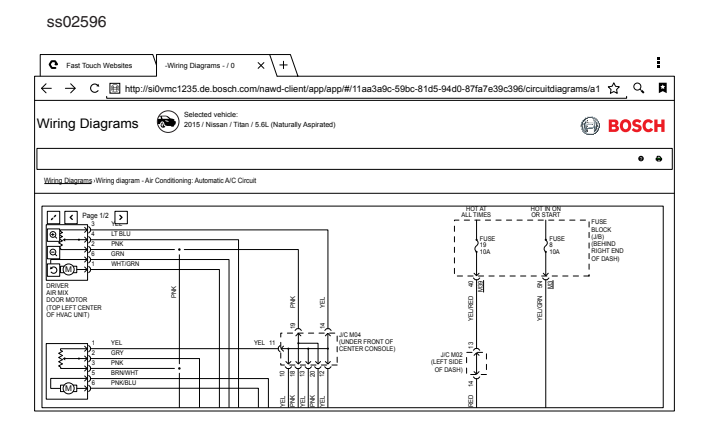

3. Use navigation buttons located on the left side of the screen to zoom and rotate wiring diagram.

# **Browser**

### **Overview**

An internet browser window is available for direct internet access.

ss02642

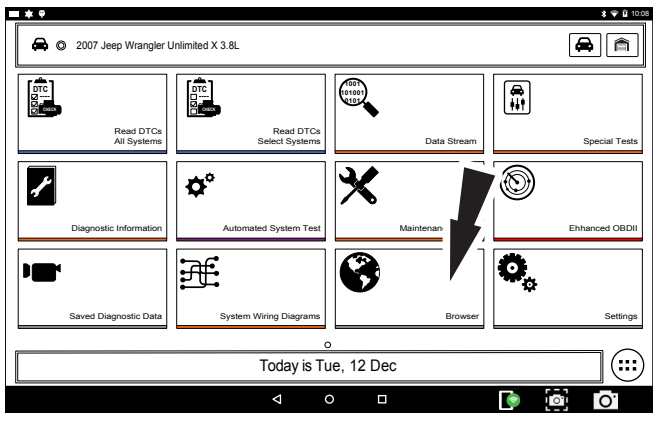

### 1. Select Browser from the Screen.

Note: For more information refer to Saved Diagnostc Data section in the beginning of the manual.

# **Settings**

### Overview

Select the settings icon to view and change handset default settings.

ss02645

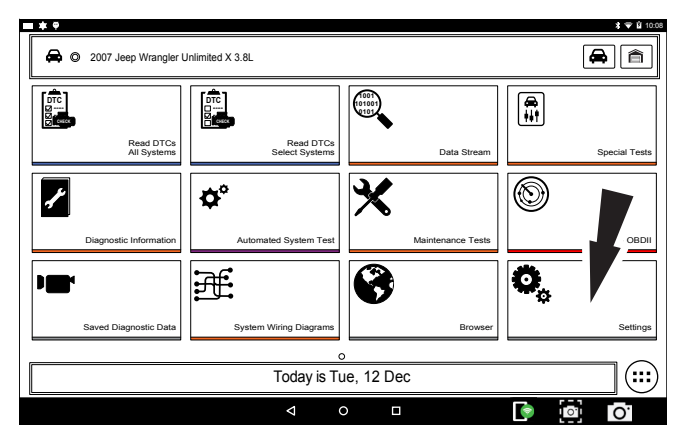

### 1. Select Settings from Screen

Note: For more information refer to Setting section in the beginning of the manual.

# **Customer Support**

### **Order Information**

Replacement and optional parts can be ordered from www.otcparts.com or an OTC authorized tool supplier.

### **Repair Service**

Please contact Technical Support for troubleshooting and service options before sending any unit in for repair. To send a unit in for repair, go to https:// repairtrack.bosch-automotive.com and follow the online instructions.

This website will also have the latest service policies and service center locations. If you do not have internet access, please call (800) 344-4013. **Bosch** Automotive Service Solutions Inc.

655 Eisenhower Drive

Owatonna, MN 55060 USA Telephone: 507-455-7000

Customer Service (800) 533-6157 Fax (800) 283-8665 Technical Service (800) 533-6127 Fax (800) 955-8329

www.otctools.com